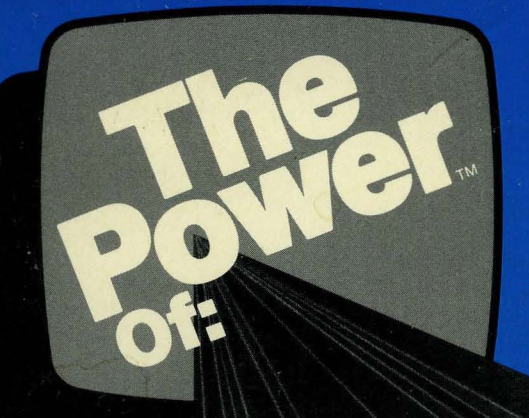

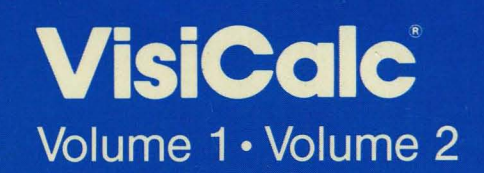

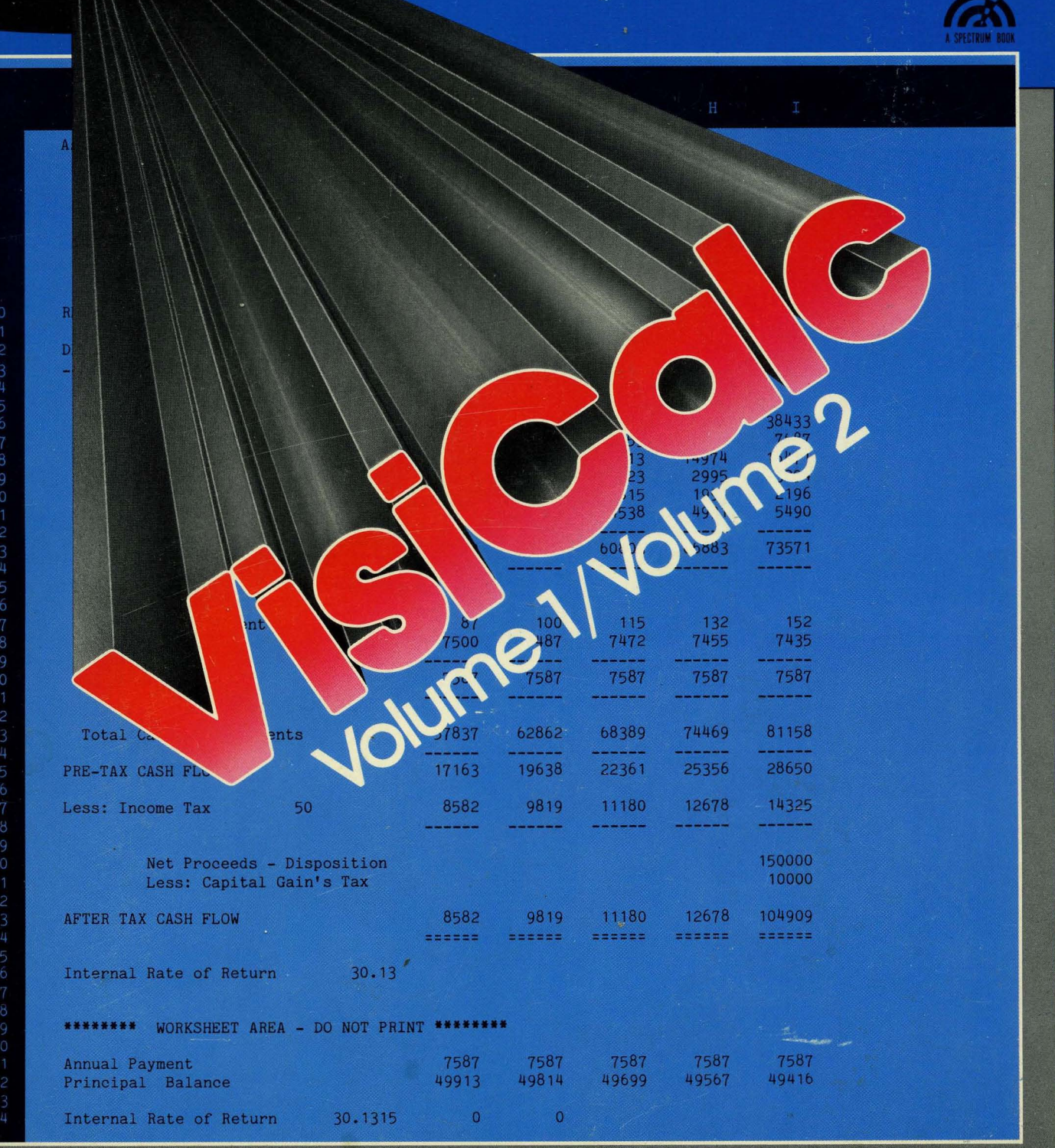

One of a series of instructional manuals on the use and application of computer programs.

# The Power of: VisiCalc<sup>®</sup>

by Robert E. Williams Bruce J. Taylor Brian L. King

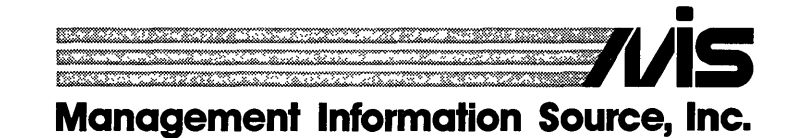

A SPECTRUM BOOK

Copyright© 1981, 1982 by Management Information Source, Inc. 3543 N.E. Broadway, Portland, Oregon 97232 (503) 287-1462

First Printing ISBN 0-13-687418-5

All rights reserved. Reproduction or use, without express permission, of editorial or pictorial content, in any manner, is prohibited. No patent liability is assumed with respect to the use of the information contained herein. While every precaution has been taken in the preparation of this book, the publisher assumes no responsibility for errors or omissions. Neither is any liability assumed for damages resulting from the use of the information contained herein.

The first seven exercises of this book are from the original book The Power Of: <sup>™</sup>VisiCalc written by Robert E. Williams and Bruce Taylor. The last 5 exercises are from the original book The Power Of: <sup>™</sup>VisiCalc Volume II written by Robert E. Williams and Brian King.

. .

VisiCalc<sup>®</sup> is a registered trademark of VisiCorp, Inc. 2895 Zanker Rd., San Jose, CA 95134 (408) 946-9000

The Power Of: is a trademark of Management Information Source, Inc.

Edited by: Estelle Phillips

#### PREFACE

The Power Of: VisiCalc is a book of exercises designed especially for users and potential users of the VisiCalc computer program. By performing these simple step-by-step exercises, you will rapidly gain an ability to utilize the broad range of VisiCalc capabilities that make it a most powerful software program available for personal size computers.

Better than an instruction book, The Power Of: VisiCalc demonstrates the use of VisiCalc features through specific application samples.

The Power Of: VisiCalc will show you how to expand your use of VisiCalc, no matter what your application. These twelve easy-to-follow exercises are designed to help you understand and use VisiCalc operations. Business owners, accountants, financial analysts, homeowners, manufacturers, engineers, educators, scientists, architects, students, or anyone with a problem that can be solved using a computer, will find The Power Of: VisiCalc an invaluable companion to their VisiCalc program.

No special training is needed to benefit from the exercises in The Power Of: VisiCalc. All instructions are in plain English. The logic of each step is clearly spelled out, so you can later apply the information to your specific needs. The Power Of: VisiCalc will become your most valuable reference book as you expand your use of VisiCalc.

#### IF YOU OWN, OR ARE THINKING OF OWNING, VisiCalc, YOU SHOULD OWN THIS BOOK

#### **INTRODUCTION**

The exercises in this book have been purposely designed to provide an opportunity to easily follow the logic of VisiCalc functions, and then apply those functions to specific problemsolving situations. Each exercise is self-contained. Each demonstrates some special ability or abilities we have used in solving clients' problems. The discovery of some of these abilities, we feel, is unique to our use, since we have not found anyone else who knows of their existence.

The VisiCalc format is arranged on the computer screen in columns and rows. The VisiCalc format is illustrated in Figure 1. The columns are identified by letter designations, the rows by numbers. Each position where a column and row intersect is a coordinate, or location, like on a street map. The relationships between values in these coordinates are determined by simple instructions entered into the coordinates in the form of algebraic formulas. (Don't get panicky; that just means (a + b) and other similar expressions.) Visualizing the street map image and following the exercises, you will easily and quickly catch on to the power of VisiCalc and how it can work for you.

| 1<br>2<br>3<br>4<br>5<br>6<br>7 | A | В | С | D | E | F | G | Н |  |
|---------------------------------|---|---|---|---|---|---|---|---|--|
| 8<br>9<br>10<br>11<br>12        |   |   |   |   |   |   |   |   |  |
| 13<br>14<br>15<br>16            |   |   | • |   |   |   |   |   |  |
| 17<br>18<br>19<br>20            |   |   |   |   | - |   |   |   |  |

Figure 1.

No. and the second second second second second second second second second second second second second second s

| EXERCISE ONE                                                                                                    | 1  |
|----------------------------------------------------------------------------------------------------|----|
| ACCOUNTS RECEIVABLE AGEING REPORT                                                                                                    |    |
| Moving blocks of information to disk storage.<br>Reentering blocks of information on the worksheet.                                                                                                    |    |
| EXERCISE TWO                                                                                                    | 13 |
| INVOICING FROM INVENTORY                                                                                                    |    |
| Selecting values from reference tables. Calculation of a value from predetermined limits on a graduated scale. Changing a value within a set by application of a modifying factor, such as sales tax or discount. Multiple-table lookup.                                |    |
| EXERCISE THREE                                                                                                    | 27 |
| COST RECOVERY                                                                                                    |    |
| Selecting minimum or maximum value when compared to a fixed value. Recording a declining balance against a fixed value. Recording a cumulative balance when a fixed value is surpassed.                                                                                 |    |
| EXERCISE FOUR                                                                                                    | 39 |
| PRODUCTION SCHEDULING                                                                                                    |    |
| Calculation of a value from a variable number base. Changing the worksheet calculation sequence. Using the split window. Movement of entire rows containing label and value entries, and recalculation of values as a result of those moves. Calendar date advancement. |    |
| EXERCISE FIVE                                                                                                    | 63 |
| ESTIMATING                                                                                                    |    |
| Calculation of values for entry in a table before using the table for reference. Selecting values from a set of tables for use in calculations. Lookup within a lookup.                                                                                                 |    |
| EXERCISE SIX                                                                                                    | 75 |
| CHECKBOOK LEDGER                                                                                                    |    |
| Disk file storage of selected values. Reentry from disk storage to the worksheet. Accu-<br>mulation of values and addition or subtraction of the resulting accumulated values from a<br>balance. Displaying zero value in a column prior to value entries.              |    |
| EXERCISE SEVEN                                                                                                    | 87 |
| ENGINEERING FORMULA                                                                                                    |    |
| Conversion of mathematical formulas to VisiCalc entry format. Mathematical formula parameter entry and exercise of the calculations.                                                                                                    |    |

## CONTENTS

| EXERCISE EIGHT<br>ACCOUNTS PAYABLE                                                                                                    | 91  |
|----------------------------------------------------------------------------------------------------|-----|
| Demonstration of VisiCalc's ability to simultaneously update all entries in columns or rows by entering numeric values in a coordinate.                                                                                           |     |
| EXERCISE NINE                                                                                                    | 107 |
| PAYROLL REPORTING                                                                                                    |     |
| Shows how to set up both monthly and quarterly payroll worksheets. Demonstrates VisiCalc's ability to accumulate year-to-date totals in both reports, and to update either report with information generated by the other report. |     |
| EXERCISE TEN                                                                                                    | 129 |
| MONTHLY SALES REPORTING                                                                                                    |     |
| Demonstration of VisiCalc's ability to do multiple reports and summarize them on one worksheet. Calculates commissions from values generated from multiple reports.                                                               |     |
| EXERCISE ELEVEN                                                                                                    | 157 |
| DAILY INVENTORY                                                                                                    |     |
| Demonstration of VisiCalc's ability to accumulate and carry forward totals. Shows you how to save and reenter blocks of data.                                                                                                    |     |
| EXERCISE TWELVE                                                                                                    | 169 |
| FINANCIAL FORECASTING                                                                                                    |     |
| Shows how to use a financial balance sheet in doing financial forecasting. Demonstrates VisiCalc's ability to recalculate pro forma balance sheets by changing variables within the balance sheet.                                |     |
| INDEX OF FUNCTIONS AND COMMANDS                                                                                                    | 184 |

## CONTENTS

## ACCOUNTS RECEIVABLE AGEING REPORT

## DESCRIPTION

The VisiCalc ability to move specific blocks of data to disk storage has been employed in this example to shift values from one area of the worksheet for reentry in other worksheet areas for referencing and for use in formulas.

To demonstrate VisiCalc's ability, an Accounts Receivable Ageing Report ledger has been set up. To age the accounts listed, an updating operation is performed once a month. Current accounts and those over 30 days old, along with a blank column immediately to their left, are moved to a storage disk, then reentered on the ledger sheet, repositioned one column to the right. The over 60 day and over 90 day values are moved to a storage disk, then reentered in a WORK AREA for an accumulating function.

## **OPERATIONS PERFORMED**

Setting Up The Format

**Entering Mathematical Formulas** 

Making Ledger Entries

Ledger Updating

Making Monthly Entries

Making Additional Entries

Saving

Printing

#### **FUNCTIONS USED**

SUM #

#### **COMMANDS USED**

DELETE FORMAT GLOBAL INSERT REPEAT LABEL REPLICATE STORAGE R = row

R = justifies right

**\$** = displays in dollars and cents

R = row

copies #= saves a Data Interchange Format file

#### SETTING UP THE FORMAT

Using the following directions, set up your ledger sheet by copying Figure 1 exactly as it is illustrated, retaining exact row and column locations of all information.

|     | A        | B       | C                                                                   | D         | E       | F       | 6      | H | I                                        | J      |
|-----|----------|---------|---------------------------------------------------------------------|-----------|---------|---------|--------|---|------------------------------------------|--------|
| L   | CUSTONER |         | CURRENT                                                             | OVER 30   | OVER 60 | OVER 90 | TOTAL  |   | WORK                                     | AREA   |
| 2   | NAME     |         | BILLING                                                             | DAYS      | DAYS    | DAYS    | DUE    |   | OLD 60                                   | OLD 90 |
|     | ****     |         | 1999 - 2014 - 2014 - 2016 - 2016 - 2016 - 2016 - 2016 - 2016 - 2016 |           |         |         |        |   | * 46. 107 50 50 100 100 100 40 40 100 10 |        |
|     |          |         |                                                                     |           |         |         |        |   |                                          |        |
|     |          |         |                                                                     |           |         |         |        |   |                                          |        |
| 5   |          |         |                                                                     |           |         | ¢       |        |   |                                          |        |
| 1   |          |         |                                                                     |           |         |         |        |   |                                          |        |
| } ′ |          |         |                                                                     |           |         |         |        |   |                                          |        |
|     |          |         |                                                                     |           |         |         | •      |   |                                          |        |
| )   |          |         |                                                                     |           |         | ,       |        |   |                                          |        |
|     |          |         |                                                                     |           |         |         |        |   |                                          |        |
|     |          | .====== |                                                                     | ========= | ******* |         | ****** |   |                                          |        |
| 3   |          |         |                                                                     |           |         |         |        |   |                                          |        |
|     |          |         |                                                                     |           |         |         |        |   |                                          |        |

Figure 1

To format all locations to display value entries in dollars and cents, type:

| /G | starts GLOBAL command           |
|----|---------------------------------|
| F  | FORMAT                          |
| \$ | displays in dollars and centers |

To enter your column headings, place your cursor where you wish to make the entry and type:

| /F | starts FORMAT command |
|----|-----------------------|
| R  | justifies right       |

R justifies right

Type in your column title. Depress your cursor (arrow) key to move to your next location.

Depressing the cursor key in this operation both enters your column title into the location and moves your cursor automatically to your next typing location. Type in the rest of your column headings using the sequence of commands above.

To enter dashed lines on your ledger sheet, place your cursor in the left-most column of the row where you want the line (line A3 in this example). Type:

starts REPEAT LABEL command

/\_\_\_

|        | label to be repeated |
|--------|----------------------|
| RETURN | executes the command |

The column your cursor is on will now have a line of dashes across its width. To extend the dashed line in the same row across the remaining columns, leave your cursor where it is and type:

| /R     | starts REPLICATE command                                                             |
|--------|--------------------------------------------------------------------------------------|
| RETURN | tells the command to copy the dashed<br>line your cursor is on                       |
| B3     | first coordinate in the row from<br>which you wish the dashed line<br>to be extended |
| •      | ellipsis indicating from-to                                                          |
| J3     | last coordinate in the row you wish<br>the dashed line to be extended to             |
| RETURN | executes the command                                                                 |

The dashed line will now appear extended across the columns you have indicated by your coordinates. To enter a double-dashed line on the ledger sheet, repeat the operations above, using the symbol = as your label to be repeated.

## **ENTERING MATHEMATICAL FORMULAS**

You will now begin entering mathematical formulas that will establish the relationships between column and row positions. The formulas and their locations are illustrated in Figure 2.

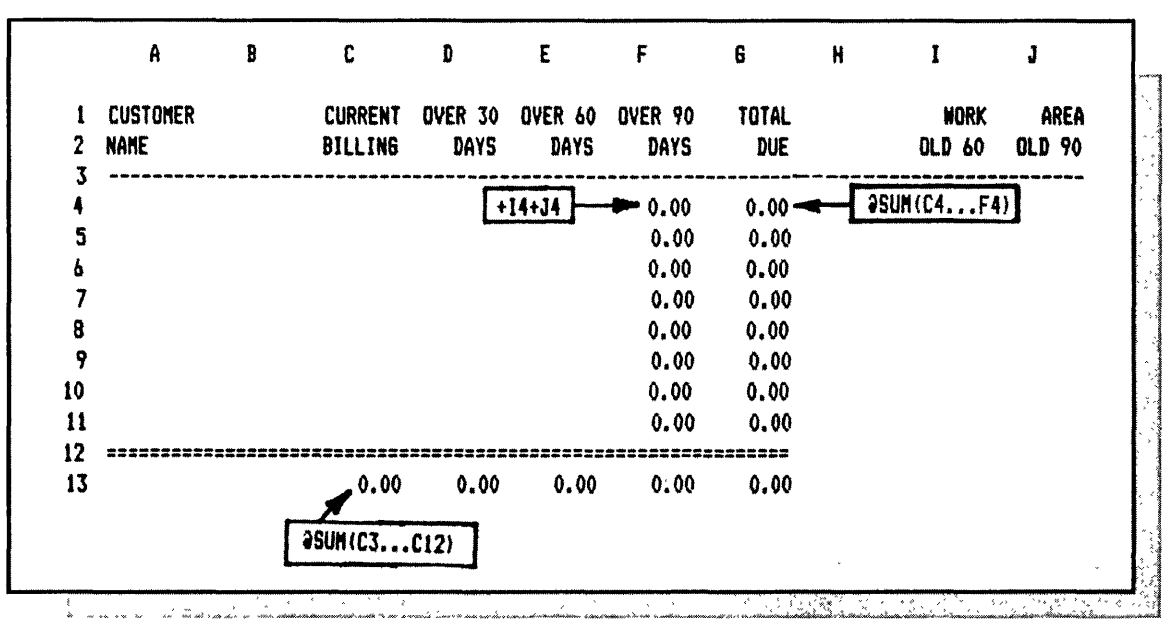

Formula one will add the values in the CURRENT BILLING column.

Place your cursor on C13 and type:

| @SUM(  | adds values in the list                                |
|--------|--------------------------------------------------------|
| C3     | first coordinate of the column<br>that you wish to add |
| •      | ellipsis indicates from-to                             |
| C12)   | last coordinate of the column<br>that you wish to add  |
| RETURN | enters the formula                                     |

Your next operation is to copy the formula just entered at the bottom of each column you wish to add.

Leave your cursor on C13 and type:

| /R     | starts REPLICATE command                                                                           |
|--------|----------------------------------------------------------------------------------------------------|
| RETURN | tells the command to copy<br>the formula in C13                                                    |
| D13    | first coordinate where you wish to copy the formula across columns                                 |
| •      | ellipsis indicates from-to                                                                         |
| G13    | last coordinate where you wish to copy the formula across columns                                  |
| RETURN | executes the command and prepares to receive additional instructions                               |
| R<br>R | tells the command to copy the<br>coordinate address in the formula<br>relative to its new location |

Formula two will add the values in the two WORK AREA columns, and display the answer in the OVER 90 DAYS column. This value will reflect the accumulated value of accounts receivable held more than 90 days.

Place your cursor on F4 and type:

| +      | prepares coordinate to accept a numeric expression |
|--------|----------------------------------------------------|
| I4     | coordinate containing Old 60 Work Area             |
| +      | adds                                               |
| J4     | coordinate containing Old 90 Work Area             |
| RETURN | enters the formula                                 |

Formula three, in the TOTAL DUE column, adds the SUM of the values in each column in the row to the left.

Place your cursor on G4 and type:

| @SUM(  | adds values in the list                             |
|--------|-----------------------------------------------------|
| C4     | first coordinate of the row<br>that you wish to add |
| •      | ellipsis indicating from-to                         |
| F4)    | last coordinate of the row<br>that you wish to add  |
| RETURN | enters the formula                                  |

It will now be necessary to copy the two formulas just entered into each row in their respective columns (OVER 90 DAYS and TOTAL DUE).

Place your cursor on F4 and type:

| /R     | starts REPLICATE command                                          |
|--------|-------------------------------------------------------------------|
| G4     | copy all entries across<br>columns F4 to G4                       |
| RETURN | prepares to receive<br>additional information                     |
| F5     | first coordinate where you wish to copy the formulas down columns |
| •      | ellipsis indicating from-to                                       |
| F11    | last coordinate where you wish to copy the formulas down columns  |

| RETURN | executes the command and prepares to receive additional instructions |
|--------|----------------------------------------------------------------------|
| R      | tells the command to copy the                                        |
| R      | coordinate address in the formula                                    |
| R      | relative to its new location                                         |
| R      |                                                                      |

## **MAKING LEDGER ENTRIES**

Your accounts Receivable Ageing Ledger is now set up. Once a month, all you have to do is perform the update process, described in the next section, and make current billing entries. To perform the following series of exercises, type in the entries illustrated in Figure 3. For this example, entries have been selected to illustrate a ledger in operation more than 90 days.

#### NOTES

Do not type in the OVER 90 DAYS column. The value to be shown in the OVER 90 DAYS column should be typed in the adjacent row of the OLD 90 column in the WORK AREA. It will be displayed in the OVER 90 DAYS column by the formula entered there.

Never enter values in coordinates containing formulas, or the formulas will be erased.

Column B must remain blank for this example.

| A         | B                          | C       | D       | E                                          | F       | 6       | H | I      | J      |
|-----------|----------------------------|---------|---------|--------------------------------------------|---------|---------|---|--------|--------|
| CUSTOMER  |                            | CURRENT | OVER 30 | OVER 60                                    | OVER 90 | TOTAL   |   | WORK   | AREA   |
| NAME      |                            | BILLING | DAYS    | DAYS                                       | DAYS    | DUE     |   | OLD 60 | OLD 90 |
| ACME CO.  | *****                      |         | 45.00   | . Aft digt digt die die Ant and die die an | 0.00    | 45.00   |   | ****   | ***    |
| BELL CO.  |                            |         |         | 25.00                                      | 45.00   | 70.00   |   |        | 45.00  |
| KOLL CO.  |                            |         | 56.58   |                                            | 0.00    | 56.58   |   |        |        |
| MAXEL CO. |                            |         |         |                                            | 89.00   | 89.00   |   |        | 89.00  |
| REDDY CO. |                            |         |         | 35.00                                      | 0.00    | 35.00   |   |        |        |
| AJAX CO.  |                            | 75,16   |         |                                            | 15.00   | 90.16   |   |        | 15.00  |
| ZIPLOK    |                            | 84.00   |         |                                            | 0.00    | 84.00   |   |        |        |
| MULTI-CR  |                            | 3578.00 |         |                                            | 0.00    | 3578.00 |   |        |        |
|           | 48 Alb ann ing ing ing ing | 3737.16 | 101.58  | 60.00                                      | 149.00  | 4047.74 |   |        |        |

Figure 3

## **LEDGER UPDATING**

To perform the updating process, you will transfer the values in column B (blank) and the CURRENT BILLING and OVER 30 DAYS columns into a disk storage file. You will then move the values in the OVER 60 DAYS and OVER 90 DAYS columns into a separate disk storage file. In the third step, you will reenter the value in column B (blank) and the CURRENT BILLING and OVER 30 DAYS columns repositioned one column to the right. This moves each of the values to the right, into its new ageing column, and clears the CURRENT BILLING column.

The final step in the updating process reenters the values from the OVER 60 DAYS and OVER 90 DAYS columns into the WORK AREA columns OLD 60 and OLD 90. The formula in the over 90 DAYS column adds the sums on each row of these two columns and displays the results in the OVER 90 DAYS column as cumulative totals for each customer listed.

Place your cursor on B4 (the upper-left coordinate of the rectangular ledger sheet area you wish to copy into the stored file).

| Туре:    |                                                                            |
|----------|----------------------------------------------------------------------------|
| /S       | starts STORAGE command                                                     |
| #        | saves a (DIF) Data Interchange<br>Format file                              |
| S        | saves                                                                      |
| SIXTYDAY | name of file; do not type spaces<br>between words                          |
| RETURN   | prepares to receive<br>additional information                              |
| D11      | lower-right coordinate of the<br>rectangle of value entries to be<br>saved |
| RETURN   | prepares to receive additional instructions                                |
| С        | saves the values in column format<br>and executes the command              |

Place your cursor on E4 (the upper-left coordinate of the rectangular ledger sheet area you wish to copy into the stored file) and type:

| /S        | starts STORAGE command                                                     |
|-----------|----------------------------------------------------------------------------|
| #         | saves a (DIF) Data Interchange<br>Format file                              |
| S         | saves                                                                      |
| NINETYDAY | name of file; do not type spaces<br>between words                          |
| RETURN    | prepares to receive<br>additional information                              |
| F11       | lower-right coordinate of the<br>rectangle of value entries to be<br>saved |
| RETURN    | prepares to receive<br>additional instructions                             |
| C         | saves the values in column format<br>and executes the command              |

The third step in the updating operation reenters the values from the SIXTYDAY file on the ledger sheet one column to the right.

Place your cursor on C4 (the upper-left coordinate of the rectangular ledger sheet area where you wish the values to be reentered).

Type:

| /S       | starts STORAGE command                                        |
|----------|---------------------------------------------------------------|
| #        | loads a (DIF) Data Interchange<br>Format file                 |
| L        | loads                                                         |
| SIXTYDAY | name of file; do not type spaces<br>between words             |
| RETURN   | prepares to receive<br>additional instructions                |
| С        | loads the values in column format<br>and executes the command |

The final operation enters the values from the NINETYDAY file into the WORK AREA columns.

Place your cursor on I4 (the upper-left coordinate of the rectangular ledger sheet area where you wish the values to be reentered). Type:

| /S        | starts STORAGE command                                        |
|-----------|---------------------------------------------------------------|
| #         | loads a (DIF) Data Interchange<br>Format file                 |
| L         | loads                                                         |
| NINETYDAY | name of file; do not type spaces<br>between words             |
| RETURN    | prepares to receive<br>additional instructions                |
| с         | loads the values in column format<br>and executes the command |

You have now completed your monthly update of existing entries. Your ledger should now look like Figure 4. You are ready to enter the transactions that have accumulated during the month just passed.

|   | A           | B      | C                   | D                                                   | Ε       | F       | 6              | H | I      | J         |
|---|-------------|--------|---------------------|-----------------------------------------------------|---------|---------|----------------|---|--------|-----------|
| l | CUSTOMER    |        | CURRENT             | OVER 30                                             | OVER 60 | OVER 90 | TOTAL          |   | WORK   | AREA      |
| • | NANE        |        | BILLING             | DAYS                                                | DAYS    | DAYS    | DUE            |   | OLD 60 | OLD 90    |
| 5 | ACHE CO     | *****  |                     | . Also 1689 1880 1880 1886 1896 1899 1899 1896 1897 | 4E AA   |         | AE 00          |   |        | <br>۸۸ ۸۵ |
| ī | BELL CO.    |        |                     |                                                     | 43.00   | 70.00   | 43.00<br>70.00 |   | 25.00  | 45.00     |
|   | KOLL CO.    |        |                     |                                                     | 56.58   | 0.00    | 56.58          |   | *****  | 0.00      |
| 7 | MAXEL CO.   |        |                     |                                                     |         | 89.00   | 89.00          |   |        | 87.00     |
| 1 | REDDY CO.   |        |                     |                                                     |         | 35.00   | 35.00          |   | 35.00  | 0.00      |
| } | AJAX CO.    |        |                     | 75.16                                               |         | 15.00   | 90.16          |   |        | 15.00     |
|   | ZIPLOK      |        |                     | 84.00                                               |         | 0.00    | 84.00          |   |        | 0.00      |
| l | MULTI-CR    |        |                     | 3578.00                                             |         | 0.00    | 3578.00        |   |        | 0.00      |
|   | 22222222222 | ====== | 22222222222<br>^ ^^ |                                                     |         |         | 4047 74        |   |        |           |
| ŧ |             |        | 0.00                | 3/3/.16                                             | 101.28  | 209.00  | 404/./4        |   |        |           |

Figure 4

## MAKING MONTHLY ENTRIES

Monthly ledger entries will take one of two forms: payments and current billings.

To make current billing entries, type them directly into the CURRENT BILLINGS column.

To make a payment entry into the OVER 30 DAYS or the OVER 60 DAYS columns, place your cursor on the value you wish to deduct from and type:

| #                                                                      | prepares to use value                                                          |
|------------------------------------------------------------------------|--------------------------------------------------------------------------------|
| _                                                                      | subtracts                                                                      |
| Type in payment value:                                                 |                                                                                |
| RETURN                                                                 | enters the value                                                               |
| To make a payment entry into the OV<br>row in the WORK AREA column com | ER 90 DAYS column, place your cursor on the adjacent taining a value and type: |
| #                                                                      | prepares to use value                                                          |

Type in payment value:

RETURN

enters the value

1

## MAKING ADDITIONAL ENTRIES

To add entries, you will have to add new rows. New entries may be made at the end of the existing list, or alphabetically. All SUM functions that add column totals will automatically adjust to include the new rows as long as you insert the rows between the coordinates in the original formula. Formulas performing other functions within the columns expanded, however, will have to be entered into the new entry coordinates in each column where a formula is used. These existing formulas can be copied into the new coordinates individually or by using the REPLICATE COMMAND.

To insert a new row, place your cursor on the row you wish to move down and a blank row inserted.

| /I | starts INSERT command                |
|----|--------------------------------------|
| R  | inserts row and executes the command |

You may now begin entering formulas where necessary, then begin making your new entries.

## SAVING

In some instances you may wish to store your work format or completed work onto a disk file for later retrieval.

To save the entire worksheet, type:

| /S       | starts STORAGE command                            |
|----------|---------------------------------------------------|
| S        | saves                                             |
| FILENAME | name of file; do not type spaces<br>between words |
| RETURN   | executes the command                              |

#### PRINTING

You may wish to print a portion or all of your worksheet for filing or distribution.

Place your cursor on the upper left coordinate of the worksheet area rectangle you wish to print and type:

\_\_\_\_

| /P starts | PRINT command |
|-----------|---------------|
| P printe  | r             |

Type in the lower right-hand coordinate address of the worksheet area rectangle you wish to print and type:

| RETURN |  |
|--------|--|
|--------|--|

.

.

## INVOICING FROM INVENTORY

## DESCRIPTION

This exercise illustrates the ability of VisiCalc to select values from reference tables and to use those values in problem solving. The exercise also illustrates the calculation of a value from predetermined limits on a graduated scale, and changing a value within a set to include application of discount, sales tax, or some other modifying factor.

To demonstrate VisiCalc's ability, an Invoicing from Inventory worksheet is used. Inventory numerical identification, description and quantity are entered on lines in the invoice. The invoice format then automatically calculates the single price for each item and the total for the quantity ordered, adds the invoice total, applies a discount and sales tax factor and displays a grand total. A sales commission is calculated from the invoice net value and displayed in a salesperson commission report.

## **OPERATIONS PERFORMED**

Setting Up The Format

**Entering Mathematical Formulas** 

Making Additional Entries

Making Additional Entries

Saving

Printing

## **FUNCTIONS USED**

LOOKUP

MAX

MIN

SUM

#### **COMMANDS USED**

| FORMAT<br>FORMAT<br>GLOBAL<br>GLOBAL<br>INSERT<br>PRINT<br>PEDEAT LABEL | R = justifies right<br>\$ = displays in dollars and cents<br>O = changes order of calculation<br>C = adjusts column width<br>R = row |
|-------------------------------------------------------------------------|----------------------------------------------------------------------------------------------------|
| REPLICATE                                                               | copies                                                                                                    |
| STORAGE                                                                 | S = saves; L = loads                                                                                                    |

#### SETTING UP THE FORMAT

To set up your beginning format, use the following directions, copying Figure 1 exactly as it is illustrated, retaining exact row and column locations of all information.

The VisiCalc worksheet format contains columns nine spaces wide when it is first entered into the computer. Column width may be expanded using the following commands. In this exercise, you will use columns with 14 spaces.

To add spaces to your columns, type:

| /G     | starts GLOBAL command       |
|--------|-----------------------------|
| С      | column width                |
| 14     | number of spaces per column |
| RETURN | executes the command        |

The VisiCalc worksheet format normally calculates values in a column-by-column sequence, starting in the left-most column and continuing to the right. In this exercise, a number of formulas require row-by-row calculation to be in proper sequence. The VisiCalc worksheet may be changed to a top-to-bottom row-by-row calculating sequence with a format change.

To change the order of calculation, type:

| /G | starts GLOBAL command |
|----|-----------------------|
| 0  | order of calculation  |
| R  | calculates            |

To enter your column headings, place your cursor where you wish to make the entry and type:

| /F | starts FORMAT command |
|----|-----------------------|
| R  | justifies right       |

Type in your column title. Depress your cursor (arrow) key to move to your next location.

Depressing the cursor key in this operation both enters your column label into the location and moves your cursor automatically to your next typing location. Type in the rest of your column headings using the sequence of commands above.

To enter dashed lines, place your cursor in the left-most column of the row where you want the line (line All in this example).

| A                                                                                                    | В                                                              | C                                                       | D                                                                                           | E                                                              | F | 6                                                        | Н                                          |
|----------------------------------------------------------------------------------------------------|----------------------------------------------------------------|---------------------------------------------------------|---------------------------------------------------------------------------------------------|----------------------------------------------------------------|---|----------------------------------------------------------|--------------------------------------------|
| INVOICE NUMBER                                                                                                    |                                                                |                                                         |                                                                                             |                                                                |   |                                                          |                                            |
| CUSTOMER NAME                                                                                                    |                                                                |                                                         |                                                                                             |                                                                |   |                                                          |                                            |
| ADDRESS :                                                                                                    |                                                                |                                                         |                                                                                             |                                                                |   |                                                          |                                            |
| CITY :                                                                                                    |                                                                |                                                         |                                                                                             |                                                                |   |                                                          |                                            |
| STATE :                                                                                                    | Z                                                              | IP CODE:                                                |                                                                                             |                                                                |   |                                                          |                                            |
|                                                                                                    |                                                                |                                                         |                                                                                             |                                                                |   |                                                          |                                            |
| SALESPERSON NO                                                                                                    |                                                                | DATE :                                                  |                                                                                             |                                                                |   |                                                          |                                            |
| QUANTITY                                                                                                    | ITEM NO.                                                       | DESCRIPTION                                             | UNIT COST                                                                                   | TOTAL COST                                                     |   |                                                          |                                            |
| *****                                                                                                    |                                                                | der ein lich als an ein ein sin sin an ein sin an ein a |                                                                                             | ter an en en en en en en en en en en en en en                  |   |                                                          |                                            |
|                                                                                                    |                                                                |                                                         |                                                                                             |                                                                |   |                                                          |                                            |
|                                                                                                    |                                                                |                                                         |                                                                                             |                                                                |   |                                                          |                                            |
|                                                                                                    |                                                                |                                                         |                                                                                             |                                                                |   |                                                          |                                            |
|                                                                                                    |                                                                |                                                         |                                                                                             |                                                                |   |                                                          |                                            |
|                                                                                                    |                                                                |                                                         |                                                                                             |                                                                |   |                                                          |                                            |
|                                                                                                    |                                                                |                                                         |                                                                                             |                                                                | , |                                                          |                                            |
|                                                                                                    | ****                                                           |                                                         |                                                                                             |                                                                |   |                                                          |                                            |
|                                                                                                    |                                                                |                                                         | FRFIGHT :                                                                                   |                                                                |   |                                                          |                                            |
|                                                                                                    |                                                                |                                                         | SUB TOTAL :                                                                                 |                                                                |   |                                                          |                                            |
|                                                                                                    |                                                                |                                                         | DISCOUNT :                                                                                  |                                                                |   |                                                          |                                            |
|                                                                                                    |                                                                |                                                         | NET :                                                                                       |                                                                |   |                                                          |                                            |
|                                                                                                    |                                                                |                                                         | SALES TAX :                                                                                 |                                                                |   |                                                          |                                            |
|                                                                                                    |                                                                |                                                         |                                                                                             | *==========                                                    |   |                                                          |                                            |
|                                                                                                    |                                                                |                                                         | GRAND TOTAL :                                                                               |                                                                |   |                                                          |                                            |
|                                                                                                    | ISSION RPT.                                                    |                                                         |                                                                                             |                                                                |   |                                                          |                                            |
| SALES PERSON COMM                                                                                                    |                                                                |                                                         |                                                                                             |                                                                |   |                                                          |                                            |
| SALES PERSON COM                                                                                                    |                                                                |                                                         |                                                                                             |                                                                |   |                                                          |                                            |
| SALES PERSON COMM                                                                                                    |                                                                |                                                         |                                                                                             |                                                                |   |                                                          |                                            |
| SALES PERSON COM<br>SALESPERSON NO<br>INVOICE NUMBER<br>COMMISSION :                                                                                           |                                                                |                                                         |                                                                                             |                                                                |   |                                                          |                                            |
| SALESPERSON COM<br>SALESPERSON NO<br>INVDICE NUMBER<br>COMMISSION :                                                                                            |                                                                |                                                         |                                                                                             |                                                                |   |                                                          |                                            |
| SALES PERSON COMM<br>SALESPERSON NO<br>INVDICE NUMBER<br>COMMISSION :                                                                                          |                                                                | -                                                       |                                                                                             |                                                                |   |                                                          |                                            |
| SALES PERSON COM<br>SALESPERSON NO<br>INVOICE NUMBER<br>COMMISSION :<br>                                                                                       |                                                                | -                                                       | PRICING TABLE                                                                               |                                                                |   | DISCOUNT TABL                                            | <br>E                                      |
| SALES PERSON COM<br>SALESPERSON NO<br>INVOICE NUMBER<br>COMMISSION :<br>PRICING TABLE<br>FOR PAPER PRO.                                                        | PRICE                                                          | -<br>F                                                  | PRICING TABLE<br>DR GLASS WARE                                                              | PRICE                                                          |   | DISCOUNT TABL<br>Amdunt                                  | E<br>PERCENT                               |
| SALES PERSON COMM<br>SALESPERSON NO<br>INVDICE NUMBER<br>COMMISSION :<br>PRICING TABLE<br>FOR PAPER PRO.                                                       | PRICE                                                          | -<br>F                                                  | PRICING TABLE<br>OR GLASS WARE                                                              | PRICE                                                          |   | DISCOUNT TABL<br>AMOUNT                                  | E<br>PERCENT                               |
| SALES PERSON COMM<br>SALESPERSON NO<br>INVDICE NUMBER<br>COMMISSION :<br>PRICING TABLE<br>FOR PAPER PRO.                                                       | PRICE                                                          | -<br>F                                                  | PRICING TABLE<br>DR GLASS WARE                                                              | PRICE                                                          |   | DISCOUNT TABL<br>AMDUNT                                  | .E<br>PERCENT<br>0                         |
| SALES PERSON COMM<br>SALESPERSON NO<br>INVOICE NUMBER<br>COMMISSION :<br>PRICING TABLE<br>FOR PAPER PRO.                                                       | PRICE<br>0<br>.55                                              | -<br>F<br>-                                             | PRICING TABLE<br>DR GLASS WARE<br>0<br>200                                                  | PRICE<br>0<br>.36                                              |   | DISCOUNT TABL<br>AMOUNT<br>0<br>100                      | E<br>PERCENT<br>0<br>10                    |
| SALES PERSON COMM<br>SALESPERSON NO<br>INVOICE NUMBER<br>COMMISSION :<br>PRICING TABLE<br>FOR PAPER PRO.<br>0<br>100<br>125                                    | PRICE<br>0<br>.55<br>.25                                       | -<br>F<br>-                                             | PRICING TABLE<br>OR GLASS WARE<br>0<br>200<br>225<br>224                                    | PRICE<br>0<br>.36<br>.59                                       |   | DISCOUNT TABL<br>AMOUNT<br>0<br>100<br>200<br>700        | E<br>PERCENT<br>0<br>10<br>12              |
| SALES PERSON COMM<br>SALESPERSON NO<br>INVOICE NUMBER<br>COMMISSION :<br>PRICING TABLE<br>FOR PAPER PRO.<br>0<br>100<br>125<br>128                             | PRICE<br>0<br>.55<br>.25<br>1.33                               | -<br>F<br>-                                             | PRICING TABLE<br>DR GLASS WARE<br>0<br>200<br>225<br>226<br>270                             | PRICE<br>0<br>.36<br>.59<br>1.23                               |   | DISCOUNT TABL<br>ANDUNT<br>0<br>100<br>200<br>300<br>500 | E<br>PERCENT<br>0<br>10<br>12<br>15        |
| SALES PERSON COMM<br>SALESPERSON NO<br>INVDICE NUMBER<br>COMMISSION :<br>PRICING TABLE<br>FOR PAPER PRO.<br>0<br>100<br>125<br>128<br>129<br>130               | PRICE<br>0<br>.55<br>.25<br>1.33<br>.63                        | -<br>F<br>-                                             | PRICING TABLE<br>DR GLASS WARE<br>0<br>200<br>225<br>226<br>230<br>255                      | PRICE<br>0<br>.36<br>.59<br>1.23<br>.89<br>3 25                |   | DISCOUNT TABL<br>AMDUNT<br>0<br>100<br>200<br>300<br>500 | E<br>PERCENT<br>0<br>10<br>12<br>15<br>18  |
| SALES PERSON COMM<br>SALESPERSON NO<br>INVOICE NUMBER<br>COMMISSION :<br>PRICING TABLE<br>FOR PAPER PRO.<br>0<br>100<br>125<br>128<br>129<br>130<br>131        | PRICE<br>0<br>.55<br>.25<br>1.33<br>.63<br>.75<br>1.58         | -<br>F<br>-                                             | PRICING TABLE<br>OR GLASS WARE<br>0<br>200<br>225<br>226<br>230<br>255<br>275               | PRICE<br>0<br>.36<br>.59<br>1.23<br>.89<br>3.25<br>1.45        |   | DISCOUNT TABL<br>AMOUNT<br>0<br>100<br>200<br>300<br>500 | .E<br>PERCENT<br>0<br>10<br>12<br>15<br>18 |
| SALES PERSON COMM<br>SALESPERSON NO<br>INVOICE NUMBER<br>COMMISSION :<br>PRICING TABLE<br>FOR PAPER PRO.<br>0<br>100<br>125<br>128<br>129<br>130<br>131<br>132 | PRICE<br>0<br>.55<br>.25<br>1.33<br>.63<br>.75<br>1.58<br>2.36 | -<br>F                                                  | PRICING TABLE<br>OR GLASS WARE<br>0<br>200<br>225<br>226<br>230<br>255<br>275<br>275<br>276 | PRICE<br>0<br>.36<br>.59<br>1.23<br>.89<br>3.25<br>1.45<br>.65 |   | DISCOUNT TABL<br>AMOUNT<br>0<br>100<br>200<br>300<br>500 | E<br>PERCENT<br>0<br>10<br>12<br>15<br>18  |

| Type:                                                                                                    |                                                                                      |  |
|----------------------------------------------------------------------------------------------------|--------------------------------------------------------------------------------------|--|
| /                                                                                                    | starts REPEAT LABEL command                                                          |  |
| —                                                                                                    | label to be repeated                                                                 |  |
| RETURN                                                                                                    | executes the command                                                                 |  |
| The column your cursor is on will now have a line of dashes across its width. To extend dashed line in the same row across the remaining columns, type: |                                                                                      |  |
| /                                                                                                    | starts REPLICATE command                                                             |  |
| RETURN                                                                                                    | tells the command to copy the dashed line your cursor is on                          |  |
| B11                                                                                                    | first coordinate in the row from<br>which you wish the dashed line<br>to be extended |  |
| •                                                                                                    | ellipsis indicating from-to                                                          |  |
| E11                                                                                                    | last coordinate in the row<br>you wish the dashed line to<br>be extended to          |  |

the

The dashed line will now appear extended across the columns you have indicated by your coordinates. To enter a double-dashed line on your invoice, repeat the operations above, using the symbol = as your label to be repeated.

executes the command

## ENTERING MATHEMATICAL FORMULAS

You will now begin entering mathematical formulas that will establish the relationships between column and row positions. The formulas and their locations are illustrated in Figure 2.

Formula one will search two reference tables for the inventory number (ITEM NO.) listed on the invoice, pick up the price listed in the table to the right of that number and enter it in the UNIT COST column on the invoice. The tables in this exercise have been purposely set up to demonstrate multi-table search capability. Because of the unique features contained in this operation, an extensive description of the logic has been provided.

The LOOKUP function is used to control selection of the appropriate table and to locate the desired value in the selected table. Two LOOKUP functions are used in this example, to search for the desired value in each of two tables.

16 The Power Of: VisiCalc

RETURN

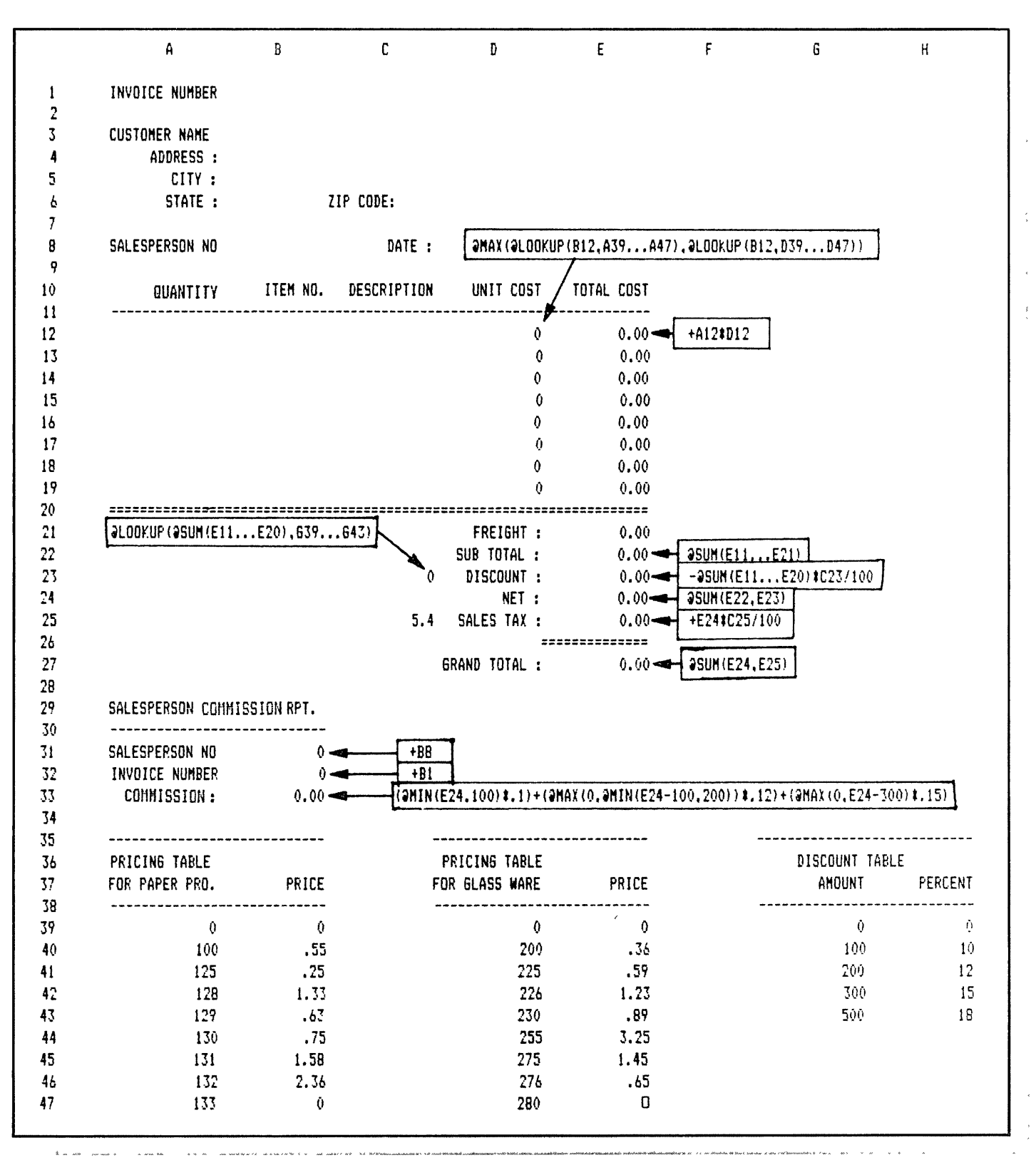

When a LOOKUP function fails to detect a value as large as that it has been asked to search for, it will select the largest value in the table and enter the number to the right of it into the formula. To accommodate the LOOKUP search from the end of one column to the beginning of the next, zero has been listed to the right of the last number in each column. If the LOOKUP number is larger than the last number in a column, it will pick up and enter the value opposite the last number in the formula.

If the LOOKUP value is smaller than the first whole number in a table, it will display ERROR. In this exercise, zero has been listed in the first position of each table to enable the LOOKUP function to pick up and use the number to the right of that first listing when the first whole number is less than the LOOKUP number. The value 0 is listed to the right of these first position entries to supply that value to the formula.

In the table containing the LOOKUP value, the LOOKUP function will pick up and enter the number to the right of that value into the formula. In the table not containing the LOOKUP value, the LOOKUP function will pick up and list zero into the formula. The formula is constructed to select the largest value selected by the LOOKUP functions contained within it.

To enter formula one, Place your cursor on D12 and type:

| @MAX(    | selects the maximum value of the following list |
|----------|-------------------------------------------------|
| @LOOKUP( | starts LOOKUP function                          |
| B12,     | coordinate containing value to look up          |
| A39      | first coordinate<br>in the reference table      |
| •        | ellipsis indicating from-to                     |
| A47)     | last coordinate<br>in the reference table       |
| ,        | comma-separates values in the list              |
| @LOOKUP( | starts LOOKUP function                          |
| B12,     | coordinate containing value<br>to look up       |

| D39           | first coordinate<br>in the reference table |
|---------------|--------------------------------------------|
| •             | ellipsis indicating from-to                |
| D47))         | last coordinate<br>in the reference table  |
| RETURN        | enters the formula                         |
| $/\mathbf{F}$ | starts FORMAT command                      |
| \$            | displays in dollars and cents              |

Formula two multiples the QUANTITY by UNIT COST and displays it in the TOTAL COST column in dollars and cents format.

Place your cursor on E12 and type:

| + A12      | coordinate containing quantity  |
|------------|---------------------------------|
| *          | multiplies                      |
| D12        | coordinate containing unit cost |
| RETURN     | enters the formula              |
| / <b>F</b> | starts FORMAT command           |
| \$         | displays in dollars and cents   |

Your next operation is to copy the formulas just entered at the top of each column into each row in the respective columns.

Place your cursor on D12 and type:

| /R     | starts REPLICATE command                                          |
|--------|-------------------------------------------------------------------|
| E12    | copies all entries<br>across columns D12 to E12                   |
| RETURN | prepares to receive additional information                        |
| D13    | first coordinate where you wish to copy the formulas down columns |
| •      | ellipsis indicating from-to                                       |

| D19                             | last coordinate where you wish to copy the formulas down columns                                         |
|---------------------------------|----------------------------------------------------------------------------------------------------|
| RETURN                          | executes the command and prepares to receive additional instructions                                     |
| R                               | tells the command to copy the<br>coordinate address in the formula<br>relative to its new location       |
| N<br>N<br>R<br>N<br>N<br>R<br>R | tells the command to copy the<br>coordinate address in the formula<br>in its new location without change |

Formula three will add the sum of the values in the TOTAL COST column above the double-dashed line and the FREIGHT value. The answer will be displayed as SUB TOTAL, in dollars and cents format.

Place your cursor on E22 and type:

| @SUM(  | adds values in the list                                |
|--------|--------------------------------------------------------|
| E11    | first coordinate of the column<br>that you wish to add |
| •      | ellipsis indicating from-to                            |
| E21)   | last coordinate of the column<br>that you wish to add  |
| RETURN | enters the formula                                     |
| /F     | starts FORMAT command                                  |
| \$     | displays in dollars and cents                          |

Formula four determines the discount rate by using a LOOKUP function that will use the sum of the TOTAL COST column to select an appropriate discount rate from the DISCOUNT TABLE (containing a graduated set of values) and display it to the left of DISCOUNT.

Place your cursor on C23 and type:

| @LOOKUP( | starts LOOKUP function                                 |
|----------|--------------------------------------------------------|
| @SUM(    | adds values in the list                                |
| E11      | first coordinate of the column<br>that you wish to add |

| •      | ellipsis indicating from-to                                  |
|--------|--------------------------------------------------------------|
| E20)   | last coordinate of the column<br>that you wish to add        |
| ,      | comma-separates LOOKUP value from discount table coordinates |
| G39    | first coordinate<br>in the discount table                    |
| •      | ellipsis indicating from-to                                  |
| G43)   | last coordinate<br>in the discount table                     |
| RETURN | enters the formula                                           |

Formula five will add the sum of the TOTAL COST column above the double-dashed line, multiply the result by the discount rate and divide the answer by 100 to arrive at a percentage value. The resulting discount allowance will be displayed on the DISCOUNT line in dollars and cents as a negative value.

Place your cursor on E23 and type:

| —@SUM( | adds values in the list and displays<br>the result as a negative value |
|--------|------------------------------------------------------------------------|
| E11    | first coordinate of the column<br>that you wish to add                 |
| •      | ellipsis indicates from-to                                             |
| E20)   | last coordinate of the column<br>that you wish to add                  |
| *      | multiplies                                                             |
| C23    | coordinate containing discount rate                                    |
| 1      | divides                                                                |
| 100    | number used to arrive at percentage value                              |
| RETURN | enters the formula                                                     |
| /F     | starts FORMAT command                                                  |
| \$     | displays in dollars and cents                                          |

Formula six uses the SUM function to calculate the value of the SUB TOTAL less DISCOUNT. The result will be displayed on the NET line in dollars and cents format.

Place your cursor on E24 and type:

| @SUM(      | adds values in the list            |
|------------|------------------------------------|
| E22        | coordinate containing sub total    |
| ,          | comma-separates values in the list |
| E23)       | coordinate containing discount     |
| RETURN     | enters formula                     |
| / <b>F</b> | starts FORMAT command              |
| \$         | displays in dollars and cents      |
|            |                                    |

The next operation enters the sales tax rate.

Place your cursor on C25 and type:

| 5.4    | sales tax rate used in the example |
|--------|------------------------------------|
| RETURN | enters the value                   |

Formula seven determines sales tax on the net invoiced amount. Multiply the NET value times that rate and divide the result by 100 to arrive at a percentage value. The tax amount will then be displayed on the SALES TAX line in dollars and cents format.

Place your cursor on E25 and type:

| + <b>E24</b> | coordinate containing net to be<br>multiplied by sales tax rate |
|--------------|-----------------------------------------------------------------|
| *            | multiplies                                                      |
| C25          | coordinate containing sales tax rate                            |
| 1            | divides                                                         |
| 100          | value                                                           |
| RETURN       | enters the formula                                              |
| /F           | starts FORMAT command                                           |
| \$           | displays in dollars and cents                                   |

Formula eight adds the NET and the SALES TAX values. The result will display on the GRAND TOTAL line in dollars and cents format.

Place your cursor on E27 and type:

| @SUM(  | adds values in the list            |
|--------|------------------------------------|
| E24    | coordinate containing net          |
| ,      | comma-separates values in the list |
| E25)   | coordinate containing sales tax    |
| RETURN | enters the formula                 |
| /F     | starts FORMAT command              |
| \$     | displays in dollars and cents      |

Formulas nine, ten and eleven will record the invoice and salesman's numbers on the SALES-PERSON COMMISSION RPT., and calculate the salesperson's commission. The commission will be determined by comparing the invoice NET value against a set of graduated values, then multiplying the NET value by the appropriate commission percentages. Commission rates used in this example are: 10 percent on the first \$100, 12 percent on the next \$200, and 15 percent on amounts over \$300. The commission amount will be displayed on the COMMIS-SION line in dollars and cents format.

To enter formula nine, Place your cursor on B31 and type:

| + B8                                                           | enters the value in B8 in B31                         |
|----------------------------------------------------------------|-------------------------------------------------------|
| RETURN                                                         | enters the formula                                    |
| To enter formula ten,<br>Place your cursor on B32 and type:    |                                                       |
| + B1                                                           | enters the value in B1 in B32                         |
| RETURN                                                         | enters the formula                                    |
| To enter formula eleven,<br>Place your cursor on B33 and type: |                                                       |
| (@MIN(E24,100)                                                 | selects the minimum value,<br>the value in E24 or 100 |
| *                                                              | multiplies                                            |
| .10)                                                           | sales commission percentage                           |
| +                                                              | adds                                                  |
|                                                                |                                                       |

| (@MAX(0,@MIN(E24-100,200)) | selects the maximum value<br>from the comparison of 0<br>and the minimum value<br>derived by comparing the<br>value in E24 minus 100,<br>and 200 |
|----------------------------|----------------------------------------------------------------------------------------------------|
| *                          | multiplies                                                                                                    |
| .12)                       | sales commission percentage                                                                                                    |
| +                          | adds                                                                                                    |
| (@MAX(0,E24-300)           | selects the maximum value,<br>0 or the value in E24<br>minus 300                                                                                 |
| *                          | multiplies                                                                                                    |
| .15)                       | sales commission percentage                                                                                                    |
| RETURN                     | enters the formula                                                                                                    |
| /F                         | starts FORMAT command                                                                                                    |
| \$                         | displays in dollars and cents                                                                                                    |

Your Customer Invoice and Sales Commission Report format is now complete and ready for you to type in invoicing information and sales entries.

To observe the automatic functions of your invoice sheet, type entries into the QUANTITY and ITEM NO. columns. Some sample entries are contained in Figure 3.

-

.

| A                                                                                                    | В                                                                                                   | C           | D                                                                                           | Ε                                                              | F | 6                                                         | H     |
|----------------------------------------------------------------------------------------------------|----------------------------------------------------------------------------------------------------|-------------|---------------------------------------------------------------------------------------------|----------------------------------------------------------------|---|-----------------------------------------------------------|-------|
| INVOICE NUMBER                                                                                                    | 123589                                                                                              |             |                                                                                             |                                                                |   |                                                           |       |
| CUSTOMER NAME ACM<br>ADDRESS :SW                                                                                                    | E COMPANY<br>PINE ST<br>TLAND                                                                       |             |                                                                                             |                                                                |   |                                                           |       |
| STATE :ORE                                                                                                    | GON Z                                                                                               | IP CODE:    | 97523                                                                                       |                                                                |   |                                                           |       |
| SALESPERSON NO                                                                                                    | 22                                                                                                  | DATE :J     | ULY 14,81                                                                                   |                                                                |   |                                                           |       |
| QUANTITY                                                                                                    | ITEM NO.                                                                                            | DESCRIPTION | UNIT COST                                                                                   | TOTAL COST                                                     |   |                                                           |       |
| 12                                                                                                    | 225                                                                                                 |             | .59                                                                                         | 7.08                                                           |   |                                                           |       |
| 125                                                                                                    | 132                                                                                                 |             | 2.36                                                                                        | 295.00                                                         |   |                                                           |       |
| 25                                                                                                    | 255                                                                                                 |             | 3.25                                                                                        | 81.25                                                          |   |                                                           |       |
| 36                                                                                                    | 125                                                                                                 |             | .25                                                                                         | 9.00                                                           |   |                                                           |       |
| 48                                                                                                    | 129                                                                                                 |             | . 63                                                                                        | 30.24                                                          |   |                                                           |       |
|                                                                                                    |                                                                                                    |             | 0                                                                                           | 0.00                                                           |   |                                                           |       |
|                                                                                                    |                                                                                                    |             | 0                                                                                           | 0.00                                                           |   |                                                           |       |
|                                                                                                    |                                                                                                    |             | 0                                                                                           | 0.00                                                           |   |                                                           |       |
|                                                                                                    |                                                                                                    |             | FREIGHT :                                                                                   | 0.00                                                           |   |                                                           |       |
|                                                                                                    |                                                                                                    |             | SUB TOTAL :                                                                                 | 422.57                                                         |   |                                                           |       |
|                                                                                                    |                                                                                                    | 15          | DISCOUNT :                                                                                  | -63.39                                                         |   |                                                           |       |
|                                                                                                    |                                                                                                    |             | NET :                                                                                       | 359.18                                                         |   |                                                           |       |
|                                                                                                    |                                                                                                    | 5.4         | SALES TAX :                                                                                 | 19.40                                                          |   |                                                           |       |
|                                                                                                    |                                                                                                    |             | GRAND TOTAL :                                                                               | 378.58                                                         |   |                                                           |       |
|                                                                                                    |                                                                                                    |             |                                                                                             |                                                                |   |                                                           |       |
| SALESPERSON COMM                                                                                                    | ISSION RPT.                                                                                         |             |                                                                                             |                                                                |   |                                                           |       |
| SALESPERSON COHM                                                                                                    | 15SION RPT.<br>                                                                                     |             |                                                                                             |                                                                |   |                                                           |       |
| SALESPERSON COMM<br>SALESPERSON NO<br>INVOICE NUMBER                                                                                                    | 115SION RPT.<br>22<br>123589                                                                        |             |                                                                                             |                                                                |   |                                                           |       |
| SALESPERSON COHM<br>SALESPERSON NO<br>INVOICE NUMBER<br>COHHISSION :                                                                                          | 115510N RPT.<br>22<br>123589<br>42.88                                                               |             |                                                                                             |                                                                |   |                                                           |       |
| SALESPERSON COHM<br>SALESPERSON NO<br>INVOICE NUMBER<br>COHMISSION :                                                                                          | 115SION RPT.<br>22<br>123589<br>42.88                                                               | -           |                                                                                             |                                                                |   | DICCOUNT TADI C                                           |       |
| SALESPERSON COHM<br>SALESPERSON NO<br>INVOICE NUMBER<br>COHMISSION :<br>PRICING TABLE<br>FOR PAPER PRO.                                                       | 115SION RPT.<br>22<br>123589<br>42.88<br>                                                           | -<br>F      | PRICING TABLE<br>OR GLASS WARE                                                              | PRICE                                                          |   | DISCOUNT TABLE<br>Amount                                  | PERCE |
| SALESPERSON COHM<br>SALESPERSON NO<br>INVOICE NUMBER<br>COHMISSION :<br>PRICING TABLE<br>FOR PAPER PRO.                                                       | 11SSION RPT.<br>22<br>123589<br>42.88<br><br>PRICE<br>                                              | -<br>F<br>- | PRICING TABLE<br>OR GLASS WARE<br>0                                                         | PRICE                                                          |   | DISCOUNT TABLE<br>AMOUNT                                  | PERCE |
| SALESPERSON COHM<br>SALESPERSON NO<br>INVOICE NUMBER<br>COHMISSION :<br>PRICING TABLE<br>FOR PAPER PRO.<br>0<br>100                                           | 115SION RPT.<br>22<br>123589<br>42.88<br><br>PRICE<br>0<br>.55                                      | -<br>F<br>- | PRICING TABLE<br>DR GLASS WARE<br>0<br>200                                                  | PRICE<br>0<br>.36                                              |   | DISCOUNT TABLE<br>AMOUNT<br>0<br>100                      | PERCE |
| SALESPERSON COHM<br>SALESPERSON NO<br>INVOICE NUMBER<br>COHHISSION :<br>PRICING TABLE<br>FOR PAPER PRO.<br>0<br>100<br>125                                    | 11SSION RPT.<br>22<br>123589<br>42.88<br><br>PRICE<br>0<br>.55<br>.25                               | -<br>F<br>- | PRICING TABLE<br>OR GLASS WARE<br>0<br>200<br>225                                           | PRICE<br>0<br>.36<br>.59                                       |   | DISCOUNT TABLE<br>Amount<br>0<br>100<br>200               | PERCE |
| SALESPERSON COHM<br>SALESPERSON NO<br>INVOICE NUMBER<br>COHHIJSION :<br>PRICING TABLE<br>FOR PAPER PRO.<br>0<br>100<br>125<br>128                             | 11SSION RPT.<br>22<br>123589<br>42.88<br><br>PRICE<br>0<br>.55<br>.25<br>1.33                       | -<br>F<br>- | PRICING TABLE<br>OR GLASS WARE<br>0<br>200<br>225<br>226                                    | PRICE<br>0<br>.36<br>.59<br>1.23                               |   | DISCOUNT TABLE<br>Anount<br>0<br>100<br>200<br>300        | PERCE |
| SALESPERSON COHM<br>SALESPERSON NO<br>INVOICE NUMBER<br>COHHISSION :<br>PRICING TABLE<br>FOR PAPER PRO.<br>0<br>100<br>125<br>128<br>129                      | 11SSION RPT.<br>22<br>123589<br>42.88<br><br>PRICE<br>0<br>.55<br>.25<br>1.33<br>.63                | -<br>F<br>- | PRICING TABLE<br>DR GLASS WARE<br>0<br>200<br>225<br>226<br>230                             | PRICE<br>0<br>.36<br>.59<br>1.23<br>.89                        |   | DISCOUNT TABLE<br>AMOUNT<br>0<br>100<br>200<br>300<br>500 | PERCI |
| SALESPERSON COHM<br>SALESPERSON NO<br>INVOICE NUMBER<br>COHHISSION :<br>PRICING TABLE<br>FOR PAPER PRO.<br>0<br>100<br>125<br>128<br>129<br>130               | 11SSION RPT.<br>22<br>123589<br>42.88<br><br>PRICE<br>0<br>.55<br>.25<br>1.33<br>.63<br>.75         | -<br>F      | PRICING TABLE<br>OR GLASS WARE<br>0<br>200<br>225<br>226<br>230<br>255                      | PRICE<br>0<br>.36<br>.59<br>1.23<br>.89<br>3.25                |   | DISCOUNT TABLE<br>AMOUNT<br>0<br>100<br>200<br>300<br>500 | PERC  |
| SALESPERSON COHM<br>SALESPERSON NO<br>INVOICE NUMBER<br>COHHIJSION :<br>PRICING TABLE<br>FOR PAPER PRO.<br>0<br>100<br>125<br>128<br>129<br>130<br>131        | 11SSION RPT.<br>22<br>123589<br>42.88<br><br>PRICE<br>0<br>.55<br>.25<br>1.33<br>.63<br>.75<br>1.58 | -<br>F<br>- | PRICING TABLE<br>DR GLASS WARE<br>0<br>200<br>225<br>226<br>230<br>255<br>275               | PRICE<br>0<br>.36<br>.59<br>1.23<br>.89<br>3.25<br>1.45        |   | DISCOUNT TABLE<br>AMOUNT<br>0<br>100<br>200<br>300<br>500 | PERCI |
| SALESPERSON COHM<br>SALESPERSON NO<br>INVOICE NUMBER<br>COHHIJSION :<br>PRICING TABLE<br>FOR PAPER PRO.<br>0<br>100<br>125<br>128<br>129<br>130<br>131<br>132 | PRICE<br>                                                                                           | -<br>F      | PRICING TABLE<br>OR GLASS WARE<br>0<br>200<br>225<br>226<br>230<br>255<br>275<br>275<br>276 | PRICE<br>0<br>.36<br>.59<br>1.23<br>.89<br>3.25<br>1.45<br>.65 |   | DISCOUNT TABLE<br>AMOUNT<br>0<br>100<br>200<br>300<br>500 | PERCE |

Figure 3

## MAKING ADDITIONAL ENTRIES

To add entries, you will have to add new rows. New entries may be made at the end of the existing list, or alphabetically. All SUM functions that add column totals will automatically adjust to include the new rows as long as you insert the rows between the coordinates in the original formula. Formulas performing other functions within the columns expanded, however, will have to be entered into the new entry coordinates in each column where a formula is used. These existing formulas can be copied into the new coordinates individually or by using the REPLICATE COMMAND.

To insert a new row, place your cursor on the row you wish to move down and a blank row inserted.

R

You may now begin entering formulas where necessary, then begin making your new entries.

inserts row and executes the command

## SAVING

In some instances you may wish to store your work format or completed work onto a disk file for later retrieval.

To save the entire worksheet, type:

| /S       | starts STORAGE command                            |
|----------|---------------------------------------------------|
| S        | saves                                             |
| FILENAME | name of file; do not type spaces<br>between words |
| RETURN   | executes the command                              |

## PRINTING

You may wish to print a portion or all of your worksheet for filing or distribution.

Place your cursor on the upper left coordinate of the worksheet area rectangle you wish to print and type:

| /P                                                                           | starts PRINT command |
|------------------------------------------------------------------------------|----------------------|
| Р                                                                            | printer              |
| Type in the lower right-hand coordinate address of the worksheet area rectan |                      |

Type in the lower right-hand coordinate address of the worksheet area rectangle you wish to print and type:

| RETURN | executes the command |
|--------|----------------------|
|--------|----------------------|

26 The Power Of: VisiCalc

## COST RECOVERY

## DESCRIPTION

In this exercise, you will use the VisiCalc ability to select the minimum or maximum of values when compared to a fixed value. The exercise is designed to record a declining balance as entries accumulate against the fixed value. An increasing positive balance is recorded when the fixed value is surpassed.

To demonstrate VisiCalc's abilities, a Cost Recovery worksheet has been set up listing the equipment stocked by an equipment rental company. Each piece of equipment offered for rent has been listed, and the purchase price entered in the ledger. As the company receives rental income from the equipment, the cumulative amount is entered on the ledger sheet once a month. Your ledger format deducts the rental income from the purchase price of the item rented and displays the declining balance until the full cost is recovered. It then enters the above-cost profits as they accumulate. Once a month, an operation is performed to advance the ageing record of the equipment listed, providing a record of how long each piece of equipment has been in service, and to update the ledger.

## **OPERATIONS PERFORMED**

Setting Up The Format Entering Mathematical Formulas Making Ledger Entries Ledger Updating Making Additional Entries Saving Printing

## FUNCTIONS USED

| MAX |                           |
|-----|---------------------------|
| MIN |                           |
| SUM |                           |
| !   | recalculates total ledger |
| COMMANDS USED |                                             |
|---------------|---------------------------------------------|
| BLANK         | deletes entry                               |
| FORMAT        | R = justifies right                         |
| FORMAT        | I = displays as integer                     |
| GLOBAL        | =  displays as dollars and cents            |
| INSERT        | R = row                                     |
| REPEAT LABEL  |                                             |
| REPLICATE     | copies                                      |
| STORAGE       | # = saves a Data Interchange<br>Format file |

# SETTING UP THE FORMAT

To set up your ledger sheet, use the following directions, copying Figure 1 exactly as it is illustrated, retaining exact row and column locations of all information.

|        | ÷               |                                   | -                                      | -                                                     |                                                                      | -                                                                                  | Т., <b>Т</b>                                                                       | -                                                                                                    |                                                                                                    |
|--------|-----------------|-----------------------------------|----------------------------------------|-------------------------------------------------------|----------------------------------------------------------------------|------------------------------------------------------------------------------------|------------------------------------------------------------------------------------|----------------------------------------------------------------------------------------------------|----------------------------------------------------------------------------------------------------|
| ITEM P | IRCHASE         | RENT                              | INVEST                                 | MTH IN                                                | PROFIT                                                               | <i>,</i>                                                                           | WORK AREA                                                                          | • •                                                                                                  |                                                                                                    |
| NAME   | PRICE           | REC'D                             | BALANCE                                | SERVICE                                               | MARGIN                                                               |                                                                                    | BALANCE                                                                            | SERVICE                                                                                              | MARGIN                                                                                                    |
|        |                 | • ••• ••• ••• ••• ••• ••• ••• ••• |                                        | *****                                                 | ,                                                                    |                                                                                    | ann ann ann ann ann ann ann ann ann ann                                            | n dan jung tang tipu tilar nan anis asis dan dal i                                                   | ** *** *** *** *** *** ***                                                                                   |
|        |                 |                                   | ٠                                      |                                                       |                                                                      |                                                                                    | `                                                                                  |                                                                                                    |                                                                                                    |
|        |                 |                                   |                                        |                                                       |                                                                      |                                                                                    | ,                                                                                  |                                                                                                    |                                                                                                    |
|        |                 |                                   |                                        |                                                       |                                                                      |                                                                                    |                                                                                    |                                                                                                    | *                                                                                                    |
|        |                 |                                   |                                        |                                                       |                                                                      | ·<br>·                                                                             | *                                                                                  |                                                                                                    |                                                                                                    |
|        | · ,             |                                   |                                        |                                                       |                                                                      |                                                                                    |                                                                                    |                                                                                                    |                                                                                                    |
|        | • •             | · · · ·                           |                                        | •                                                     | ``````````````````````````````````````                               | · · · ·                                                                            |                                                                                    |                                                                                                    |                                                                                                    |
|        | ========        | ******                            | *******                                |                                                       | *******                                                              |                                                                                    |                                                                                    | *                                                                                                    |                                                                                                    |
|        |                 |                                   |                                        |                                                       |                                                                      |                                                                                    |                                                                                    |                                                                                                    |                                                                                                    |
|        | ITEM PI<br>Name | ITEM PURCHASE<br>NAME PRICE       | ITEM PURCHASE RENT<br>NAME PRICE REC'D | ITEM PURCHASE RENT INVEST<br>NAME PRICE REC'D BALANCE | ITEM PURCHASE RENT INVEST MTH IN<br>NAME PRICE REC'D BALANCE SERVICE | ITEM PURCHASE RENT INVEST MTH IN PROFIT<br>NAME PRICE REC'D BALANCE SERVICE MARGIN | ITEM PURCHASE RENT INVEST MTH IN PROFIT<br>NAME PRICE REC'D BALANCE SERVICE MARGIN | ITEM PURCHASE RENT INVEST MTH IN PROFIT WORK AREA<br>NAME PRICE REC'D BALANCE SERVICE MARGIN BALANCE | ITEM PURCHASE RENT INVEST MTH IN PROFIT WORK AREA<br>NAME PRICE REC'D BALANCE SERVICE MARGIN BALANCE SERVICE |

Figure 1

To format all locations to display value entries in dollars and cents, type:

| /G                                     | starts GLOBAL command                                 |
|----------------------------------------|-------------------------------------------------------|
| F                                      | FORMAT                                                |
| \$                                     | dollars and cents                                     |
| To enter your column headings, place y | our cursor where you wish to make the entry and type: |
| /F                                     | starts the FORMAT command                             |
| R                                      | justifies right                                       |

Type in your column title. Depress your cursor (arrow) key to move to your next location.

Depressing the cursor key in this operation both enters your column label into the location and moves your cursor automatically to your next typing location. Type in the rest of your column headings, using the sequence of commands above.

To enter dashed lines on your ledger sheet, place your cursor on the left-most column of the row where you want the line (A3 in this example).

Type:

| /      | starts REPEAT LABEL command |
|--------|-----------------------------|
| _      | label to be repeated        |
| RETURN | executes the command        |

The column your cursor is on will now have a line of dashes across its width. To extend the dashed line in the same row across the remaining columns, leave your cursor where it is, and type:

| /R     | starts REPLICATE command                                                              |
|--------|---------------------------------------------------------------------------------------|
| RETURN | tells the command to copy the dashed line your cursor is on                           |
| B3     | first coordinate in the row, from<br>which you wish the dashed line<br>to be extended |
| •      | ellipsis indicating from-to                                                           |
| К3     | last coordinate in the row you<br>wish the dashed line to be<br>extended to           |
| RETURN | executes the command                                                                  |
|        |                                                                                       |

The dashed line will now appear extended across the columns you have indicated by your coordinates. To enter a double-dashed line on the ledger sheet, repeat the operations above, using the smbol = as your label to be repeated.

## **ENTERING MATHEMATICAL FORMULAS**

You will now begin entering mathematical formulas that will establish the relationships between column and row positions. The formulas and their locations are illustrated in Figure 2.

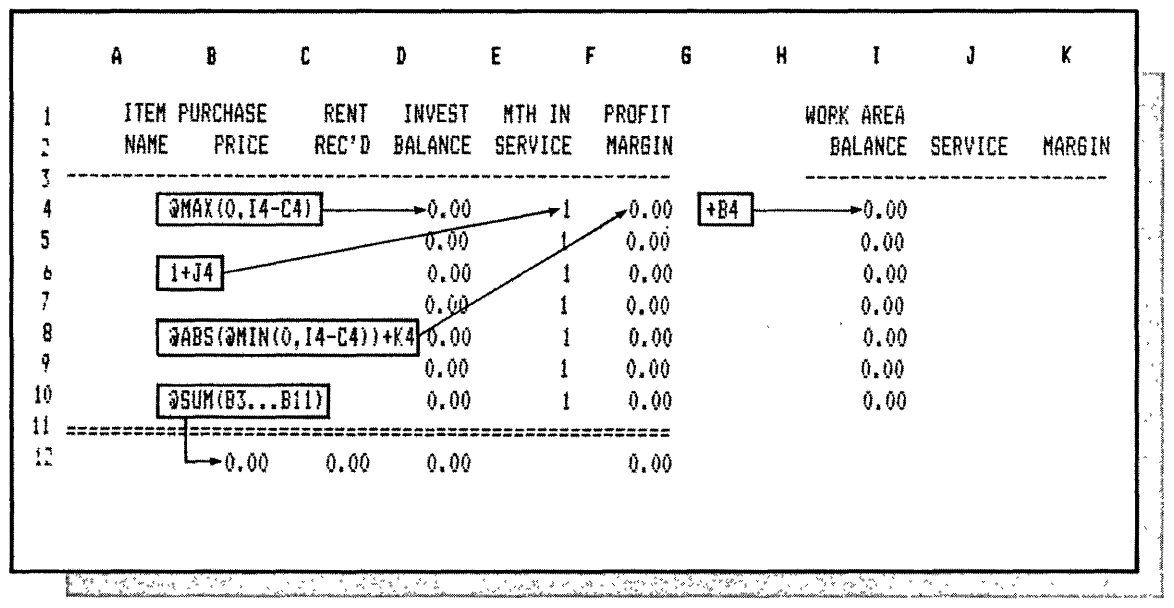

Figure 2

Formula one will provide a means for the INVEST BALANCE column to display the unrecovered purchase cost of each item listed. When the full purchase cost of each piece of equipment is recovered, the INVEST BALANCE column will display 0.00 opposite that item.

Place your cursor on D4 and type:

| @MAX(0,I4-C4) | selects the maximum value, 0, or the value in I4-C4 |
|---------------|-----------------------------------------------------|
| RETURN        | enters the formula                                  |

Formula two advances the number in the MTHS IN SERVICE column by one each time the updating operation is performed.

Place your cursor on E4 and type:

| 1+J4   | adds 1 to the value in J4        |
|--------|----------------------------------|
| RETURN | enters the formula               |
| /F     | starts FORMAT command            |
| I      | displays the value as an integer |

Formula three displays accumulated gross profits in the PROFIT MARGIN Column when purchase cost of the listed item has been recovered.

Place your cursor on F4 and type:

| @ABS            | reads the answer to the following calculation as an absolute function |
|-----------------|-----------------------------------------------------------------------|
| (@MIN(0,I4-C4)) | selects the minimum value, 0, or the value in I4-C4                   |
| + K4            | adds the value in K4 to the answer<br>to the preceding calculation    |
| RETURN          | enters the formula                                                    |

Formula four displays the original purchase price in a WORK AREA column.

Place your cursor on I4 and type:

| + B4   | enters the value in B4 in I4 |
|--------|------------------------------|
| RETURN | enters the formula           |

Your next operation is to copy the formulas just entered at the top of each column into each row in the respective columns.

Place your cursor on D4 and type:

| /R     | starts REPLICATE command                                             |
|--------|----------------------------------------------------------------------|
| I4     | copies all entries across<br>columns D4 to I4                        |
| RETURN | prepares to receive<br>additional information                        |
| D5     | first coordinate where you wish<br>to copy the formulas down columns |

| •                          | ellipsis indicating from-to                                                                        |
|----------------------------|----------------------------------------------------------------------------------------------------|
| D10                        | last coordinate where you wish to copy the formulas down columns                                   |
| RETURN                     | executes the command and prepares to receive additional instructions                               |
| R<br>R<br>R<br>R<br>R<br>R | tells the command to copy the<br>coordinate address in the formula<br>relative to its new location |

Formula five uses the SUM function to total the PURCHASE PRICE column including the single and double dashed lines. The single and double dashed lines are put into the formula, so that later, when you insert or delete them, the coordinates in the formula will adjust properly.

.

Place your cursor on B12 and type:

| @SUM(  | adds values in the list                                |
|--------|--------------------------------------------------------|
| B3     | first coordinate of the column<br>that you wish to add |
| •      | ellipsis indicates from-to                             |
| B11)   | last coordinate of the column<br>that you wish to add  |
| RETURN | enters the formula                                     |

Your next operation is to copy the formula just entered at the bottom of each column you wish to add.

Leave your cursor on B12 and type:

| /R     | starts REPLICATE command                                              |
|--------|-----------------------------------------------------------------------|
| RETURN | tells the command to copy<br>the formula in B12                       |
| C12    | first coordinate where you wish<br>to copy the formula across columns |
| •      | ellipsis indicating from-to                                           |
| F12    | last coordinate where you wish<br>to copy the formula across columns  |

| RETURN | executes the command and prepares to receive additional instructions |
|--------|----------------------------------------------------------------------|
| R      | tells the command to copy the coordinate address in the formula      |
| R      | relative to its new location                                         |

You won't need the SUM formula at the bottom of the MTHS IN SERVICE column, so place your cursor on E12 and type:

| /B     | starts BLANK command |
|--------|----------------------|
| RETURN | executes the command |

# **MAKING LEDGER ENTRIES**

Your Cost Recovery Ledger is now set up so once a month all you have to do is perform the update process, described in the next section, and make current billing entries. To get your ledger operational, type in the entries in the ITEM NAME, PURCHASE PRICE and RENT REC'D columns in Figure 3 exactly as they are shown.

|         | A       | 8        | C      | D       | Ε       | F      | 6 | н   | I      | J       | K      |
|---------|---------|----------|--------|---------|---------|--------|---|-----|--------|---------|--------|
| 1       | ITEM    | PURCHASE | RENT   | INVEST  | MTH IN  | PROFIT |   | WOR | k area |         |        |
| 2       | NAME    | PRICE    | REC'D  | BALANCE | SERVICE | MARGIN |   | E   | ALANCE | SERVICE | MARGIN |
| -5<br>4 | HAMMER  | 25.00    | 5.00   | 20.00   | 1       | 0.00   |   |     | 25.00  |         |        |
| 5       | TRAILER | 675.00   | 155.00 | 520.00  | 1       | 0.00   |   |     | 675.00 |         |        |
| ŧ       | SHOVEL  | 55.00    | 89.00  | 0.00    | 1       | 34.00  |   |     | 55.00  |         |        |
| 7       | BIKE    | 255.00   | 15.00  | 240.00  | 1       | 0.00   |   |     | 255.00 |         |        |
| 8       | TRUCK   | 6500,00  | 250.00 | 6250.00 | 1       | 0.00   |   | 6   | 500.00 |         |        |
| 9       | MOTOR   | 152.00   | 225.00 | 0.00    | 1       | 73.00  |   |     | 152.00 |         |        |
| )       | AX      | 89.00    | 18.00  | 71.00   | 1       | 0.00   |   |     | 89.00  |         |        |
| 1       | ======= | 7751.00  | 757.00 | 7101.00 | ======  | 107.00 |   |     |        |         |        |
|         | ž       |          | e e    | х       |         |        | , | ÷ . |        |         | Sec.   |

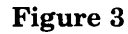

# **LEDGER UPDATING**

The first operation in the updating process is to transfer the values in the INVEST BALANCE, MTHS IN SERVICE and PROFIT MARGIN columns into a storage file on a disk. The values will be filed under the name MO.TOTALS. You will then recall the file and reenter the values into WORK AREA columns I, J and K.

Place your cursor on D4 (the upper-left coordinate of the rectangular area of your ledger sheet you wish to copy into the storage file).

| Туре:     |                                                                            |
|-----------|----------------------------------------------------------------------------|
| /S        | starts STORAGE command                                                     |
| #         | saves a (DIF) Data Interchange<br>Format file                              |
| S         | saves                                                                      |
| MO.TOTALS | name of file; do not type spaces<br>between words                          |
| RETURN    | prepares to receive<br>additional information                              |
| F10       | lower-right coordinate of the<br>rectangle of value entries<br>to be saved |
| RETURN    | prepares to receive<br>additional instructions                             |
| С         | saves the values in column<br>format and executes the command              |

Your next operation will be to recall the stored MO.TOTAL file and position reenter the values in WORK AREA columns I, J and K.

Place your cursor on I4 (the upper-left coordinate of the ledger sheet area where you wish to reenter the stored values).

Type:

| /S                              | starts STORAGE command                                           |
|---------------------------------|------------------------------------------------------------------|
| #                               | loads a (DIF) Data Interchange<br>Format file                    |
| Ĺ                               | loads                                                            |
| MO.TOTALS                       | name of file; do not type<br>spaces between words                |
| RETURN                          | prepares to receive<br>additional instructions                   |
| C                               | reenters the values in column<br>format and executes the command |
| Now clear the RENT REC'D column |                                                                  |

Now clear the RENT REC'D column.

Place your cursor on C4 and type:

| /B                                  | starts BLANK command                                                 |
|-------------------------------------|----------------------------------------------------------------------|
| RETURN                              | clears the entry                                                     |
| Next, copy the blank in C4 down the | remainder of the RENT REC'D column                                   |
| Leave your cursor on C4 and type:   |                                                                      |
| /R                                  | starts REPLICATE command                                             |
| RETURN                              | tells the command to copy the<br>blank your cursor is on             |
| C5                                  | first coordinate where you wish<br>to copy the blank down the column |
| •                                   | ellipsis indicating from-to                                          |
| C10                                 | last coordinate where you wish to<br>copy the blank down the column  |
| RETURN                              | executes the command                                                 |

Your ledger sheet should now look exactly like Figure 4.

|      | A            | B                 | C             | D                 | Ε                 | F                | 6 | H I                  | J       | K      |
|------|--------------|-------------------|---------------|-------------------|-------------------|------------------|---|----------------------|---------|--------|
|      | ITEM<br>NAME | PURCHASE<br>PRICE | RENT<br>REC'D | INVEST<br>BALANCE | MTH IN<br>SERVICE | PROFIT<br>MARGIN |   | WORK AREA<br>Balance | SERVICE | MARGIN |
| HAM  | MER          | 25.00             |               | 20.00             | 2                 | 0.00             |   | 20.00                | 1.00    | 0.00   |
| TRA  | ILER         | 675.00            |               | 520.00            | 2                 | 0.00             |   | 520.00               | 1.00    | 0.00   |
| SHO  | VEL          | 55.00             |               | 0.00              | 2                 | 34.00            |   | 0.00                 | 1.00    | 34.00  |
| BIKE | E            | 255.00            |               | 240.00            | 2                 | 0.00             |   | 240.00               | 1.00    | 0.00   |
| TRU  | CK           | 6500.00           |               | 6250.00           | 7                 | 0.00             |   | 6250.00              | 1.00    | 0.00   |
| MOTO | DR           | 152.00            |               | 0.00              | 2                 | 73.00            |   | 0.00                 | 1.00    | 73.00  |
| AX   |              | 89.00             |               | 71.00             | 2                 | 0.00             |   | 71.00                | 1.00    | 0.00   |
|      |              | 7751.00           | 0.00          | 7101.00           |                   | 107.00           |   |                      |         |        |

Figure 4

Your ledger is now ready for entry of the rental incomes for the preceding month. Type the entries in Figure 5 into the appropriate spaces in the RENT REC'D column.

When you have completed your RENT REC'D entries, type:

```
! recalculate all formulas
```

!

|   | A       | B           | C          | D       | E       | F      | 6 | H    | I       | J        | K      |
|---|---------|-------------|------------|---------|---------|--------|---|------|---------|----------|--------|
| 1 | ITEM    | PURCHASE    | RENT       | INVEST  | NTHS IN | PROFIT |   | NORK | AREA    |          |        |
| 2 | NAME    | PRICE       | REC,D      | BALANCE | SERVICE | MARGIN |   |      | BALANCE | SERVICE  | MARGIN |
| 3 |         | ****        |            |         | *****   |        |   |      |         | ******** |        |
| 4 | HAMMER  | 25.00       | 35.00      | 0.00    | 2       | 15.00  |   |      | 20.00   | 1.00     | 0.00   |
| 5 | TRAILER | 675.00      | 200.00     | 320.00  | 2       | 0.00   |   |      | 520.00  | 1.00     | 0.00   |
| 6 | SHOVEL  | 55.00       | 20.00      | 0.00    | 2       | 54.00  |   |      | 0.00    | 1.00     | 34.00  |
| 7 | BIKE    | 255.00      |            | 239.45  | 2       | 0.00   |   |      | 239.45  | 1.00     | 0.00   |
| 8 | TRUCK   | 6500.00     | 2500.00    | 3750.00 | 2       | 0.00   |   |      | 250.00  | 1.00     | 0.00   |
| 9 | NOTOR   | 152.00      | 25.00      | 0.00    | 2       | 98.00  |   |      | 0.00    | 1.00     | 73.00  |
| 0 | AX      | 87.00       | 45.00      | 26.00   | 2       | 0.00   |   |      | 71.00   | 1.00     | 0.00   |
| 1 |         | =========== | .========= | ******* |         | ====== |   |      |         | ŕ        |        |
| 2 |         | 7751.00     | 2825.00    | 4335.45 |         | 167.00 |   |      |         |          |        |

Figure 5

# MAKING ADDITIONAL ENTRIES

To add entries, you will have to add new rows. New entries may be made at the end of the existing list, or alphabetically. All SUM functions that add column totals will automatically adjust to include the new rows as long as you insert the rows between the coordinates in the original formula. Formulas performing other functions within the columns expanded, however, will have to be entered into the new entry coordinates in each column where a formula is used. These existing formulas can be copied into the new coordinates individually or by using the REPLICATE COMMAND.

To insert a new row, place your cursor on the row you wish to move down and a blank row inserted.

| /I | starts INSERT Command                |
|----|--------------------------------------|
| R  | inserts row and executes the command |

You may now begin entering formulas where necessary, then begin making your new entries.

# SAVING

In some instances you may wish to store your work format or completed work onto a disk file for later retrieval.

To save the entire worksheet, type:

| /S       | starts STORAGE command                            |
|----------|---------------------------------------------------|
| S        | saves                                             |
| FILENAME | name of file; do not type spaces<br>between words |
| RETURN   | executes the command                              |

# PRINTING

You may wish to print a portion or all of your worksheet for filing or distribution.

Place your cursor on the upper left coordinate of the worksheet area rectangle you wish to print and type:

-----

| /P                                                        | starts PRINT command                                   |
|-----------------------------------------------------------|--------------------------------------------------------|
| Р                                                         | printer                                                |
| Type in the lower right-hand coordination print and type: | te address of the worksheet area rectangle you wish to |

| nand |
|------|
| ľ    |

38 The Power Of: VisiCalc

# **PRODUCTION SCHEDULING**

# DESCRIPTION

You will use the ability of VisiCalc to calculate a value from a variable number base in this exercise. Movement of entire rows containing label and value entries, and recalculation of values as a result of those moves, are demonstrated; and VisiCalc's split window capability will be used to observe two sections of the worksheet at the same time. Changing the standard calculation sequence of the worksheet is also illustrated in this exercise.

To demonstrate VisiCalc's ability, a Production Scheduling worksheet for a stained glass lamp manufacturer has been set up to utilize the features described. Three weeks of plant production time are illustrated. The total number of shop hours available per week is entered, and this number is measured against the estimated hours required to complete customer work orders.

The scheduling sheet totals the number of shop hours in each department, calculates the remaining hours to maximum shop capacity and the percentage measurement of those remaining hours. A plant production summary displays the hourly totals for each week in the schedule, and the grand totals for the combined period.

Customer orders may be repositioned on the scheduling sheet from one week to another for planning or rescheduling purposes. The scheduling sheet will recalculate all values relative to the repositioning. With the entry of the month and the date of the first Monday of the scheduled week, the correct month and date will automatically be entered for the remaining sequential weeks.

# **OPERATIONS PERFORMED**

Setting Up The Format Entering Mathematical Formulas Making Scheduling Sheet Entries Rescheduling Entries Making Additional Entries Saving Printing

#### **FUNCTIONS USED** AVERAGE INT LOOKUP MIN SUM **COMMANDS USED** FORMAT I = displays as integerGLOBAL O = changes order of calculationINSERT R = rowMOVE $\mathbf{R} = \mathbf{row}$ REPEAT LABEL REPLICATE copies

WINDOW

# SETTING UP THE FORMAT

To set up your production scheduling sheet, use the following directions, copying figure 1 exactly as it is illustrated, retaining exact row and column locations of all information.

The VisiCalc worksheet format normally calculates values in a column-by-column sequence, starting in the left-most column and continuing to the right. In this exercise, a number of formulas require row-by-row calculation to be in proper sequence. The VisiCalc worksheet may be changed to a top-to-bottom row-by-row calculating sequence with a format change.

To change the order in which the worksheet will be calculated, type:

| /G                                   | starts GLOBAL command |
|--------------------------------------|-----------------------|
| 0                                    | order of calculation  |
| R                                    | calculates by row     |
| To enter your column headings, type: |                       |
| /F                                   | starts FORMAT command |
| R                                    | justifies right       |

Type in your column title. Depress your cursor (arrow) key to move to your next location.

Depressing the cursor key in this operation both enters your column label into the location and moves your cursor automatically to your next typing location. Type in the rest of your column headings using the sequence of commands bove.

#### 40 The Power Of: VisiCalc

| A               | 8                | L                          | Ų                                         | Ł                   | r       | 0             | n                   | 1               | J        |    | ĸ        | L |
|-----------------|------------------|----------------------------|-------------------------------------------|---------------------|---------|---------------|---------------------|-----------------|----------|----|----------|---|
| MAX NUMB        | ER OF SHOP       | HOURS IN A                 | WEEK =                                    | 200                 |         |               |                     |                 |          |    |          |   |
| MONT            | H                | MON                        | DAY'S DA'                                 | ſE                  |         | D             | AYS/MTH.            |                 |          |    |          |   |
| JOB NO          | CUSTOMER         | PATTERN<br>MAKING          | CUT<br>Glass                              | ASSEN-<br>BLE       | SHIP    | EST.<br>HOURS | PCT OF<br>MAX HRS   | HRS V<br>Max H  | s.<br>RS |    |          |   |
|                 |                  |                            |                                           |                     |         |               |                     |                 |          |    |          |   |
| TOTALS          | ********         |                            |                                           |                     |         |               |                     |                 | ==       |    |          |   |
| MONT            | H                | MDN                        | DAY'S DA                                  | TE                  |         | I             | AYS/NTH.            |                 |          |    |          |   |
| JOB NO          | CUSTOMER         | PATTERN<br>MAKING          | CUT<br>Glass                              | ASSEM-<br>BLE       | SHIP    | EST.<br>HOURS | PCT OF<br>Max Hrs   | HRS V<br>Max Hi | s.<br>RS |    |          |   |
|                 |                  |                            |                                           |                     |         |               |                     |                 |          |    |          |   |
| TOTALS          |                  |                            |                                           |                     |         |               |                     |                 | ==       |    |          |   |
| NONT            | H                | MON                        | DAY'S DA                                  | TE                  |         | 1             | AYS/NTH.            |                 |          |    |          |   |
| JOB NO.         | CUSTONER         | PATTERN<br>MAKING          | CUT<br>Glass                              | ASSEM-<br>BLE       | SHIP    | EST.<br>HOURS | PCT OF<br>Max Hrs   | HRS V<br>Max H  | S.<br>RS |    |          |   |
| TOTALS          |                  | PLANT PRODI                | JCTION SU                                 | MMARY               |         |               |                     |                 |          |    |          |   |
| MONT            | HONDAY<br>H date | 'S PATTERN<br>MAKING       | CUT<br>GLASS                              | ASSEN-<br>BLE       | SHIP    | EST.<br>HOURS | PCT OF<br>Max Hrs   | HRS V<br>Max H  | S.<br>RS |    |          |   |
| ~ * * * * * * * |                  |                            | 4 400 964 977 477 987 987 987 987 987 987 | *****               |         |               |                     |                 |          |    |          |   |
|                 |                  | :========================= |                                           |                     |         |               |                     | 222222          | ==       |    |          |   |
| TOTALS          |                  |                            |                                           | <br>ARI F           |         |               |                     |                 |          |    |          |   |
| TOTALS          |                  | DAYS IN TH                 | E MONTH T                                 |                     |         |               |                     |                 | 0        | 40 |          |   |
| TOTALS          | 0 2              | DAYS IN THE<br>2 3<br>3 31 | E MONTH T<br>4<br>30                      | 5<br>30             | 6<br>30 | 7<br>31       | 8<br>31             |                 | 30       | 31 | 11<br>30 |   |
| TOTALS<br>      | 0 2<br>1 28      | DAYS IN TH<br>2 3<br>3 31  | E MONTH T<br>4<br>30<br>Ti                | 5<br>30<br>ABLE "B" | 6<br>30 | 7<br>31<br>T  | 8<br>31<br>ABLE "C" |                 | 30       | 31 | 11<br>30 |   |

Figure 1

To enter dashed lines on your ledger sheet, place your cursor on the left-most column of the row where you want the line (A3 in this example).

Type:

| /      | starts REPEAT LABEL command |
|--------|-----------------------------|
|        | label to be repeated        |
| RETURN | executes the command        |

The column your cursor is on will now have a line of dashes across its width. To extend the dashed line in the same row across the remaining columns, type:

| /R     | starts REPLICATE command                                                             |
|--------|--------------------------------------------------------------------------------------|
| RETURN | tells the command to copy the dashed line your cursor is on                          |
| B2     | first coordinate in the row from<br>which you wish the dashed line to be<br>extended |
| •      | ellipsis indicating from-to                                                          |
| 12     | last coordinate in the row you wish<br>the dashed line to be extended to             |
| RETURN | executes the command                                                                 |

The dashed line will now appear extended across the columns you have indicated by your coordinates. To enter a double-dashed line on the ledger sheet, repeat the operations above, using the symbol = as your label to be repeated.

# ENTERING MATHEMATICAL FORMULAS

You will now begin entering mathematical formulas that will establish the relationships between column and row positions. The formulas and their positions are illustrated in Figure 2.

Formula one will total the estimated hours from the PATTERN MAKING, CUT GLASS, ASSEMBLE and SHIP columns in the EST. HOURS column.

Place your cursor on G8 and type:

@SUM(

adds values in the list

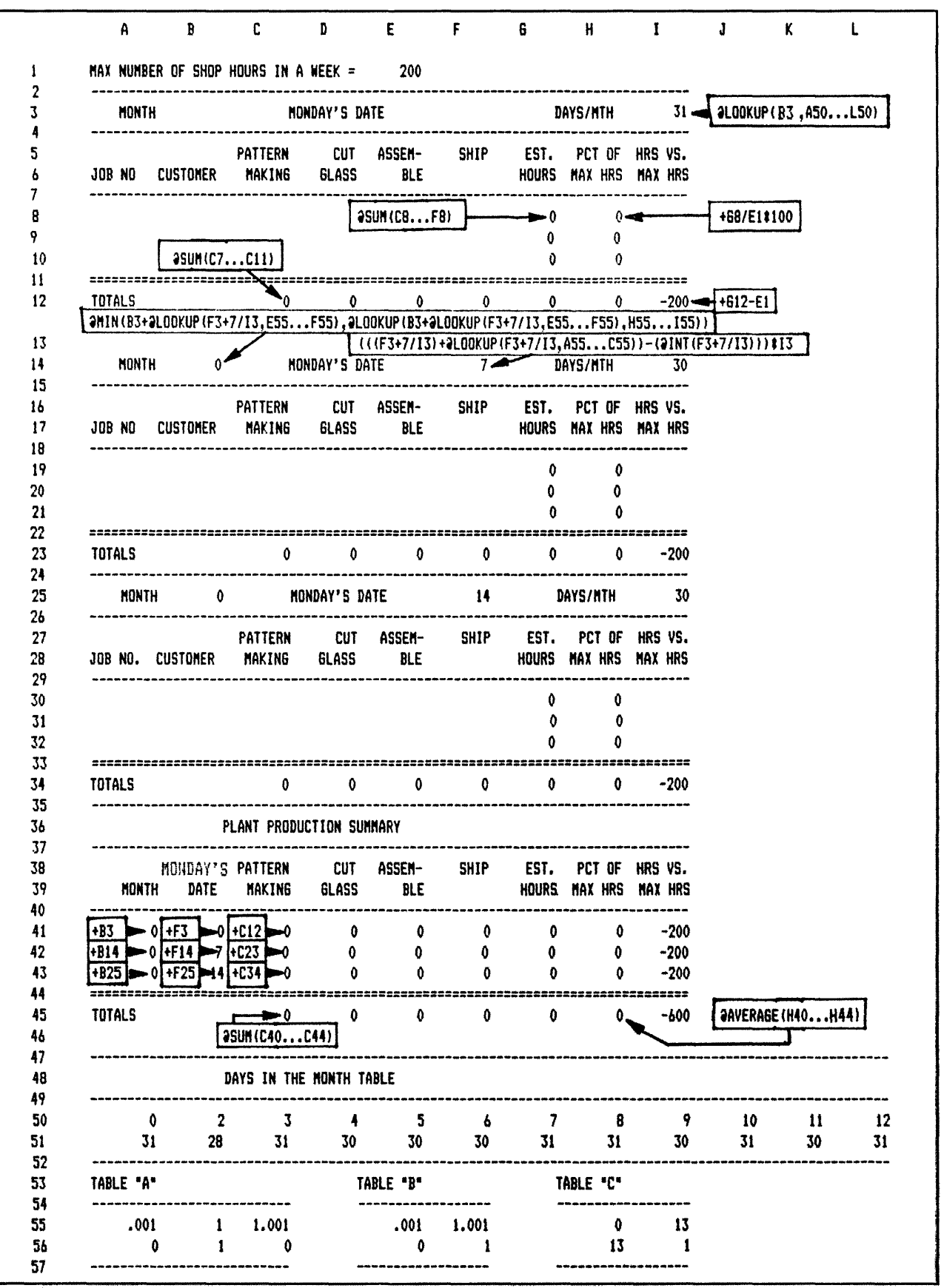

| C8     | first coordinate of the column that you wish to add   |
|--------|-------------------------------------------------------|
| •      | ellipsis indicates from-to                            |
| F8)    | last coordinate of the column<br>that you wish to add |
| RETURN | enters the formula                                    |

Formula two calculates the percent each work order represents of the maximum hours available in the week by dividing the EST. HOURS column total for individual work orders by the maximum hours available. The result is multiplied by 100 to display the percentage value as a whole number.

Place your cursor on H8 and type:

| +      | prepares coordinate to accept<br>a numeric expression           |
|--------|-----------------------------------------------------------------|
| G8     | coordinate containing estimated hours                           |
| /      | divides                                                         |
| E1     | coordinate containing maximum number<br>of shop hours in a week |
| *      | multiplies                                                      |
| 100    | number used to arrive at percentage value                       |
| RETURN | enters the formula                                              |
| /F     | starts FORMAT command                                           |
| I      | displays the value as an integer                                |
|        |                                                                 |

Your next operation is to copy the formulas just entered into the remaining rows in their respective columns down to the dashed line.

Place your cursor on G8 and type:

| /R     | starts REPLICATE command                                            |
|--------|---------------------------------------------------------------------|
| H8     | copies all entries across<br>columns G8 to H8                       |
| RETURN | prepares to receive<br>additional information                       |
| G9     | first coordinate where you wish<br>to copy the formula down columns |

| •           | ellipsis indicating from-to                                                                              |
|-------------|----------------------------------------------------------------------------------------------------|
| G10         | last coordinate where you wish<br>to copy the formula down columns                                       |
| RETURN      | executes the command and prepares to receive additional instructions                                     |
| R<br>R<br>R | tells the command to copy the<br>coordinate address in the formula<br>relative to its new location       |
| Ν           | tells the command to copy the<br>coordinate address in the formula<br>in its new location without change |

Now copy the formulas for the EST. HOURS and PCT OF MAX HOURS columns into the same columns in the following sequential weeks, one at a time.

| columns in the following sequential v | veeks, one at a time.                                                                                    |
|---------------------------------------|----------------------------------------------------------------------------------------------------|
| Leave your cursor on G8 and type:     |                                                                                                    |
| /R                                    | starts REPLICATE command                                                                                 |
| H8                                    | copies all entries across<br>columns G8 to H8                                                            |
| RETURN                                | prepares to receive<br>additional information                                                            |
| G19                                   | first coordinate where you wish<br>to copy the formula down columns                                      |
| •                                     | ellipsis indicates from-to                                                                               |
| G21                                   | last coordinate where you wish<br>to copy the formula down columns                                       |
| RETURN                                | executes the command and prepares<br>to receive additional instructions                                  |
| R<br>R<br>R                           | tells the command to copy the<br>coordinate address in the formula<br>relative to its new location       |
| Ν                                     | tells the command to copy the<br>coordinate address in the formula<br>in its new location without change |
|                                       |                                                                                                    |

To copy the formulas into the columns in the following sequential week, leave your cursor on G8 and type:

| /R | starts REPLICATE command |
|----|--------------------------|
|    |                          |

| H8          | copies all entries across columns<br>G8 to H8                                                            |
|-------------|----------------------------------------------------------------------------------------------------|
| RETURN      | prepares to receive<br>additional information                                                            |
| G30         | first coordinate where you wish<br>to copy the formula down columns                                      |
| •           | ellipsis indicates from-to                                                                               |
| G32         | last coordinate where you wish to copy the formula down columns                                          |
| RETURN      | executes the command and prepares to receive additional instructions                                     |
| R<br>R<br>R | tells the command to copy the<br>coordinate address in the formula<br>relative to its new location       |
| N           | tells the command to copy the<br>coordinate address in the formula<br>in its new location without change |

Formula three will add the total of values in the PATTERN MAKING Column.

Place your cursor on C12 and type:

| @SUM(  | adds values in the list                                |
|--------|--------------------------------------------------------|
| C7     | first coordinate of the column<br>that you wish to add |
| •      | ellipsis indicates from-to                             |
| C11)   | last coordinate of the column<br>that you wish to add  |
| RETURN | enters the formula                                     |

Your next operation is to copy the formulas just entered at the bottom of each column you wish to add.

Leave your cursor on C12 and type:

| / <b>R</b> | starts REPLICATE command  |
|------------|---------------------------|
| RETURN     | tells the command to copy |
|            | the formula in C12        |

| D12    | first coordinate where you wish<br>to copy the formula across columns                              |
|--------|----------------------------------------------------------------------------------------------------|
| •      | ellipsis indicating from-to                                                                        |
| H12    | last coordinate where you wish<br>to copy the formula across columns                               |
| RETURN | executes the command and prepares to receive additional instructions                               |
| R<br>R | tells the command to copy the<br>coordinate address in the formula<br>relative to its new location |

Formula four will compare the total estimated hours against the maximum shop hours available and display the difference at the bottom of the HRS VS. MAX HRS column. A negative value indicates hours remaining; a positive value, hours exceeded.

Place your cursor on I12 and type:

| +      | prepares coordinate to accept<br>a numeric expression |
|--------|-------------------------------------------------------|
| G12    | coordinate containing estimated hours                 |
| _      | subtracts                                             |
| E1     | maximum number of shop<br>hours in a week             |
| RETURN | enters the formula                                    |

Your next operation is to copy the formulas just entered on the first week's TOTALS line into the TOTALS line of the next sequential week.

Place your cursor on C12 and type:

| /R     | starts REPLICATE command                                              |
|--------|-----------------------------------------------------------------------|
| I12    | copies all entries across<br>columns C12 to I12                       |
| RETURN | prepares to receive<br>additional information                         |
| C23    | first coordinate where you wish<br>to copy the formula across columns |
| RETURN | executes the command and prepares to receive additional instructions  |

| R<br>R<br>R<br>R<br>R<br>R<br>R<br>R<br>R<br>R<br>R<br>R<br>R | tells the command to copy the<br>coordinate address in the formula<br>relative to its new location       |
|---------------------------------------------------------------|----------------------------------------------------------------------------------------------------|
| Ν                                                             | tells the command to copy the<br>coordinate address in the formula<br>in its new location without change |

Now, copy the formulas into the TOTALS line of the following sequential week or weeks, one at a time.

Leave your cursor on C12 and type:

| /R                                                                                | starts REPLICATE command                                                                                 |
|-----------------------------------------------------------------------------------|----------------------------------------------------------------------------------------------------|
| I12                                                                               | copies all entries across<br>columns C12 to I12                                                          |
| RETURN                                                                            | prepares to receive<br>additional information                                                            |
| C34                                                                               | first coordinate where you wish<br>to copy the formula across columns                                    |
| RETURN                                                                            | executes the command and prepares to receive additional instructions                                     |
| R<br>R<br>R<br>R<br>R<br>R<br>R<br>R<br>R<br>R<br>R<br>R<br>R<br>R<br>R<br>R<br>R | tells the command to copy the<br>coordinate address in the formula<br>relative to its new location       |
| Ν                                                                                 | tells the command to copy the<br>coordinate address in the formula<br>in its new location without change |

You will now enter a series of formulas into the production schedule to automatically advance the DAYS/MTH, MONTH and MONDAY'S DATE entries in subsequent weeks after manually entering the MONTH and MONDAY'S DATE in the first week. The DAYS/MTH entry for the first week will also calculate automatically following these two manual entries.

Formula five uses the LOOKUP function to select the appropriate number of days in the month.

Place your cursor on I3 and type:

| @LOOKUP( | starts LOOKUP function                                   |
|----------|----------------------------------------------------------|
| B3       | coordinate containing value<br>to be looked up           |
| ,        | comma-separates LOOKUP value<br>from the reference table |
| A50      | first coordinate<br>of the reference table               |
| •        | ellipsis indicating from-to                              |
| L50)     | last coordinate<br>of the reference table                |
| RETURN   | enters the formula                                       |

Now copy the formula just entered into the DAYS/MTH entry position for the next sequential week.

Leave your cursor on I3 and type:

| /R     | starts REPLICATE command                                             |
|--------|----------------------------------------------------------------------|
| RETURN | tells the command to copy the formula in I3                          |
| I14    | coordinate where you wish to copy the formula                        |
| RETURN | executes the command and prepares to receive additional instructions |

| 4 | EXER | CISE |
|---|------|------|
| т | EVEU |      |

| R      | tells the command to copy the<br>coordinate address in the<br>formula relative to its new<br>location    |
|--------|----------------------------------------------------------------------------------------------------|
| N<br>N | tells the command to copy the<br>coordinate address in the formula<br>in its new location without change |

The next operation is to copy the DAYS/MTH formula into the final sequential week with the commands above, leaving your cursor on I3 and changing the coordinate to copy into (I25 in this example).

When the MONTH entry is made manually in the first work week of the production scheduling sheet, the appropriate MONTH entry is calculated and entered in the remaining sequential weeks. The calculation is performed using the MIN function and the LOOKUP function with reference tables.

Formula six calculates the month. The MIN function selects the minimum value from a list of values presented. The first value in the list will be generated by a LOOKUP value being added to the previous week's MONTH entry. First, seven is added to the MONDAY'S DATE entry from the previous week to advance it one week. The result is divided by the days in the month, taken from the DAYS/MTH entry of the previous week. The result of this division will be a fraction less than one, a number equal to one, or a number greater than one. This number is compared to the values in TABLE B. When the number is one or less than one, zero will be added to the previous week's MONTH entry. When the number is greater than one, the value one will be added to the previous week's MONTH entry.

The MIN function will select the lesser of the two values listed and display it as the appropriate MONTH entry. When the advancement is less than the remaining days in the month, the MIN value will be the same as the previous MONTH entry. When the advancement is more than the remaining days in the month, the MIN value will be the previous MONTH entry plus one. When the previous MONTH entry is 12 and the advancement is more than the remaining days in the MIN value will be one.

To enter formula six, Place your cursor on B14 and type:

| @MIN(    | selects the minimum value of the following list |  |
|----------|-------------------------------------------------|--|
| B3       | coordinate containing month                     |  |
| +        | adds                                            |  |
| @LOOKUP( | starts LOOKUP function                          |  |

| F3       | the following formula generates<br>the value to be looked up |
|----------|--------------------------------------------------------------|
| +        | adds                                                         |
| 7        | value                                                        |
| 1        | divides                                                      |
| 13       | coordinate containing days in the month                      |
| ,        | comma-separates LOOKUP value from the reference table        |
| E55      | first coordinate<br>in the reference table                   |
| •        | ellipsisindicating from-to                                   |
| F55      | last coordinate<br>in the reference table                    |
| )        | parenthesis-separates<br>calculations within a formula       |
| ,        | comma-separates values in the reference table                |
| @LOOKUP( | starts LOOKUP function                                       |
| B3       | the following formula generates<br>the value to be looked up |
| +        | adds                                                         |
| @LOOKUP( | starts LOOKUP function                                       |
| F3       | coordinate containing Monday's date                          |
| +        | adds                                                         |
| 7        | value                                                        |
| /        | divides                                                      |
| I3       | coordinate containing days in the month                      |
| ,        | comma-separates LOOKUP value from the reference table        |
| E55      | first coordinate<br>in the reference table                   |
| •        | ellipsis indicating from-to                                  |

| F55    | last coordinate in the reference table                |
|--------|-------------------------------------------------------|
| )      | parenthesis-separates calculations within the formula |
| ,      | comma-separates values in the reference table         |
| H55    | first coordinate in the reference table               |
| •      | ellipsis indicating from-to                           |
| I55))  | last coordinate<br>in the reference table             |
| RETURN | enters the formula                                    |

Formula seven calculates MONDAY'S DATE in each sequential week following the manual entry of the MONTH and MONDAY'S DATE in the first week by using the LOOKUP function with reference tables, and the INTEGER function.

The first calculation in the formula adds seven days to the previous MONDAY'S DATE entry to advance it one week. It then divides that number by the number of days in the month determined by the DAYS/MTH entry in the previous week. When the advancement is less than the number of days remaining in the month, the result of this calculation will be a fraction (representing the days used up in that month). When the advancement is more than the remaining days in the month, the result will be the value one and a fraction (the fraction portion representing the number of days advanced into the next month). When the new date falls on the last day of the month, the result will be one, with no fractional value.

In a later calculation, the INTEGER (the whole number to the left of the decimal) of above result will be subtracted from the value, and the remaining value multiplied by the day in the month to determine the appropriate new date. When the advancement is less than the number of days remaining in the month, that INTEGER will be zero; when more than the days remaining in the month, the INTEGER will be one. In either case, when the INTEGER is subtracted, the fractional portion will remain, which is what you need for your calculation.

When the new date falls on the last day of the month, the INTEGER will be 1, with no fractional value. When this is the case, no value is left for computation when the INTEGER is subtracted. To correct for this condition, the LOOKUP function is used in your second calculation to compare the first calculation result to a table and determine if it is less than one or greater than one, in which case a zero value will be added to the result. When the result is equal to one, the value one will be added, to give the value two. Now when the new date is the last day in the month and the INTEGER one is subtracted in the third calculation, the value one will remain to be multiplied by the days in the month (resulting in the date of the last day in the month).

The third calculation adds seven days to the previous MONDAY'S DATE entry and divides the result by the number in the DAYS/MTH entry for the previous week. The INTEGER function then selects and retains the whole number to the left of the decimal place. The result will be one or zero. This value is subtracted from the result of the previous calculations.

The final calculation multiplies the result of the first three calculations by the number of days in the month from the DAYS/MTH entry from the previous week. The result will be the appropriate date of the month, which will be displayed as MONDAY'S DATE.

To enter formula seven, Place your cursor on F14 and type:

| (((F3    | coordinate containing Monday's date                   |
|----------|-------------------------------------------------------|
| +        | adds                                                  |
| 7        | value                                                 |
| 1        | divides                                               |
| I3       | coordinate containing days in the month               |
| )        | parenthesis-separates calculations within the formula |
| +        | adds                                                  |
| @LOOKUP( | starts LOOKUP function                                |
| F3       | coordinate containing value<br>to look up             |
| +        | adds                                                  |
| 7        | value                                                 |
| 1        | divides                                               |
| 13       | coordinate containing days in the month               |

| ,      | comma-separates LOOKUP value<br>from the reference table      |
|--------|---------------------------------------------------------------|
| A55    | first coordinate<br>in the reference table                    |
| •      | ellipsis indicating from-to                                   |
| C55    | last coordinate<br>in the reference table                     |
| ))     | parentheses-separates calculations<br>within formula          |
| _      | subtracts                                                     |
| (@INT  | integer-selects the value to the<br>left of the decimal place |
| (F3    | coordinate containing Monday's date                           |
| +      | adds                                                          |
| 7      | value                                                         |
| 1      | divides                                                       |
| I3     | coordinate containing days in the month                       |
| )))    | parentheses-separates calculations within the formula         |
| *      | multiplies                                                    |
| I3     | coordinate containing days in the month                       |
| RETURN | enters the formula                                            |

Now copy the MONTH, MONDAY'S DATE and DAYS/MTH formulas just entered into the appropriate positions in following subsequential weeks, one week at a time.

Place your cursor on B14 and type:

| /R     | starts REPLICATE COMMAND                                            |
|--------|---------------------------------------------------------------------|
| I14    | copies all entries across<br>columns B14 to I14                     |
| RETURN | prepares to receive<br>additional information                       |
| B25    | first coordinate where you wish to copy the formulas across columns |

| RETURN      | executes the command and prepares to receive additional instructions                                     |
|-------------|----------------------------------------------------------------------------------------------------|
| R<br>R<br>R | tells the command to copy the<br>coordinate address in the formula<br>relative to its new location       |
| N<br>N      | tells the command to copy the<br>coordinate address in the formula<br>in its new location without change |
| R           | _                                                                                                    |
| R           |                                                                                                    |
| R           |                                                                                                    |
| N           |                                                                                                    |
| IN<br>N     |                                                                                                    |
| N<br>N      |                                                                                                    |
| R           |                                                                                                    |
| R           |                                                                                                    |
| R           |                                                                                                    |
| R           |                                                                                                    |
| Ν           |                                                                                                    |
| Ν           |                                                                                                    |
| R           |                                                                                                    |
| R           |                                                                                                    |
| R           |                                                                                                    |
| K N         |                                                                                                    |
| N IN        |                                                                                                    |
| 11          |                                                                                                    |

Now enter formulas eight through seventeen in the PLANT PRODUCTION SUMMARY that will transfer the MONTH, MONDAY'S DATE and the Pattern Making Totals from the weekly production schedule totals.

To enter formula eight,

Place your cursor on A41 and type:

| +                                  | prepares the coordinate to accept<br>a numeric expression |
|------------------------------------|-----------------------------------------------------------|
| B3                                 | coordinate containing month                               |
| RETURN                             | enters the formula                                        |
| To enter formula nine,             |                                                           |
| Place your cursor on A42 and type: |                                                           |
| +                                  | prepares the coordinate to accept a numeric expression    |
| B14                                | coordinate containing month                               |
| RETURN                             | enters the formula                                        |

| To enter formula ten,              |                                                           |
|------------------------------------|-----------------------------------------------------------|
| Place your cursor on A43 and type: |                                                           |
| +                                  | prepares the coordinate to accept<br>a numeric expression |
| B25                                | coordinate containing month                               |
| RETURN                             | enters the formula                                        |
| To enter formula eleven,           |                                                           |
| Place your cursor on B41 and type: |                                                           |
| +                                  | prepares the coordinate to accept a numeric expression    |
| F3                                 | coordinate containing Monday's date                       |
| RETURN                             | enters the formula                                        |
| To enter formula twelve,           |                                                           |
| Place your cursor on B42 and type: |                                                           |
| +                                  | prepares the coordinate to accept<br>a numeric expression |
| F14                                | coordinate containing Monday's date                       |
| RETURN                             | enters the formula                                        |
| To enter formula thirteen,         |                                                           |
| Place your cursor on B43 and type: |                                                           |
| +                                  | prepares the coordinate to accept<br>a numeric expression |
| F25                                | coordinate containing Monday's date                       |
| RETURN                             | enters the formula                                        |
| To enter formula fourteen,         |                                                           |
| Place your cursor on C41 and type: |                                                           |
| +                                  | prepares the coordinate to accept<br>a numeric expression |
| C12                                | coordinate containing Pattern Making Total                |
| RETURN                             | enters the formula                                        |

| To enter formula fifteen,                                                        |                                                                    |
|----------------------------------------------------------------------------------|--------------------------------------------------------------------|
| Place your cursor on C42 and type:                                               |                                                                    |
| +                                                                                | prepares the coordinate to accept<br>a numeric expression          |
| C23                                                                              | coordinate containing Pattern Making Total                         |
| RETURN                                                                           | enters the formula                                                 |
| To enter formula sixteen,                                                        |                                                                    |
| Place your cursor on C43 and type:                                               |                                                                    |
| +                                                                                | prepares the coordinate to accept<br>a numeric expression          |
| C34                                                                              | coordinate containing Pattern Making Total                         |
| RETURN                                                                           | enters the formula                                                 |
| To enter formula seventeen,                                                      |                                                                    |
| Place your cursor on C45 and type:                                               |                                                                    |
| @SUM(                                                                            | adds values in the list                                            |
| C40                                                                              | first coordinate of the row that<br>you wish to add                |
| •                                                                                | ellipsis indicating from-to                                        |
| C44                                                                              | last coordinate of the row that<br>you wish to add                 |
| RETURN                                                                           | enters the formula                                                 |
| Now copy the prior four formulas enter<br>ate positions in columns to the right. | ed, formulas fourteen through seventeen, into appropri-            |
| Place your cursor on C41 and type:                                               |                                                                    |
| /R                                                                               | starts REPLICATE command                                           |
| C45                                                                              | copies all entries from<br>C41 to C45                              |
| RETURN                                                                           | prepares to receive<br>additional information                      |
| D41                                                                              | first coordinate where you wish<br>to copy formulas across columns |
| •                                                                                | ellipsis indicating from-to                                        |
| I41                                                                              | last coordinate where you wish<br>to copy formulas across columns  |

| RETURN | executes the command and prepares to receive additional instructions |
|--------|----------------------------------------------------------------------|
| R<br>R | tells the command to copy the coordinate address in the formula      |
| R      | relative to its new location                                         |
| R      |                                                                      |
| R      |                                                                      |

Formula eighteen replaces the SUM formula in coordinate H45 with the AVERAGE function to obtain the correct percentage ratio of maximum hours used.

Place your cursor on H45 and type:

| @AVERAGE( | averages the values in the following list |
|-----------|-------------------------------------------|
| H40       | first coordinate in the list              |
| •         | ellipsis indicates from-to                |
| H44       | last coordinate in the list               |
| RETURN    | enters the formula                        |

#### MAKING SCHEDULE SHEET ENTRIES

Your production scheduling sheet is now ready for use. To perform the following operations, type in the entries in Figure 3 exactly as they are shown.

#### NOTE \_\_\_\_

Never enter values in coordinates containing formulas, or the formulas will be erased.

# **RESCHEDULING ENTRIES**

Your entire production scheduling sheet cannot be viewed on your computer screen because it is too long. To allow you to view the PLANT PRODUCTION SUMMARY as you move work orders from one week to another for rescheduling, you will now utilize the WINDOW command to split the screen horizontally in two. The PLANT PRODUCTION SUMMARY will be displayed in the lower window, and will remain stationary. The upper window will be used to scan the entire production scheduling sheet, selecting portions where changes will be made. The split window format is illustrated in Figure 4.

Position line 46 as the last line displayed on your screen. This will position your PLANT PRODUCTION SUMMARY in the lower half of your screen.

Place your cursor on A35 and type:

| /W | starts WINDOW command              |
|----|------------------------------------|
| Н  | splits window horizontally         |
| /W | starts WINDOW command              |
| S  | scrolls windows in synchronization |

#### NOTES \_\_\_\_\_

Your cursor will be located in the upper window. You may move it from one window to the other by depressing the semicolon key (;).

To demonstrate how the production scheduling sheet recalculates values when a work order is moved for rescheduling, move the MCGRAY order from week one to week three.

Place your cursor on A9 and type:

| /M     | starts MOVE command              |
|--------|----------------------------------|
| A31    | row where entry will be moved to |
| RETURN | executes the command             |

|              | A       | 9           |                             | C                 | D                          | E             | F         | 6                | H                 | I                                          | J    | ĸ   | L     |
|--------------|---------|-------------|-----------------------------|-------------------|----------------------------|---------------|-----------|------------------|-------------------|--------------------------------------------|------|-----|-------|
| MAX          | NUMB    | ER OF       | SHOP                        | HOURS IN          | I A WEEK =                 | 290           |           |                  |                   |                                            |      |     |       |
|              | MONTI   | H           | 10                          | M                 | JNDAY'S D/                 | ITE !         | 5         | 0                | AYS/NTH.          | 31                                         |      |     |       |
| J08          | NO      | CUSTO       | MER                         | PATTERN<br>MAKING | CUT<br>GLASS               | ASSEM-<br>BLE | SHIP      | EST.<br>HOURS    | PCT OF<br>Max Hrs | HRS VS.<br>MAX HRS                         |      |     |       |
| <br>A300     |         |             | <br>N                       | 45                | 58                         | 25            |           | 133              |                   |                                            |      |     |       |
| )325         | 5       | MCGRA       | Y                           | 15                | i 25                       | 30            | Ŭ         | 70               | 35                |                                            |      |     |       |
| D450         |         | MIS C       | D.                          | 17                | 12                         | 15            |           | 44               | 22                |                                            |      |     |       |
| FOTA         | ILS     |             |                             | 77                | 95                         | 70            | 5         | 247              | 124               | 47                                         |      |     |       |
|              | MONTH   | 1           | 10                          | MO                | INDAY'S DA                 | ITE           | 12        | D                | AYS/MTH.          | 31                                         |      |     |       |
| 100          | ND      |             |                             | PATTERN           | CUT                        | ASSEM-        | SHIP      | EST.             | PCT OF            | HRS VS.                                    |      |     |       |
|              | NU      |             |                             | <b>NHK1N</b>      | 0LH33                      | BLE           |           | HOUKS            | <b>NHA NK5</b>    |                                            |      |     |       |
| A15(         | )<br>   | MILFO       | RD                          | 25                | i 31                       | 18            | 1         | 75               | 38                |                                            |      |     |       |
| D60(         | )       | HARTE       | ORD                         | 14                | 5 15                       | 15            | 1         | 47               | 24                |                                            |      |     |       |
| <br>Tot4     | ALS     | 22222       | ****                        | <i></i>           | 68                         | 60            | 3         |                  | <br>93            | -14                                        |      |     |       |
|              | MONTI   | H           | 10                          | M                 | ONDAY'S D                  | NTE           | 19        | <br>I            | AYS/NTH.          | 31                                         |      |     |       |
|              |         |             |                             | PATTERI           | CUT                        | ASSEN-        | SHIP      | EST.             | PCT OF            | HRS VS.                                    |      |     |       |
| 10B<br>      | NO.     | CUSTO       | MER                         | MAKING            | 6LASS                      | BLE           | ******    | HOURS            | MAX HRS           | MAX HRS                                    |      |     |       |
| 1800         | )       | RED F       | OX                          | 15                | . 20                       | 12            | 1         | 48               | 24                |                                            |      |     |       |
| D42:<br>A225 | 5       | DONIT       | 1                           | 13                | s 15<br>12                 | 15            | 1         | 44<br>30         | 22<br>15          |                                            |      |     |       |
| ===:         | ****    | *****       |                             |                   |                            | ********      | FF2#22528 |                  | ;========         | ==========                                 |      |     |       |
| 101F<br>     | 125     |             |                             | 4(                | 47                         | 32            | 3<br>     | 122              | 61                | -78                                        |      |     |       |
| ***          |         |             | F                           | PLANT PRO         | IDUCTION SU                | JNMARY        | *******   |                  |                   |                                            |      |     |       |
|              | HONT    | MONE<br>H I | I <mark>ay's</mark><br>Iate | PATTERN<br>MAKIN  | I CUT<br>5 GLASS           | ASSEM-<br>BLE | SHIP      | EST.<br>HOURS    | PCT OF<br>Max Hrs | HRS VS.<br>MAX HRS                         |      |     |       |
| ****         | 1       | 0           | 5                           | 7                 | 7 95                       | 70            | 5         | 247              | 124               | 47                                         |      |     |       |
|              | 1)<br>t | 0<br>0      | 12                          | 55                | 5 68<br>1) 47              | 60<br>32      | 3         | 186              | 93<br>A1          | -14<br>-79                                 |      |     |       |
|              |         | 11:025      | ====:                       |                   |                            | <b></b>       | ,<br>     | ***<br>********* |                   | /0<br>==================================== |      |     |       |
| 101          | RLS     |             |                             | 17                | 2 210                      | 162           | 11        | 555              | 93                | -45                                        |      |     |       |
|              |         |             | ]                           | DAYS IN           | THE MONTH                  | TABLE         |           |                  |                   |                                            |      |     | ***** |
|              | 3       | 0           | 2<br>28                     | 3                 | <b>3 4</b><br>1 <b>3</b> 0 | 5<br>30       | 6<br>30   | 7<br>31          | 8<br>31           | 9<br>30                                    | 1(   | 0 1 | 1     |
| TABI         | LE "A   | *           |                             | ** *** ***        |                            | HABLE "B"     | ****      |                  | TABLE "C"         |                                            | **** |     | ***** |
|              | .00     | 1           | <br>1                       | 1.00              | -<br>1                     | .001          | 1.001     |                  | n                 | 13                                         |      |     |       |
|              |         | •           |                             |                   | <u>^</u>                   |               | *****     |                  | 17                |                                            |      |     |       |

Figure 3

| A      | B                      | C                                          | D              | E              | F           | 6                 |
|--------|------------------------|--------------------------------------------|----------------|----------------|-------------|-------------------|
|        |                        | PATTERN                                    | CUT            | ASSEM-         | SHIP        | EST.              |
| JOB NO | CUSTONER               | MAKING                                     | 6LASS          | BLE            |             | HOURS             |
| A300   | JOHSON                 | 45                                         | 58             | 25             | 5           | 133               |
| D325   | MCGRAY                 | 15                                         | 25             | 30             |             | 70                |
| D450   | MIS CO.                | 17                                         | 12             | 15             |             | 44                |
| TOTALS |                        | 77                                         | 95             | 70             | 5           | 247               |
| A      | B                      | C                                          | D              | Ε              | F           | 6                 |
|        | P                      | LANT PRODU                                 | CTION SU       | MMARY          |             |                   |
|        | MONDAY'S               | PATTERN                                    | CUT            | ASSEN-         | SHIP        | EST.              |
| нлы    | ITH DATE               | MAKING                                     | GLASS          | BLE            |             | HOURS             |
|        |                        | and the data and the set of the set of the |                |                |             |                   |
|        | 10 23                  | 77                                         | 95             | 70             | 5           | 247               |
|        | 10 23<br>10 30         | <br>77<br>55                               | 95<br>68       | 70<br>60       | 5<br>3      | 247<br>186        |
|        | 10 23<br>10 30<br>10 6 | 77<br>55<br>40                             | 95<br>68<br>47 | 70<br>60<br>32 | 5<br>3<br>3 | 247<br>186<br>122 |

Split Screen Before Work Order Move

|      | A                      | B                                      | C                                                  | D                                           | Ε                                       | F                   | 6                                 |
|------|------------------------|----------------------------------------|----------------------------------------------------|---------------------------------------------|-----------------------------------------|---------------------|-----------------------------------|
| JOB  | NO. C                  | USTONER                                | MAKING                                             | <b>6LASS</b>                                | BLE                                     |                     | HOURS                             |
| 1800 | ) R                    | ED FOX                                 | 15                                                 | 20                                          | 12                                      | 1                   | 48                                |
| 325  | M                      | CGRAY                                  | 15                                                 | 25                                          | 30                                      |                     | 70                                |
| )425 | i H                    | ILLIT                                  | 13                                                 | 15                                          | 15                                      | 1                   | - 44                              |
| 1225 | D                      | ONIT                                   | 12                                                 | 12                                          | 5                                       | 1                   | 30                                |
| TOTA | LS                     | :=========                             | 55                                                 | 72                                          | 62                                      | 3                   | 192                               |
|      |                        | n                                      | r                                                  | n                                           | F                                       | F                   | 6                                 |
|      | 8                      | 5                                      | L                                                  | u u                                         | -                                       | •                   | •                                 |
| _    | R .                    | p                                      | LANT PRODU                                         | CTION SU                                    | INARY                                   |                     |                                   |
|      | H<br>I<br>Nonth        | B<br>P<br>Nonday's<br>Date             | PLANT PRODU<br>PATTERN<br>MAKING                   | CTION SU                                    | INARY<br>Assen-<br>Ble                  | SHIP                | EST.                              |
|      | H<br>I<br>Nonth        | P<br>P<br>Nonday's<br>Date             | PLANT PRODU<br>PATTERN<br>MAKING                   | CTION SUP<br>CUT<br>GLASS                   | INARY<br>ASSEN-<br>BLE                  | SHIP                | EST.<br>Hours                     |
|      | н<br>Номтн<br>10       | P<br>Honday's<br>Date<br>23            | PATTERN<br>MAKING                                  | CTION SU<br>CUT<br>GLASS                    | MARY<br>ASSEN-<br>BLE<br>40             | SHIP<br>5           | EST.<br>HOUR!                     |
|      | н<br>Нолтн<br>10<br>10 | P<br>10NDAY'S<br>DATE<br>23<br>30      | PATTERN<br>PATTERN<br>Making<br>55                 | CTION SUP<br>CUT<br>GLASS<br>70<br>68       | ASSEM-<br>BLE<br>40<br>60               | SHIP<br>5<br>3      | EST.<br>HOUR!<br>177<br>186       |
|      | H<br>Nonth<br>10<br>10 | P<br>10nday's<br>Date<br>23<br>30<br>6 | PLANT PRODU<br>PATTERN<br>MAKING<br>62<br>55<br>55 | CTION SUP<br>CUT<br>GLASS<br>70<br>68<br>72 | MARY<br>ASSEM-<br>BLE<br>40<br>60<br>62 | SHIP<br>5<br>3<br>3 | EST.<br>HOUR:<br>17<br>18/<br>19/ |

Split Screen After Work Order Move

Figure 4

# MAKING ADDITIONAL ENTRIES

To add entries, you will have to add new rows. New entries may be made at the end of the existing list, or alphabetically. All SUM functions that add column totals will automatically adjust to include the new rows as long as you insert the rows between the coordinates in the original formula. Formulas performing other functions within the columns expanded, however, will have to be entered into the new entry coordinates in each column where a formula is used. These existing formulas can be copied into the new coordinates individually or by using the REPLICATE COMMAND.

To insert a new row, place your cursor on the row you wish to move down and a blank row inserted.

 /I
 starts INSERT command

 R
 inserts row and executes the command

You may now begin entering formulas where necessary, then begin making your new entries.

# SAVING

In some instances you may wish to store your work format or completed work onto a disk file for later retrieval.

To save the entire worksheet, type:

| /S       | starts STORAGE command                            |
|----------|---------------------------------------------------|
| S        | saves                                             |
| FILENAME | name of file; do not type spaces<br>between words |
| RETURN   | executes the command                              |

# PRINTING

You may wish to print a portion or all of your worksheet for filing or distribution.

Place your cursor on the upper left coordinate of the worksheet area rectangle you wish to print and type;

| /P                                                    | starts PRINT command                                   |
|-------------------------------------------------------|--------------------------------------------------------|
| Р                                                     | printer                                                |
| Type in the lower right-hand coordina print and type: | te address of the worksheet area rectangle you wish to |

# ESTIMATING

# DESCRIPTION

Illustrated in this exercise are the abilities to utilize the calculating sequence of VisiCalc to calculate values for entry in a table before using that table for reference, and to select values from a set of tables for use in calculations.

To demonstrate VisiCalc's abilities, a Manufacturing Estimating worksheet has been designed for a pipe manufacturer. Following entry of the size parameters and the quantity and grade of material to be used, the estimating sheet will make a series of calculations automatically. Displayed as a result of the calculations will be the appropriate manufacturing machine to use, the amount and cost of material required, manufacturing time and cost, and total job costs.

# **OPERATIONS PERFORMED**

Setting Up The Format

**Entering Mathematical Formulas** 

**Entering Parameters** 

Making Additional Entries

Saving

Printing

#### **FUNCTIONS USED**

INT

LOOKUP

PI

SUM

# COMMANDS USEDBLANKdeletes entryFORMATR = justifies rightINSERTR = rowREPEAT LABELSTORAGESTORAGEsaves
# SETTING UP THE FORMAT

To set up your estimating sheet, use the following directions, copying 1 exactly as it is illustrated, retaining exact row and column locations of all information.

To enter your column headings, type:

| /F | starts FORMAT command |
|----|-----------------------|
| R  | justifies right       |

Type in your column title.

Depress your cursor (arrow) key to move to your next location.

Depressing the cursor key in this operation both enters your column label into the location and moves your cursor automatically to your next typing location. Type in the rest of your column headings using the sequence of commands above.

To enter dashed lines on your estimating sheet, place your cursor in the left-most column of the row where you want the line, and type:

| /      | starts REPEAT LABEL command |
|--------|-----------------------------|
| -      | label to be repeated        |
| RETURN | executes the command        |

The column your cursor is on will now have a line of dashes across its width. To extend the dashed line in the same row across the additional columns, place your cursor on the column and repeat the above sequence.

To enter a double-dashed line on your estimating sheet, repeat the operations above, using the symbol = as your label to be repeated.

# ENTERING MATHEMATICAL FORMULAS

You will now begin entering mathematical formulas that will establish the relationships between column and row positions. The formulas and their locations are illustrated in Figure 2.

Formulas one and two will generate the values for TABLE A. The diameter and length parameters of the pipe to be manufactured are used to select which machines are appropriate for the job from MACHINE TABLES 1 and 2. The resulting selections will appear in TABLE A, and will be used in a later calculation.

| A                                     | B                                                                                          | C                                          | D                                                                         | Ε                                                       | F | 6                                      | H                                            | I      | J                            | K                                                                                                    |
|---------------------------------------|--------------------------------------------------------------------------------------------|--------------------------------------------|---------------------------------------------------------------------------|---------------------------------------------------------|---|----------------------------------------|----------------------------------------------|--------|------------------------------|----------------------------------------------------------------------------------------------------|
| MATERIAL                              | GRADE :                                                                                    | ::                                         |                                                                           |                                                         |   |                                        |                                              |        |                              |                                                                                                    |
| QUANTITY                              | ******                                                                                     | ::                                         |                                                                           |                                                         |   |                                        |                                              |        |                              |                                                                                                    |
| LENGTH                                |                                                                                            | ::                                         |                                                                           |                                                         |   |                                        |                                              |        |                              |                                                                                                    |
| DIAMETER                              |                                                                                            | ::                                         |                                                                           |                                                         |   |                                        |                                              |        |                              |                                                                                                    |
|                                       | MACULANC                                                                                   | TO UCC-                                    |                                                                           |                                                         |   |                                        |                                              |        |                              |                                                                                                    |
|                                       |                                                                                            | O ET NEEN                                  | cn                                                                        |                                                         |   |                                        |                                              |        |                              |                                                                                                    |
|                                       | MONIEAC                                                                                    | THRE TIME                                  | - 4                                                                       |                                                         |   |                                        |                                              |        |                              |                                                                                                    |
|                                       | MANUFAC                                                                                    | TURE COST                                  |                                                                           |                                                         |   |                                        |                                              |        |                              |                                                                                                    |
|                                       | MATERIA                                                                                    | I COST                                     |                                                                           |                                                         |   |                                        |                                              |        |                              |                                                                                                    |
|                                       |                                                                                            |                                            | **==*====                                                                 |                                                         |   |                                        |                                              |        |                              |                                                                                                    |
|                                       | TOTAL J                                                                                    | OB COST                                    |                                                                           |                                                         |   |                                        |                                              |        |                              |                                                                                                    |
|                                       |                                                                                            |                                            |                                                                           |                                                         |   |                                        |                                              |        |                              |                                                                                                    |
|                                       |                                                                                            |                                            |                                                                           |                                                         |   |                                        |                                              |        |                              |                                                                                                    |
| TABLE "A                              | •<br>•                                                                                     |                                            |                                                                           |                                                         |   |                                        |                                              |        |                              |                                                                                                    |
|                                       | 1                                                                                          |                                            |                                                                           |                                                         |   |                                        |                                              |        |                              |                                                                                                    |
|                                       | 2                                                                                          |                                            |                                                                           |                                                         |   |                                        |                                              |        |                              |                                                                                                    |
|                                       |                                                                                            |                                            |                                                                           |                                                         |   |                                        |                                              |        |                              |                                                                                                    |
| TABLE "B                              |                                                                                            |                                            |                                                                           |                                                         |   |                                        |                                              |        |                              |                                                                                                    |
|                                       |                                                                                            |                                            |                                                                           |                                                         |   |                                        |                                              |        |                              |                                                                                                    |
|                                       | L<br>A                                                                                     | 1<br>3                                     |                                                                           |                                                         |   |                                        |                                              |        |                              |                                                                                                    |
|                                       | 7                                                                                          | 1                                          |                                                                           |                                                         |   |                                        |                                              |        |                              |                                                                                                    |
|                                       |                                                                                            |                                            |                                                                           |                                                         |   |                                        |                                              |        |                              |                                                                                                    |
| MACHINE                               | TABLE #                                                                                    | 1                                          |                                                                           |                                                         |   |                                        |                                              |        |                              |                                                                                                    |
|                                       | 1                                                                                          | 1                                          |                                                                           |                                                         |   |                                        |                                              |        |                              |                                                                                                    |
|                                       | 2                                                                                          | 2                                          |                                                                           |                                                         |   |                                        |                                              |        |                              |                                                                                                    |
|                                       | 5<br>*                                                                                     | 5<br>11 A                                  |                                                                           |                                                         |   |                                        |                                              |        |                              |                                                                                                    |
|                                       | 4                                                                                          | NH<br>7                                    |                                                                           |                                                         |   |                                        |                                              |        |                              |                                                                                                    |
|                                       | )<br>                                                                                      |                                            |                                                                           |                                                         |   |                                        |                                              |        |                              |                                                                                                    |
| MACHINE                               | TABLE 🛊 :                                                                                  | 2                                          |                                                                           |                                                         |   |                                        |                                              |        |                              |                                                                                                    |
| ******                                | <br>}                                                                                      |                                            |                                                                           |                                                         |   |                                        |                                              |        |                              |                                                                                                    |
|                                       | 0                                                                                          | 5                                          |                                                                           |                                                         |   |                                        |                                              |        |                              |                                                                                                    |
| 2                                     | 5                                                                                          | 6                                          |                                                                           |                                                         |   |                                        |                                              |        |                              |                                                                                                    |
| 2                                     |                                                                                            |                                            |                                                                           |                                                         |   |                                        |                                              |        |                              |                                                                                                    |
| 2<br>2:                               |                                                                                            |                                            |                                                                           |                                                         |   | MAT'I GI                               | RADE                                         | PE     | RCENT                        | OF COST                                                                                                    |
| 2<br>21<br>MACHINE                    | HOURLY                                                                                     |                                            | MACHINE PR                                                                | ODUCTION                                                |   | 1011                                   |                                              |        | nvun                         | TADIE                                                                                                    |
| 2<br>23<br>MACHINE<br>COST            | HOURLY<br>TABLE                                                                            |                                            | MACHINE PR<br>RATE TABLE                                                  | ODUCTION                                                |   | COST/SQFT 1                            | ABLE                                         | MA     | RF.UP                        | INDLC                                                                                                    |
| 2<br>21<br>MACHINE<br>COST<br>MACHINE | HOURLY<br>TABLE<br># PRICE/                                                                | HR                                         | MACHINE PR<br>RATE TABLE<br>MACHINE #                                     | ODUCTION<br>SQFT/HR                                     |   | COST/SQFT 1                            | ABLE                                         | MA<br> |                              | 1HDLC                                                                                                    |
| 2<br>23<br>MACHINE<br>COST<br>MACHINE | HOURLY<br>TABLE<br>PRICE/                                                                  | HR<br>                                     | MACHINE PR<br>RATE TABLE<br>MACHINE #                                     | ODUCTION<br>SQFT/HR                                     |   | COST/SQFT 1                            | ABLE<br>9.55                                 | HA<br> | IRF.UP<br>                   | 0 2                                                                                                    |
| 2<br>2<br>MACHINE<br>COST<br>MACHINE  | HOURLY<br>TABLE<br># PRICE/<br>1 25.                                                       | HR<br><br>55                               | MACHINE PRI<br>RATE TABLE<br>MACHINE #                                    | ODUCTION<br>SQFT/HR<br>36                               |   | 100<br>150                             | ABLE<br>9.55<br>6.35                         | MA<br> | IRF.UP<br>10                 | 0 2.<br>0 2.                                                                                                    |
| 2<br>21<br>MACHINE<br>COST<br>MACHINE | HOURLY<br>TABLE<br># PRICE/<br>1 25.<br>2 30.1                                             | HR<br><br>55<br>55                         | MACHINE PR<br>RATE TABLE<br>MACHINE #                                     | ODUCTION<br>SQFT/HR<br>36<br>25                         |   | 100<br>100<br>150<br>200               | ABLE<br>9.55<br>6.35<br>5.63                 | MA<br> | 10<br>200                    | 0 2.                                                                                                    |
| 2<br>21<br>MACHINE<br>COST<br>MACHINE | HOURLY<br>TABLE<br># PRICE/<br>1 25.<br>2 30.<br>3 20.                                     | HR<br><br>55<br>55<br>75                   | MACHINE PR<br>RATE TABLE<br>MACHINE #<br>1<br>2<br>3                      | 36<br>25<br>45                                          |   | 100<br>150<br>200<br>250               | 9.55<br>6.35<br>5.63<br>7.88                 | MA<br> | 10<br>200<br>25              | 0 2.<br>0 2.<br>0 1.                                                                                                    |
| 2<br>2<br>MACHINE<br>COST<br>MACHINE  | HOURLY<br>TABLE<br># PRICE/<br>1 25.<br>2 30.1<br>3 20.<br>4 41.                           | HR<br><br>55<br>55<br>75<br>75             | MACHINE PR<br>RATE TABLE<br>MACHINE #<br>1<br>2<br>3<br>4                 | 0DUCTION<br>SQFT/HR<br>36<br>25<br>45<br>12             |   | 100<br>100<br>150<br>200<br>250<br>300 | 9,55<br>6,35<br>5,63<br>7,88<br>6,75         | MA<br> | 10<br>204<br>25<br>304       | 0 2.<br>0 2.<br>0 1.<br>0 1.                                                                                                    |
| 2<br>2<br>MACHINE<br>COST<br>MACHINE  | HOURLY<br>TABLE<br># PRICE/<br>1 25.<br>2 30.1<br>3 20.<br>4 41.<br>5 56.                  | HR<br><br>55<br>55<br>75<br>75<br>95       | MACHINE PR<br>RATE TABLE<br>MACHINE #<br>1<br>2<br>3<br>4<br>5            | 0DUCTION<br>SQFT/HR<br>36<br>25<br>45<br>12<br>69<br>79 |   | 100<br>100<br>150<br>200<br>250<br>300 | ABLE<br>9.55<br>6.35<br>5.63<br>7.88<br>6.75 | MA<br> | 10<br>200<br>25<br>300<br>50 | Instead           0         2.           0         2.           0         1.           0         1.5           0         1.5                  |
| 2<br>21<br>MACHINE<br>COST<br>MACHINE | HOURLY<br>TABLE<br># PRICE/<br>1 25.<br>2 30.<br>3 20.<br>4 41.<br>5 56.<br>5 18.<br>7 125 | HR<br><br>55<br>55<br>75<br>75<br>95<br>95 | MACHINE PRI<br>RATE TABLE<br>MACHINE #<br>1<br>2<br>3<br>4<br>5<br>6<br>7 | SQFT/HR<br>36<br>25<br>45<br>12<br>69<br>78             |   | 100<br>100<br>150<br>200<br>250<br>300 | ABLE<br>9.55<br>6.35<br>5.63<br>7.88<br>6.75 | MA<br> | 10<br>204<br>25<br>304<br>50 | Instruction           0         2.100           0         2.100           0         1.100           0         1.100           0         1.100 |

| MATERIAL                                                   | GRADE :::                                                                                                    | 300              |                                                                                     |                                                              |                                                         |                                                        |                                              |                                                                      |
|------------------------------------------------------------|----------------------------------------------------------------------------------------------------|------------------|-------------------------------------------------------------------------------------|--------------------------------------------------------------|---------------------------------------------------------|--------------------------------------------------------|----------------------------------------------|----------------------------------------------------------------------|
| UUANIIIY                                                   |                                                                                                    | 1                |                                                                                     |                                                              |                                                         |                                                        |                                              |                                                                      |
| DIAMETER                                                   |                                                                                                    | 1                |                                                                                     |                                                              |                                                         |                                                        |                                              |                                                                      |
| • • • • • • • • • • • • • • • • • • •                      |                                                                                                    | •                |                                                                                     | <b>14</b>                                                    |                                                         |                                                        |                                              |                                                                      |
|                                                            | MACHINE T                                                                                                    | 0 USE=           | 1-                                                                                  | aroc                                                         | IKUP (ƏLDOKUP(C4                                        | , A23A25).                                             | A18419)                                      |                                                                      |
|                                                            | TOTAL' SQ. F                                                                                                    | T.NEEDED         | 1 -                                                                                 | - ƏIN                                                        | T(C4+2PI+C3+C2/1                                        | 44)+1                                                  | an that sitted against an annual manadataint |                                                                      |
|                                                            | MANUFACTUR                                                                                                    | ETIME            | 1 🚽                                                                                 | JINI JINI                                                    | (D7/QLOOKUP(D6,                                         | 045051))+                                              | 1                                            |                                                                      |
|                                                            | MANUFACTUR                                                                                                    | E COST           | 25.55-                                                                              | • <u> </u>                                                   | KUP (06. A45 A5                                         | 1) \$08                                                | 1                                            |                                                                      |
|                                                            | NATERIAL C                                                                                                    | 051              | 16,88 -                                                                             | (900                                                         | IKUP (C1, G4464                                         | 8) #\$LOOKUP (D                                        | 7.J44J49))                                   | <b>1</b> 07                                                          |
|                                                            | TOTAL JOR                                                                                                    | <br>TPRT         | 42 425 -                                                                            | 3510                                                         |                                                         |                                                        |                                              |                                                                      |
|                                                            |                                                                                                    |                  | 72:720 -                                                                            | 1201                                                         | 14171111111111                                          |                                                        |                                              |                                                                      |
|                                                            |                                                                                                    |                  |                                                                                     |                                                              |                                                         |                                                        |                                              |                                                                      |
| *******                                                    |                                                                                                    |                  |                                                                                     |                                                              |                                                         |                                                        |                                              |                                                                      |
| TABLE "A"                                                  | i                                                                                                    | USED TO SE       | LECT THE                                                                            | PROPER MACH                                                  | IINE                                                    |                                                        |                                              |                                                                      |
|                                                            |                                                                                                    |                  | 00/010 10 /                                                                         |                                                              | <b>–</b>                                                |                                                        |                                              |                                                                      |
| 1                                                          | i 1.º                                                                                                    |                  | DOKUP (C4,                                                                          | A27A33)                                                      |                                                         |                                                        |                                              |                                                                      |
| د<br>مد مد مد مد مد مد مد مد م                             | 4•                                                                                                    |                  |                                                                                     | no/                                                          | HOLE # 2                                                |                                                        |                                              |                                                                      |
| TABLE "B"                                                  | 1                                                                                                    | USED 1           | O DETERMI                                                                           | NE WHAT MA                                                   | CHINE TABLE TO                                          | USE.                                                   |                                              |                                                                      |
|                                                            |                                                                                                    |                  |                                                                                     |                                                              |                                                         |                                                        |                                              |                                                                      |
| 1                                                          | 1                                                                                                    |                  |                                                                                     |                                                              |                                                         |                                                        |                                              |                                                                      |
|                                                            | 4 2                                                                                                    |                  |                                                                                     |                                                              |                                                         |                                                        |                                              |                                                                      |
| 5                                                          | 5 1                                                                                                    |                  |                                                                                     |                                                              |                                                         |                                                        |                                              |                                                                      |
| MACHINE 1                                                  | TABLE # 1                                                                                                    |                  |                                                                                     |                                                              |                                                         |                                                        |                                              |                                                                      |
| 1                                                          | 1 1                                                                                                    |                  |                                                                                     |                                                              |                                                         |                                                        |                                              |                                                                      |
| :                                                          | 2 2                                                                                                    |                  |                                                                                     |                                                              |                                                         |                                                        |                                              |                                                                      |
|                                                            | 5 3                                                                                                    |                  |                                                                                     |                                                              |                                                         |                                                        |                                              |                                                                      |
|                                                            | 4 NA                                                                                                    |                  |                                                                                     |                                                              |                                                         |                                                        |                                              |                                                                      |
|                                                            | j 7                                                                                                    |                  |                                                                                     |                                                              |                                                         |                                                        |                                              |                                                                      |
|                                                            |                                                                                                    |                  |                                                                                     |                                                              |                                                         |                                                        |                                              |                                                                      |
| MARHTAR 1                                                  | HBLE # 2                                                                                                    |                  |                                                                                     |                                                              |                                                         |                                                        |                                              |                                                                      |
| MACHINE                                                    |                                                                                                    |                  |                                                                                     |                                                              |                                                         |                                                        |                                              |                                                                      |
| MACHINE                                                    | γ<br>γ                                                                                                    |                  |                                                                                     |                                                              |                                                         |                                                        |                                              |                                                                      |
| MACHINE 1                                                  | 0 <b>4</b><br>0 <b>5</b>                                                                                                    |                  |                                                                                     |                                                              |                                                         |                                                        |                                              |                                                                      |
| MACHINE 1<br>(<br>2<br>2                                   | 0 4<br>0 5<br>5 6                                                                                                    |                  |                                                                                     |                                                              |                                                         |                                                        |                                              |                                                                      |
| MACHINE 1<br>(<br>2<br>2                                   | 0 4<br>0 5<br>5 6                                                                                                    |                  | n 46 10 10 10 10 10 10 10 10 10 10 10 10 10                                         | ***                                                          |                                                         | - محمد محمد بعالم مورد عمار مارد بالا                  | ** ** ** ** ** ** **                         |                                                                      |
| MACHINE 1<br>(<br>2'<br>2'<br>MACHINE                      | 0 4<br>0 5<br>5 6<br>Hourly                                                                                                    | <br>H            | ACHINE PRO                                                                          | DUCTION                                                      | <br>MAT'L 6                                             | GRADE                                                  | PERCENT                                      | OF COST                                                              |
| MACHINE 1<br>(<br>2<br>2<br>2<br>2<br>5<br>MACHINE<br>COST | G 4<br>0 5<br>5 6<br>Hourly<br>Table                                                                                             | <br>H<br>R/      | ACHINE PRO                                                                          | DUCTION                                                      | MAT'L 6<br>COST/SQFT                                    | GRADE<br>TABLE                                         | PERCENT<br>Markup                            | OF COST<br>TABLE                                                     |
| MACHINE<br>2<br>2<br>2<br>MACHINE<br>COST<br>MACHINE       | G 4<br>0 5<br>5 6<br>HOURLY<br>TABLE<br># PRICE/HR                                                                               | H<br>Ri<br>M     | ACHINE PRO<br>ATE TABLE<br>ACHINE #                                                 | DUCTION<br>SQFT/HR                                           | MAT'L 6<br>COST/SQFT                                    | GRADE<br>TABLE                                         | PERCENT<br>Markup                            | OF COST<br>TABLE                                                     |
| MACHINE<br>2<br>2<br>MACHINE<br>COST<br>MACHINE            | G 4<br>0 5<br>5 6<br>HOURLY<br>TABLE<br># PRICE/HR                                                                               | <br>H<br>Ri<br>M | ACHINE PRO<br>ATE TABLE<br>ACHINE <b>\$</b>                                         | DUCTION<br>SQFT/HR                                           | MAT'L E<br>CDST/SQFT<br>100                             | GRADE<br>TABLE<br>9.55                                 | PERCENT<br>MARKUP                            | OF COST<br>TABLE<br>0 2                                              |
| MACHINE<br>2'<br>MACHINE<br>COST<br>MACHINE                | G 4<br>0 5<br>5 6<br>HOURLY<br>TABLE<br># PRICE/HR<br>1 25.55                                                                    | <br>H<br>R/<br>H | ACHINE PRO<br>NTE TABLE<br>ACHINE <b>†</b><br>1                                     | DUCTION<br>SQFT/HR<br>36                                     | MAT'L 6<br>COST/SQFT<br>100<br>150                      | 9.55<br>6.35                                           | PERCENT<br>MARKUP                            | OF COST<br>TABLE<br>0 2<br>00 2.                                     |
| MACHINE<br>2'<br>2'<br>MACHINE<br>COST<br>MACHINE          | G 4<br>0 5<br>5 6<br>HOURLY<br>TABLE<br># PRICE/HR<br>1 25.55<br>2 30.55<br>7 20.75                                              | <br>H<br>R:<br>  | ACHINE PRO<br>ATE TABLE<br>ACHINE <b>†</b><br>1<br>2<br>7                           | DUCTION<br>SQFT/HR<br>                                       | MAT'L 6<br>COST/SQFT<br>                                | GRADE<br>TABLE<br>9.55<br>6.35<br>5.63                 | PERCENT<br>MARKUP<br>1<br>24                 | OF COST<br>TABLE<br>0 2<br>00 2.<br>00 2.                            |
| MACHINE<br>2:<br>2:<br>MACHINE<br>COST<br>MACHINE          | G 4<br>0 5<br>5 6<br>HOURLY<br>TABLE<br># PRICE/HR<br>1 25.55<br>2 30.55<br>3 20.75<br>3 20.75                                   | <br>H<br>R/<br>  | ACHINE PRO<br>ATE TABLE<br>ACHINE <b>†</b><br>1<br>2<br>3                           | DUCTION<br>SQFT/HR<br><br>36<br>25<br>45                     | MAT'L 6<br>COST/SQFT<br>100<br>150<br>200<br>250        | 9.55<br>6.35<br>5.63<br>7.88                           | PERCENT<br>MARKUP<br>1<br>24<br>24           | OF COST<br>TABLE<br>0 2<br>00 2.<br>00 2.<br>00 50 1.                |
| MACHINE<br>2:<br>2:<br>MACHINE<br>COST<br>MACHINE          | G 4<br>0 5<br>5 6<br>HOURLY<br>TABLE<br># PRICE/HR<br>1 25.55<br>2 30.55<br>3 20.75<br>3 20.75<br>4 41.75<br>5 5 4 95            | <br>M<br>R:<br>  | ACHINE PRO<br>NTE TABLE<br>ACHINE <b>*</b><br>1<br>2<br>3<br>4<br>5                 | DUCTION<br>SQFT/HR<br>36<br>25<br>45<br>12<br>49             | MAT'L 6<br>COST/SQFT<br>100<br>150<br>200<br>250<br>300 | SRADE<br>TABLE<br>9.55<br>6.35<br>5.63<br>7.88<br>6.75 | PERCENT<br>MARKUP<br>1<br>24<br>2<br>3<br>3  | OF COST<br>TABLE<br>0 2<br>00 2.<br>00 2.<br>00 1.<br>00 1.          |
| MACHINE<br>2<br>2<br>MACHINE<br>COST<br>MACHINE            | G 4<br>0 5<br>5 6<br>HOURLY<br>TABLE<br># PRICE/HR<br>1 25.55<br>2 30.55<br>3 20.75<br>4 41.75<br>5 56.95<br>6 18.95             | <br>H<br>R/<br>  | ACHINE PRO<br>THE TABLE<br>ACHINE <b>1</b><br>2<br>3<br>4<br>5<br>6                 | DUCTION<br>SQFT/HR<br>36<br>25<br>45<br>12<br>69<br>78       | MAT'L 6<br>CDST/SQFT<br>100<br>150<br>200<br>250<br>300 | GRADE<br>TABLE<br>9.55<br>6.35<br>5.63<br>7.88<br>6.75 | PERCENT<br>MARKUP<br>1<br>24<br>2<br>34<br>5 | OF COST<br>TABLE<br>0 2<br>00 2.<br>00 2.<br>00 1.<br>00 1.<br>00 1. |
| MACHINE<br>2<br>23<br>MACHINE<br>COST<br>MACHINE           | G 4<br>0 5<br>5 6<br>HOURLY<br>TABLE<br># PRICE/HR<br>1 25.55<br>2 30.55<br>3 20.75<br>4 41.75<br>5 56.95<br>6 18.95<br>7 125.25 | <br>H<br>R/<br>H | ACHINE PRO<br>ACHINE <b>4</b><br>ACHINE <b>4</b><br>1<br>2<br>3<br>4<br>5<br>6<br>7 | DUCTION<br>SQFT/HR<br>36<br>25<br>45<br>12<br>69<br>78<br>95 | MAT'L 6<br>COST/SQFT<br>100<br>150<br>200<br>250<br>300 | GRADE<br>TABLE<br>9.55<br>6.35<br>5.63<br>7.88<br>6.75 | PERCENT<br>MARKUP<br>1<br>24<br>2<br>30<br>5 | OF COST<br>TABLE<br>0 2<br>00 2.<br>00<br>50 1.<br>00 1.<br>00 1.    |

٦

Figure 2

To enter formula one,

Place your cursor on B18 and type:

| @LOOKUP(                           | starts LOOKUP function                     |
|------------------------------------|--------------------------------------------|
| C4,                                | coordinate containing value to look<br>up  |
| A29                                | first coordinate of the reference table    |
| •                                  | ellipsis indicating from-to                |
| A33)                               | last coordinate of the reference<br>table  |
| RETURN                             | enters the formula                         |
| To enter formula two,              |                                            |
| Place your cursor on B19 and type: |                                            |
| @LOOKUP(                           | starts LOOKUP function                     |
| C3,                                | coordinate containing value<br>to look up  |
| A37                                | first coordinate<br>of the reference table |
| •                                  | ellipsis indicating from-to                |
| A39)                               | last coordinate<br>of the reference table  |
| RETURN                             | enters the formula                         |

Formula three first employs a LOOKUP within a LOOKUP function to compare the diameter of the pipe to a set of parameters in TABLE B and generates a reference number. That number is then used in TABLE A by the second LOOKUP function to select the appropriate machine to be used in the manufacturing operation.

Place your cursor on D6 and type:

| @LOOKUP( | starts LOOKUP function                     |
|----------|--------------------------------------------|
| @LOOKUP( | starts LOOKUP function                     |
| C4,      | coordinate containing value<br>to look up  |
| A23      | first coordinate<br>of the reference table |
| •        | ellipsis indicating from-to                |

| A25)   | last coordinate of the reference table           |
|--------|--------------------------------------------------|
| ,      | comma-separates calculations<br>within a formula |
| A18    | first coordinate of the reference table          |
| •      | ellipsis indicating from-to                      |
| A19)   | last coordinate<br>of the reference table        |
| RETURN | enters the formula                               |

Formula four calculates the amount of flat material required to manufacture the pipe by first determining the pipe circumference in inches by multiplying the diameter times PI (3.1415926536). The circumference is then multiplied by the pipe length to find the material in one piece. The result is multiplied by the quantity to determine the total amount of material needed, then divided by 144 to convert the answer to square feet. The final quantity is carried to the next square foot by adding one and using the INTEGER function to select only the whole number to the left of the decimal place.

Place your cursor on D7 and type:

| @INT( | selects the value to the left<br>of the decimal point |
|-------|-------------------------------------------------------|
| C4    | coordinate containing diameter                        |
| *     | multiplies                                            |
| @PI   | 3.1415926536 (multiplier)                             |
| *     | multiplies                                            |
| C3    | coordinate containing pipe length                     |
| *     | multiplies                                            |
| C2    | coordinate containing quantity                        |
| 1     | divides                                               |
| 144)  | value used to convert to sq. ft.                      |
| +     | adds                                                  |

| 1      | value              |  |  |
|--------|--------------------|--|--|
| RETURN | enters the formula |  |  |

Formula five calculates the MANUFACTURING TIME to produce the number of pipes indicated, by dividing the square feet of material by the number of square feet per hour the selected machine will process. The LOOKUP function is used to find the production rate of the selected machine in the MACHINE PRODUCTION RATE TABLE. To round out the result to the next whole hour, one is added to the answer and the INTEGER function is used to select only the whole number to the left of the decimal point.

Place your cursor on D8 and type:

| @INT(    | selects the value to the left<br>of the decimal point    |
|----------|----------------------------------------------------------|
| D7       | coordinate containing total sq. ft.<br>needed            |
| /        | divides                                                  |
| @LOOKUP( | starts LOOKUP function                                   |
| D6,      | coordinate containing value<br>to be looked up           |
| D45      | first coordinate of<br>the reference table               |
| •        | ellipsis indicating from-to                              |
| D51      | last coordinate in the reference table                   |
| ))       | parentheses-separates<br>calculations within the formula |
| +        | adds                                                     |
| 1        | value                                                    |
| RETURN   | enters the formula                                       |

Formula six will use the LOOKUP function to select the hourly cost rate of the machine being used from the MACHINE HOURLY COST TABLE. It then multiplies that rate times the hours listed for MANUFACTURING TIME to obtain the MANUFACTURING COST.

Place your cursor on D9 and type:

| @LOOKUP( | starts LOOKUP function                                 |
|----------|--------------------------------------------------------|
| D6,      | coordinate containing value<br>to be looked up         |
| A45      | first coordinate in the reference table                |
| •        | ellipsis indicating from-to                            |
| A51      | last coordinate<br>in the reference table              |
| )        | parenthesis-separates calculations<br>within a formula |
| *        | multiplies                                             |
| D8       | coordinate containing manufacturing time               |
| RETURN   | enters the formula                                     |
| /F       | starts FORMAT command                                  |
| \$       | displays in dollars and cents                          |

Formula seven calculates the MATERIAL COST. The LOOKUP function is first used to determine the material purchase cost from the MAT'S GRADE COSTS/SQ FT table. A second LOOKUP function is used to determine the percentage rate of the pricing markup from the PERCENT OF COST MARKUP table. The resulting values from these two LOOKUP functions are multiplied and the answer multiplied by the TOTAL SQ. FT. NEEDED value to obtain the MATERIAL COST.

Place your cursor on D10 and type:

| (@LOOKUP( | starts LOOKUP function                                 |
|-----------|--------------------------------------------------------|
| C1,       | coordinate containing value<br>to be looked up         |
| G44       | first coordinate<br>in the reference table             |
| •         | ellipsis indicating from-to                            |
| G48       | last coordinate<br>in the reference table              |
| )         | parenthesis-separates<br>calculations within a formula |

| *        | multiplies                                           |
|----------|------------------------------------------------------|
| @LOOKUP( | starts LOOKUP function                               |
| D7,      | coordinate containing value<br>to be looked up       |
| J44      | first coordinate<br>in the reference table           |
| •        | ellipsis indicating from-to                          |
| J49      | last coordinate<br>in the reference table            |
| ))       | parentheses-separate calculations within the formula |
| *        | multiplies                                           |
| D7       | coordinate containing total sq. ft.<br>needed        |
| RETURN   | enters the formula                                   |
| /F       | starts FORMAT command                                |
| \$       | displays in dollars and cents                        |

Formula eight, the final mathematical formula on your estimating sheet, will add the total of the values listed for MANUFACTURING COST and MATERIAL COST, and display the answer on the TOTAL JOB COST line.

Place your cursor on D12 and type:

| @SUM(         | adds values in the list                             |
|---------------|-----------------------------------------------------|
| D9            | first coordinate of the column that you wish to add |
| •             | ellipsis indicating from-to                         |
| D11)          | last coordinate of the column that you wish to add  |
| RETURN        | enters the formula                                  |
| $/\mathbf{F}$ | starts FORMAT command                               |
| \$            | displays in dollars and cents                       |

# **ENTERING PARAMETERS**

Your estimating sheet is now complete. To observe its operations, enter your measurement and material grade values on the appropriate lines at the top of the page (Figure 3).

|          |                                                   |        |                       |                |   |             |              |   | EXEF       | RCIS     |
|----------|---------------------------------------------------|--------|-----------------------|----------------|---|-------------|--------------|---|------------|----------|
| A        | B                                                 | [      | D                     | Ε              | F | G           | н            | I | J          | ¥        |
| MATERIAL | GRADE :::                                         | 3/     | 00                    |                |   |             |              |   |            |          |
| UANTITY  | ::::::::                                          | 15     | j0                    |                |   |             |              |   |            |          |
| LENGTH   | ::::::::                                          | •      | 30                    |                |   |             |              |   |            |          |
| DIAMETER | ::::::::                                          |        | 4                     |                |   |             |              |   |            |          |
|          | MACHINE TO                                        | ) USE= | 6                     |                |   |             |              |   |            |          |
|          | TOTAL SQ.FT                                       | T.NEED | ED 393                |                |   |             |              |   |            |          |
|          | MANUFACTURE                                       | TIME   | 6                     |                |   |             |              |   |            |          |
|          | MANUFACTUPE                                       | E COST | 113.70                |                |   |             |              |   |            |          |
|          | MATERIAL CO                                       | )ST    | 4111.76               |                |   |             |              |   |            |          |
|          |                                                   | הכד    | 222222222<br>1006 117 |                |   |             |              |   |            |          |
|          | 10;HC 000 C                                       | 120,   | 4223.403              |                |   |             |              |   |            |          |
|          |                                                   |        |                       |                |   |             |              |   |            |          |
| TABLE "A | R                                                 |        |                       |                |   |             |              |   |            |          |
|          | 1 NA                                              |        |                       |                |   |             |              |   |            |          |
|          | 2 6                                               |        |                       |                |   |             |              |   |            |          |
| TABLE "B | •                                                 |        |                       |                |   |             |              |   |            |          |
| *******  | 1                                                 |        |                       |                |   |             |              |   |            |          |
|          | 4 2                                               |        |                       |                |   |             |              |   |            |          |
| 1        | i 1                                               |        |                       |                |   |             |              |   |            |          |
| MACHINE  | FABLE # 1                                         |        |                       |                |   |             |              |   |            |          |
|          | 1                                                 |        |                       |                |   |             |              |   |            |          |
|          | 2 2                                               |        |                       |                |   |             |              |   |            |          |
|          | 5 3                                               |        |                       |                |   |             |              |   |            |          |
|          | 4 NA                                              |        |                       |                |   |             |              |   |            |          |
|          | ) 7<br>                                           |        |                       |                |   |             |              |   |            |          |
| MACHINE  | FABLE # 2                                         |        |                       |                |   |             |              |   |            |          |
|          | ) 4                                               |        |                       |                |   |             |              |   |            |          |
| 2        | ) 5                                               |        |                       |                |   |             |              |   |            |          |
| 2        | i 6                                               |        |                       |                |   |             |              |   |            |          |
| NACHINE  | HOURLY                                            |        | MACHINE PRO           | DUCTION        |   | MAT'L GR    | ADE          |   | PERCENT OF | COST     |
| COST     | TABLE                                             |        | RATE TABLE            |                |   | COST/SQFT T | ABLE         |   | MARKUP TAB | LE       |
| MACHINE  | # PFICE/HR                                        |        | MACHINE #             | SQFT/HR        |   |             |              |   |            |          |
|          | 1 75 55                                           |        |                       | <br>7,         |   | 100         | 9.55         |   | ()<br>(AAA | 7        |
|          | 1 73.33                                           |        | 1                     | 36<br>75       |   | 150<br>200  | 6.33<br>5 47 |   | 100<br>202 |          |
|          | 1 70 55                                           |        | ۲<br>۲                | 2.J<br>45      |   | 200         | 7.88         |   | 250        | 1        |
|          | 2 30,55<br>3 20,75                                |        | <i>.</i>              | 1.7            |   | 202         | ,            |   | 300        |          |
|          | 2 30.55<br>3 20.75<br>1 41.75                     |        | 4                     | 12             |   | 206         | 0./3         |   | ~~~        | 1.       |
|          | 2 30.55<br>3 20.75<br>4 41.75<br>5 56.95          |        | 4                     | 12<br>69       |   | 206         | 6.73         |   | 500        | 1.       |
|          | 2 30.55<br>3 20.75<br>41.75<br>5 56.95<br>5 18.95 |        | 4<br>5<br>6           | 12<br>69<br>78 |   | 300         | 0.73         |   | 500        | 1.<br>1. |

Figure 3

R

# PRINTING

You may wish to print a portion or all of your worksheet for filing or distribution.

Place your cursor on the upper left coordinate of the worksheet area rectangle you wish to print and type:

| /P | starts PRINT command |
|----|----------------------|
| Р  | printer              |

Type in the lower right-hand coordinate address of the worksheet area rectangle you wish to print and type:

| RETURN | executes the command |
|--------|----------------------|
|--------|----------------------|

#### The Power Of: VisiCalc 74

To add entries, you will have to add new rows. New entries may be made at the end of the existing list, or alphabetically. All SUM functions that add column totals will automatically adjust to include the new rows as long as you insert the rows between the coordinates in the original formula. Formulas performing other functions within the columns expanded, however, will have to be entered into the new entry coordinates in each column where a formula is used. These existing formulas can be copied into the new coordinates individually or by using the REPLICATE COMMAND.

To insert a new row, place your cursor on the row you wish to move down and a blank row inserted.

- /Ι starts INSERT command
  - inserts row and executes the command

You may now begin entering formulas where necessary, then begin making your new entries.

# SAVING

In some instances you may wish to store your work format or completed work onto a disk file for later retrieval.

To save the entire worksheet, type:

| /S       | starts STORAGE command                            |
|----------|---------------------------------------------------|
| S        | saves                                             |
| FILENAME | name of file; do not type spaces<br>between words |
| RETURN   | executes the command                              |

#### 5 **EXERCISE**

# CHECKBOOK LEDGER

# DESCRIPTION

The VisiCalc ability to store selected values onto disk storage and reenter them on a worksheet for accumulating is employed in this exercise. Ledger posting, with the ability to accumulate the postings and add or subtract the resulting value from a balance figure is demonstrated. A method for displaying a zero value in a column prior to ledger entry is featured.

To demonstrate VisiCalc's abilities, a Checkbook Ledger has been designed. Deposit and payment entries are made in the checkbook, and the resulting checkbook balance and the totals of all the columns containing entries are automatically calculated. On a monthly schedule, the year to date total is transferred to a disk file for later reentry and repositioning as a cumulative total on the following month's worksheet.

# **OPERATIONS PERFORMED**

Setting Up The Format

**Entering Mathematical Formulas** 

Posting Entries

Monthly Updating

Making Additional Entries

Saving

Printing

# **FUNCTIONS USED**

MIN

SUM

### **COMMANDS USED**

FORMAT GLOBAL INSERT REPEAT LABEL STORAGE STORAGE  $\mathbf{R} =$ justifies right

= displays in dollars and cents

 $\mathbf{R} = \mathbf{row}$ 

saves # = saves a Data Interchange Format file

See an income

# SETTING UP THE FORMAT

To set up your checkbook, use the following directions, copying Figure 1 exactly as it is illustrated, retaining exact row and column locations of all information.

|    | A        | B         | C          | D                                    | E               | F                                            | 6             | H               | I                                      | J                                      | K        | L                            | M                     |
|----|----------|-----------|------------|--------------------------------------|-----------------|----------------------------------------------|---------------|-----------------|----------------------------------------|----------------------------------------|----------|------------------------------|-----------------------|
| LA | IST MONT | IS YTD TO | TAL :::::  |                                      |                 |                                              |               |                 |                                        |                                        |          |                              |                       |
|    | DATE     | CHECK #   | PAID TO    | DEPOSIT                              | CHECK<br>Amdunt | CH. BOOK<br>BALANCE                          | SAVINGS       | CASH ON<br>Hand | RENT                                   | PHONE                                  | SUPPLIES | MISC.                        | PURCHASI              |
|    | n        |           |            | 996 ANT ANT 400 WE AN AN AN AN AN AN |                 | a ayan dan saba dala juga dala wan dala dala |               |                 | a Mar Mar and and an Ar Ar An Ar Ar Ar | * MM MA MA ANY ANY ANY ANY ANY ANY ANY |          | Nap onu ann das 3000 000 400 | ~ * * * * * * * * * * |
|    |          |           |            |                                      | ,               |                                              |               |                 |                                        |                                        |          |                              |                       |
|    |          |           |            | ,                                    |                 |                                              |               |                 |                                        |                                        |          |                              |                       |
|    |          |           |            |                                      |                 |                                              |               |                 |                                        |                                        |          |                              |                       |
|    |          |           |            |                                      | 4               |                                              |               |                 |                                        |                                        |          |                              |                       |
|    |          |           |            |                                      |                 |                                              |               |                 |                                        |                                        |          |                              |                       |
| == | ======== | *******   | ========== |                                      | *******         | =========                                    | ============= | ============    | *=======                               | =======                                |          | =========                    |                       |
| CU | IRRENT   | IONTHS    | TOTALS ::  |                                      |                 |                                              |               |                 |                                        |                                        |          |                              |                       |
| NE | W YEAR   | TO DATE T | OTAL ::::  |                                      |                 |                                              |               |                 |                                        |                                        |          |                              |                       |

#### Figure 1

To format all locations to display value entries in dollars and cents, type:

| /G                                   | starts GLOBAL command |
|--------------------------------------|-----------------------|
| F                                    | FORMAT                |
| \$                                   | dollars and cents     |
| To enter your column headings, type: |                       |
| / <b>F</b>                           | starts FORMAT command |
| R                                    | justifies right       |

Type in your column title. Depress your cursor (arrow) key to move to your next location.

Depressing the cursor key in this operation both enters your column title into the location and moves your cursor automatically to your next typing location. Type in the rest of your column headings using the sequence of commands above.

To enter dashed lines on your checkbook, place your cursor on the left-most column of the row where you want the line (line A2 in this example).

Type:

| /      | starts REPEAT LABEL command |
|--------|-----------------------------|
| _      | label to be repeated        |
| RETURN | executes the command        |

The column your cursor is on will now have a line of dashes across its width. To extend the dashed line in the same row across the remaining columns,

| Type:  |                                                                                          |
|--------|------------------------------------------------------------------------------------------|
| /R     | starts REPLICATE command                                                                 |
| RETURN | tells the command to copy the dashed line your cursor is on                              |
| B2     | the first coordinate in the row<br>from which you wish the dashed<br>line to be extended |
| •      | ellipsis indicating from-to                                                              |
| M2     | the last coordinate in the row<br>you wish the dashed line to<br>be extended to          |
| RETURN | executes the command                                                                     |

The dashed line will now appear extended across the columns you have indicated by your coordinates. To enter a double-dashed line on the checkbook, repeat the operations above, using the symbol = as your label to be repeated.

# **ENTERING MATHEMATICAL FORMULAS**

You will now begin entering mathematical formulas that will establish the relationships between column and row positions. The formulas and their positions are illustrated in Figure 2.

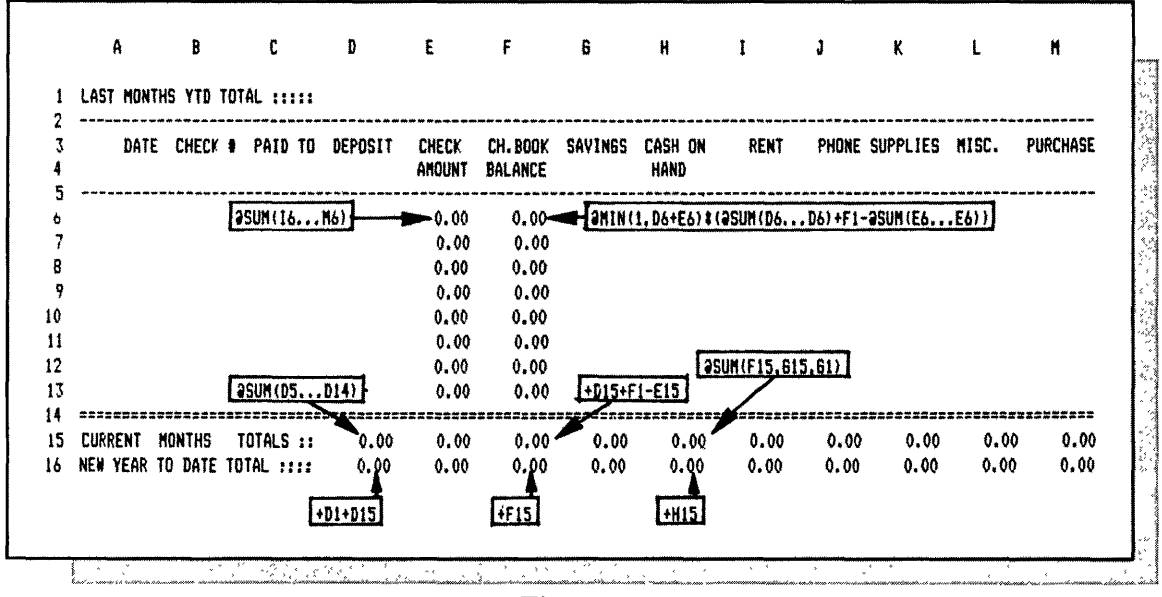

Figure 2

Formula one will add the total of the postings from the RENT column across to the PUR-CHASE column.

Place your cursor on E6 and type:

| @SUM(  | adds values in the list                        |
|--------|------------------------------------------------|
| I6     | first coordinate of the row<br>you wish to add |
| •      | ellipsis indicates from-to                     |
| M6)    | last coordinate of the row<br>you wish to add  |
| RETURN | enters the formula                             |

Formula two determines the CH. BOOK BALANCE. The MIN function is used to select the lesser of the values, one, or the total of the DEPOSIT and CHECK AMOUNT for the CH. BOOK BALANCE. The resulting value is multiplied by the total of the DEPOSITS, LAST MONTH'S YTD TOTAL for the CH. BOOK BALANCE minus the CHECK AMOUNTS to date for the month.

Place your cursor on F6 and type:

\*

| @MIN(1,D6+E6) | selects the minimum value,<br>1 or the total of D6 and E6 |
|---------------|-----------------------------------------------------------|
| *             | multiplies                                                |
| (             | parenthesis-separates values within the formula           |
| @SUM(         | adds values in the list                                   |
| D6            | first coordinate of the column<br>that you wish to add    |
| •             | ellipsis indicating from-to                               |
| D6)           | last coordinate of the column<br>that you wish to add     |
| +             | adds                                                      |
| F1            | coordinate containing last month's<br>YTD total           |
| _             | subtracts                                                 |
| @SUM(         | adds values in the list                                   |
| E6            | first coordinate of the column<br>that you wish to add    |
| •             | ellipsis indicating from-to                               |
| E6))          | last coordinate of the column<br>that you wish to add     |
| RETURN        | enters the formula                                        |

Now copy the formulas in the CHECK AMOUNT and CH. BOOK BALANCE columns down the columns in each row to the double-dashed line.

Place your cursor on E6 and type:

| /R     | starts REPLICATE command                                             |
|--------|----------------------------------------------------------------------|
| F6     | copies all entries across<br>columns E6 to F6                        |
| RETURN | prepares to receive<br>additional information                        |
| E7     | first coordinate where you wish<br>to copy the formulas down columns |
| •      | ellipsis indicating from-to                                          |

| E13                              | last coordinate where you wish<br>to copy the formulas down columns                                      |
|----------------------------------|----------------------------------------------------------------------------------------------------|
| RETURN                           | executes the command and prepares to receive additional instructions                                     |
| R<br>R<br>R<br>R                 | tells the command to copy<br>the coordinate address in the<br>formula relative to its new<br>location    |
| Ν                                | tells the command to copy the<br>coordinate address in the formula<br>in its new location without change |
| R<br>N<br>N<br>R                 |                                                                                                    |
| Formula three adds the CURRENT M | IONTH'S TOTAL in the DEPOSIT column.                                                                     |

Place your cursor on D15 and type:

| @SUM(  | adds values in the list                                |
|--------|--------------------------------------------------------|
| D5     | first coordinate of the column<br>that you wish to add |
| •      | ellipsis indicating from-to                            |
| D14)   | last coordinate of the column<br>that you wish to add  |
| RETURN | enters the formula                                     |

Formula four will add the LAST MONTH'S YTD TOTAL in the DEPOSIT column to the CURRENT MONTH'S TOTAL in that same column to provide the NEW YEAR TO DATE TOTAL.

Place your cursor on D16 and type:

| +       | prepares coordinate to<br>accept a numeric expression    |
|---------|----------------------------------------------------------|
| D1<br>· | coordinate containing last month's<br>YTD total, deposit |
| +       | adds                                                     |
| D15     | coordinate containing current month's total, deposit     |
| RETURN  | enters the formula                                       |

Now, copy the two formulas you just entered across under the remaining columns to the right on your worksheet.

| Place | your | cursor | on | D15 | and | type: |
|-------|------|--------|----|-----|-----|-------|
|       |      |        |    |     |     |       |

| /R               | starts REPLICATE command                                                                              |
|------------------|----------------------------------------------------------------------------------------------------|
| D16              | copies all entries down<br>columns D15 to D16                                                         |
| RETURN           | prepares to receive<br>additional information                                                         |
| E15              | first coordinate where you wish<br>to copy the formulas across columns                                |
| •                | ellipsis indicating from-to                                                                           |
| M15              | last coordinate where you wish<br>to copy the formulas across columns                                 |
| RETURN           | executes the command and prepares to receive additional instructions                                  |
| R<br>R<br>R<br>R | tells the command to copy<br>the coordinate address in the<br>formula relative to its new<br>location |

Formulas five through eight, in the CH. BOOK BALANCE and CASH ON HAND columns, obtain totals on their CURRENT MONTH TOTAL and NEW YEAR TO DATE TOTAL lines. You will now replace the formulas in those locations.

To enter formula five,

| Place your cursor on F15 and type: |                                                           |
|------------------------------------|-----------------------------------------------------------|
| +                                  | prepares coordinate to<br>accept a numeric expression     |
| D15                                | coordinate containing current month's total, deposit      |
| +                                  | adds                                                      |
| F1                                 | coordinate containing last month's<br>YTD total, deposit  |
| _                                  | subtracts                                                 |
| E15                                | coordinate containing current month's total, check amount |
| RETURN                             | enters the formula                                        |
|                                    |                                                           |

To enter formula six,

Place your cursor on F16 and type:

| +                                                                                                    | prepares coordinate to<br>accept a numeric expression                                                                |
|----------------------------------------------------------------------------------------------------|----------------------------------------------------------------------------------------------------|
| F15                                                                                                  | coordinate containing current month's total, check book balance                                                      |
| RETURN                                                                                               | enters the formula                                                                                                   |
| To enter formula seven,                                                                              |                                                                                                    |
| Place your cursor on H15 and type:                                                                   |                                                                                                    |
| @SUM(                                                                                                | adds values in the following list                                                                                    |
| F15                                                                                                  | coordinate containing value<br>in the list                                                                           |
| ,                                                                                                    | comma-separates values in the list                                                                                   |
| G15                                                                                                  | coordinate containing value<br>in the list                                                                           |
| ,                                                                                                    | comma-separates values in the list                                                                                   |
| G1)                                                                                                  | coordinate containing value<br>in the list                                                                           |
| RETURN                                                                                               | enters the formula                                                                                                   |
| To enter formula eight,                                                                              |                                                                                                    |
| Place your cursor on H16 and type:                                                                   |                                                                                                    |
| +                                                                                                    | prepares coordinate to accept<br>a numeric expression                                                                |
| H15                                                                                                  | coordinate containing current month's total, cash on hand                                                            |
| RETURN                                                                                               | enters the formula                                                                                                   |
| Your blank checkbook worksheet is no<br>its operation. Prior to posting entries, s<br>for later use. | ow complete, containing all the formulas necessary for<br>ave the entire worksheet by transferring it to a disk file |
| Now save the worksheet to disk stora                                                                 | ge.                                                                                                    |
| Туре:                                                                                                |                                                                                                    |
| /S                                                                                                   | starts STORAGE command                                                                                               |
| S                                                                                                    | saves                                                                                                    |
| CHECKBOOK                                                                                            | name of file; do not type<br>spaces between words                                                                    |

executes the command

RETURN

### **POSTING ENTRIES**

You may now begin posting entries in your checkbook worksheet to observe its operation. Sample entries are shown in Figure 3. You may use them, if you wish, to check the operation of your worksheet against the illustration.

#### NOTES

To enter check numbers as labels, depress the quotation mark ( " )key prior to the entry, which prepares the coordinate to accept a label expression.

Never enter values in coordinates containing formulas, or the formulas will be erased.

С F В D Ε J A G Н Ι K L М LAST MONTHS YTD TOTAL ::::: 1 2 \*\*\*\*\*\*\*\* DATE CHECK # PAID TO DEPOSIT CHECK 3 CH.BOOK SAVINGS CASH ON RENT PHONE SUPPLIES MISC. PHRCHASE AMOUNT BALANCE HAND 5 JUN 2,81 15000.00 0.00 15000.00 1200.00 6 RENTALS 7 JUN 25 101 550.00 14450.00 550.00 8 JUN 25 102 NW BELL 250.00 14200.00 250.00 9 **JUN 30** 103 ACNE 125.00 14075.00 125.00 10 JUN30 104 HARDWARE 4500.00 9575.00 4500.00 11 0.00 0.00 12 0.00 0.00 13 0.00 0.00 14 15 CURRENT MONTHS TOTALS :: 15000.00 5425.00 9575.00 1200.00 10775.00 550.00 250.00 125.00 0.00 4500.00 NEW YEAR TO DATE TOTAL :::: 15000.00 5425.00 9575.00 1200.00 10775.00 550.00 16 250.00 125.00 0.00 4500.00

Figure 3

# **MONTHLY UPDATING**

To perform the updating process, you will transfer the values in the NEW YEAR TO DATE TOTAL row to a disk storage file. You will later reenter these values into a worksheet for the new month by recalling them from the file.

#### NOTE \_\_\_\_

Prior to performing the monthly update, be sure you make arrangements, if desired, for permanent storage of the current worksheet before erasing it from the computer memory.

Place your cursor on D16 (the left-most coordinate of the row you wish to copy into the storage file).

| ~ |     |   |    |
|---|-----|---|----|
| 1 | ١τ, | m | 0  |
|   | ·J  | Р | c. |

| /S          | starts STORAGE command                                           |
|-------------|------------------------------------------------------------------|
| #           | saves a (DIF) Data Interchange<br>Format file                    |
| S           | saves                                                            |
| CHBK.TOTALS | name of file; do not type spaces<br>between words                |
| RETURN      | prepares to receive<br>additional information                    |
| M16         | right-most coordinate of the<br>row of value entries to be saved |
| RETURN      | prepares to receive<br>additional instructions                   |
| R           | saves the values in row form<br>and executes the command         |

When your arrangements for permanent storage of your current worksheet are complete, your next step is to clear the computer memory.

To clear the computer memory, type:

| /C | starts CLEAR command    |
|----|-------------------------|
| Y  | activates CLEAR command |

loads

Next, load your blank checkbook worksheet, saved in a previous operation, from your disk storage file.

To load your blank checkbook worksheet, type:

| /S | starts STORAGE command |
|----|------------------------|
| L  | loads                  |

| CHECKBOOK | name of file; do not type<br>spaces between words |
|-----------|---------------------------------------------------|
| RETURN    | executes the command                              |

Now, load the NEW YEAR TO DATE TOTAL values saved from the old checkbook worksheet into the LAST MONTH'S YTD TOTAL row on the new worksheet.

Place your cursor on D1 (the left-most coordinate of the row where you wish the values to be reentered)

| Туре:       |                                                          |
|-------------|----------------------------------------------------------|
| /S          | starts STORAGE command                                   |
| #           | loads a (DIF) Data Interchange<br>Format file            |
| L           | loads                                                    |
| CHBK.TOTALS | name of file; do not type spaces<br>between words        |
| RETURN      | prepares to receive<br>additional instructions           |
| R           | loads the values in row form<br>and executes the command |

You have now completed your monthly update and have entered the cumulative totals in your next checkbook worksheet, as illustrated in Figure 4. You are ready to begin posting entries for the new month.

|             | A         | B       | С           | D         | £               | F                  | G       | н               | I        | J                                             | ĸ           | L           | H        |
|-------------|-----------|---------|-------------|-----------|-----------------|--------------------|---------|-----------------|----------|-----------------------------------------------|-------------|-------------|----------|
| 1           | LAST MONT | HS YTD  | TOTAL ::::: | 15000.00  | 5425.00         | 9575.00            | 1200.00 | 10775.00        | 550.00   | 250.00                                        | 125.00      | 0.00        | 4500.00  |
| 2<br>3<br>4 | DATE      | CHECK   | ♣ PAID TO   | DEPOSIT   | Check<br>Amount | CH.BOOK<br>BALANCE | SAVINGS | CASH ON<br>Hand | RENT     | PHONE                                         | SUPPLIES    | MISC.       | PURCHASE |
| 5<br>6      |           |         |             |           | 0.00            | 0.00               |         |                 | ****     | ann adar 400 liadh 400. 400 liagh 140 liagh 1 |             |             | ****     |
| 7           |           |         |             |           | 0.00            | 0.00               |         |                 |          |                                               |             |             |          |
| 8           |           |         |             |           | 0.00            | 0.00               |         |                 |          |                                               |             |             |          |
| 9           |           |         |             |           | 0.00            | 0.00               |         |                 |          |                                               |             |             |          |
| 0           |           |         |             |           | 0.00            | 0.00               |         |                 |          |                                               |             |             |          |
| 1           |           |         |             |           | 0.00            | 0.00               |         |                 |          |                                               |             |             |          |
| 2           |           |         |             |           | 0.00            | 0.00               |         |                 |          |                                               |             |             |          |
| 3           |           |         |             |           | 0.00            | 0.00               |         |                 |          |                                               |             |             |          |
| 4           | ========  | ******* |             | ********* | ========        |                    | ======= |                 | ******** | ********                                      | =========== | =========== | *****    |
| 15          | CURRENT   | MONTHS  | TOTALS ::   | 0.00      | 0.00            | 9575.00            | 0.00    | 10775.00        | 0.00     | 0.00                                          | 0.00        | 0.00        | 0.00     |
| 16          | NEW YEAR  | TO DATE | TOTAL ::::  | 15000.00  | 5425.00         | 9575.00            | 1200.00 | 10775.00        | 550,00   | 250.00                                        | 125.00      | 0.00        | 4500.00  |
|             | t         |         |             |           |                 | · · · · ·          |         |                 |          | C.K., KR                                      | 3 ** 5 **   |             |          |

Figure 4

# MAKING ADDITIONAL ENTRIES

To add entries, you will have to add new rows. New entries may be made at the end of the existing list, or alphabetically. All SUM functions that add column totals will automatically adjust to include the new rows as long as you insert the rows between the coordinates in the original formula. Formulas performing other functions within the columns expanded, however, will have to be entered into the new entry coordinates in each column where a formula is used. These existing formulas can be copied into the new coordinates individually or by using the REPLICATE COMMAND.

To insert a new row, place your cursor on the row you wish to move down and a blank row inserted.

 /I
 starts INSERT command

 R
 inserts row and executes the command

You may now begin entering formulas where necessary, then begin making your new entries.

# SAVING

In some instances you may wish to store your work format or completed work onto a disk file for later retrieval.

To save the entire worksheet, type:

| /S       | starts STORAGE command                            |
|----------|---------------------------------------------------|
| S        | saves                                             |
| FILENAME | name of file; do not type spaces<br>between words |
| RETURN   | executes the command                              |

# PRINTING

You may wish to print a portion or all of your worksheet for filing or distribution.

Place your cursor on the upper left coordinate of the worksheet area rectangle you wish to print and type:

| /P                                                    | starts PRINT COMMAND                                   |
|-------------------------------------------------------|--------------------------------------------------------|
| Р                                                     | printer                                                |
| Type in the lower right-hand coordina print and type: | te address of the worksheet area rectangle you wish to |

| RETURN executes | the | command |
|-----------------|-----|---------|
|-----------------|-----|---------|

# ENGINEERING FORMULA

# DESCRIPTION

VisiCalc presents an excellent tool for working complex calculations with relative ease when compared to using individual calculator operations for each step. In this exercise, you will modify a mathematical formula to VisiCalc entry format. You will then enter the formula and exercise the computations by changing the formula parameters.

To demonstrate VisiCalc's ability, an engineering formula was selected to demonstrate mathematical calculation entry and operation, and was taken from an engineering handbook. Conversion of the formula to a form that can be entered into the VisiCalc worksheet is illustrated. Identifying and labeling variable parameter locations, and entry and exercise of the formula, is demonstrated.

# **OPERATIONS PERFORMED**

Converting Mathematical Formulas to VisiCalc Entry Format

Identifying and Labeling Variable Parameter Locations

Entering a Mathematical Formula

**Entering Calculation Values** 

# FUNCTIONS USED

COS

SQRT

^

to the power of

Figure 1 illustrates the mathematical formula used in this exercise, along with identification of the parameters used.

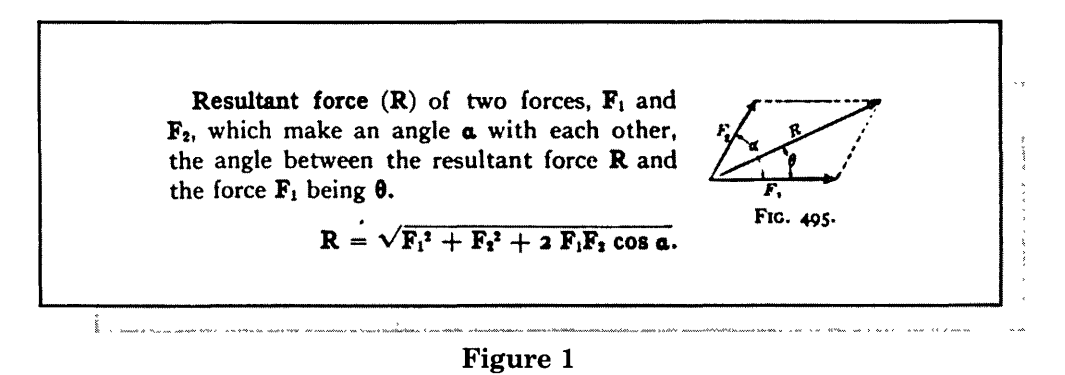

Your first operation is to prepare the formula for conversion to a form that can be entered into the VisiCalc worksheet. To do this, write the calculating operations in sequential form, substituting VisiCalc functions where appropriate. The modified mathematical formula is illustrated in Figure 2.

#### NOTE

The SIN, COS and TAN functions are calculated internally by VisiCalc in radians. To obtain the natural SIN, COS and TAN values from SIN, COS and TAN calculations in VisiCalc, it is necessary to divide by the conversion factor 57.30. The example in this section using the COS function is illustrated with this conversion factor added as a part of the operation.

 $R = @SQRT(((F1^2)+(F2^2))+(2*F1*F2*(@COS(a/57.30))))$ 

#### Figure 2

Now, select locations where you will enter the formula parameter values on your worksheet and type in an identifying label in the column to the left of each one.

In this example, the label for parameter (F1) will be located in coordinate A1, and the value will be in coordinate B1.

The label for parameter (F2) will be located in coordinate A2, and the value will be in coordinate B2.

The label for (a) will be located in coordinate A3, and the value will be in coordinate B3.

The label for (R) will be located in coordinate A4. The formula for (R) will be entered in coordinate B4.

Your next operation is to type in the identifying labels for your parameter values, as illustrated in Figure 3.

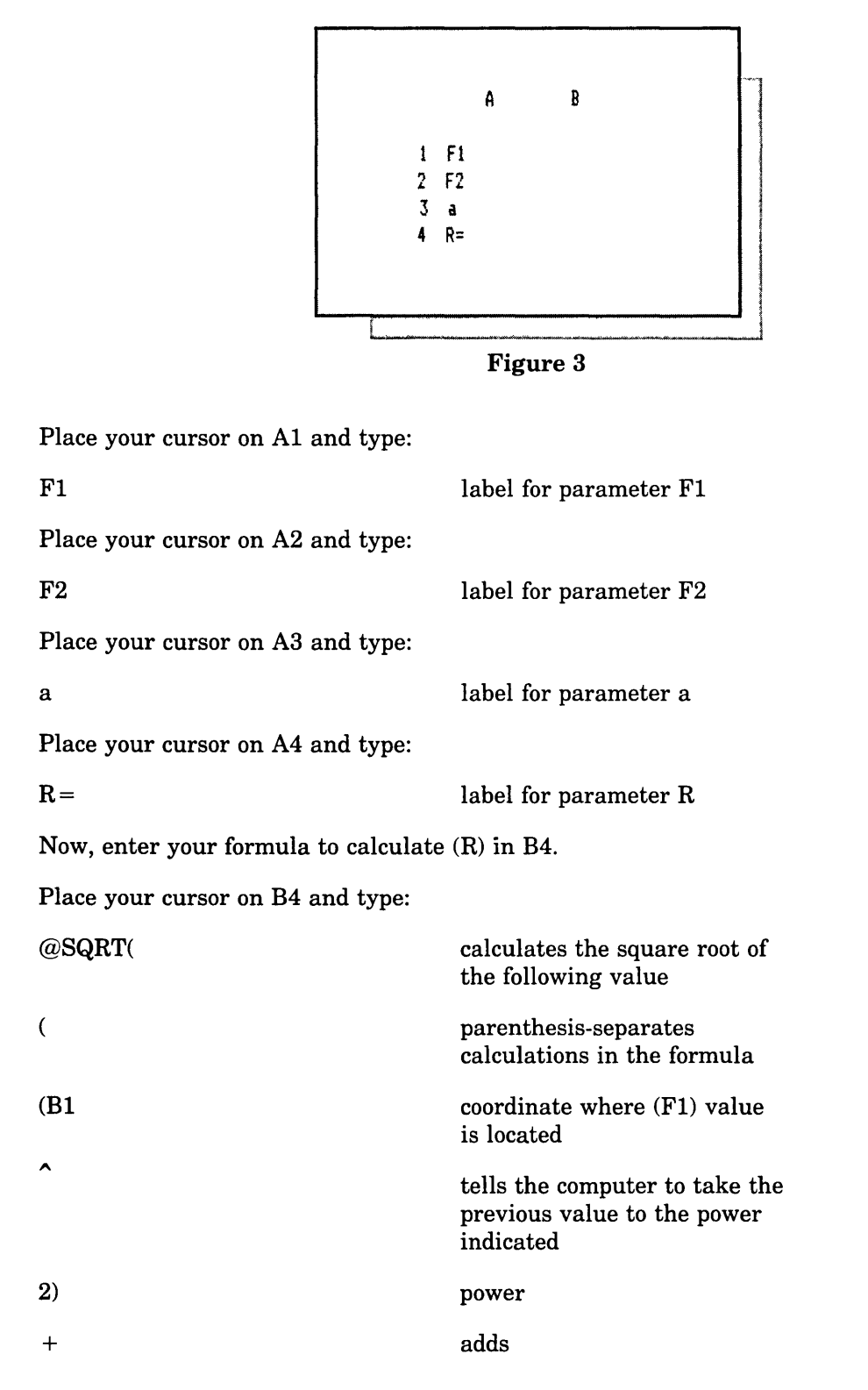

| (B2    | coordinate containing (F2) value                                           |  |  |  |  |
|--------|----------------------------------------------------------------------------|--|--|--|--|
| ^      | tells the computer to take the<br>previous value to the power<br>indicated |  |  |  |  |
| 2))    | power                                                                      |  |  |  |  |
| +      | adds                                                                       |  |  |  |  |
| (2     | value                                                                      |  |  |  |  |
| *      | multiplies                                                                 |  |  |  |  |
| B1     | coordinate containing (F1) value                                           |  |  |  |  |
| *      | multiplies                                                                 |  |  |  |  |
| B2     | coordinate containing (F2) value                                           |  |  |  |  |
| *      | multiplies                                                                 |  |  |  |  |
| (@COS( | cosine                                                                     |  |  |  |  |
| B3     | coordinate containing (a) value                                            |  |  |  |  |
| 1      | divides                                                                    |  |  |  |  |
| 57.3   | divisor-factor for converting to natural cosine value                      |  |  |  |  |
| ))))   | parentheses-encloses<br>calculations within formula                        |  |  |  |  |
| RETURN | enters formula                                                             |  |  |  |  |

Your formula is now entered on your worksheet and ready to use. To exercise your formula, type in the sample entries illustrated in Figure 4. By changing the input parameters, you can continually recalculate the value of (R).

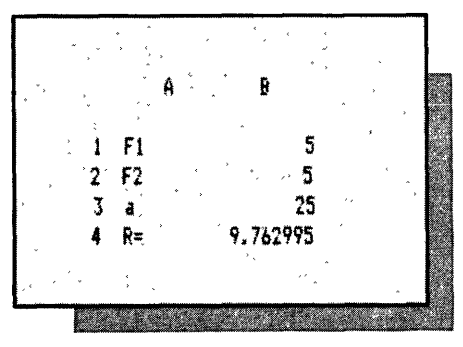

Figure 4

# ACCOUNTS PAYABLE

# DESCRIPTION

VisiCalc has the ability to provide automatic calculation of columns and rows when new entries are inserted.

To demonstrate VisiCalc's ability, a monthly ACCOUNTS PAYABLE worksheet has been set up. Updating functions are performed as necessary. The accumulated totals of each column are automatically calculated and displayed at the bottom of each column. The updating of an entry in any column or row will update the entire column or row.

# **OPERATIONS PERFORMED**

Setting Up The Worksheet Format

**Entering Mathematical Formulas** 

Making Worksheet Entries

Making Additional Worksheet Entries

Saving

Printing

### **FUNCTIONS USED**

 $\mathbf{IF}$ 

LOOKUP

SUM

#### **COMMANDS USED**

FORMAT FORMAT GLOBAL PRINT REPEAT LABEL REPLICATE STORAGE = displays in dollars and cents R = justifies right manual recalculates

copies saves

ſ

#### SETTING UP THE WORKSHEET FORMAT

To set up and label the execise format on your worksheet, use the following directions, copying Figure 1 exactly as it is illustrated, retaining exact row and column locations of all information.

|                  | Â               | B               | C         | D      | E      | F                     | 6                       | H           | I         | J       | K                  | L              | M                 | N        |
|------------------|-----------------|-----------------|-----------|--------|--------|-----------------------|-------------------------|-------------|-----------|---------|--------------------|----------------|-------------------|----------|
| 1                |                 |                 | II        | IVOICE | DATE   | ;                     |                         | DATE PAYABL | .E TO GET | DISCOUN | r                  | INTEREST       |                   | RICOUNT  |
| 2<br>3<br>4<br>5 | ACCOUNT<br>Name | TOTAL<br>Amount | MONTH     | DAY    | Ŷ      | EAR DISCOUN<br>PERCEN | T DAYS FO<br>T DISCOUNT | R MONTH     | DAY       | YEAR    | DISCOUNT<br>AMOUNT | NET<br>PAYABLE | BORROWED<br>MONEY | VSBORROW |
| 6                |                 |                 |           |        |        |                       |                         |             |           |         |                    |                |                   |          |
| 7<br>8           |                 |                 |           |        |        |                       |                         |             |           |         |                    | +              |                   |          |
| 9                |                 |                 |           |        |        |                       |                         |             |           |         |                    |                |                   |          |
| 1                |                 |                 |           |        |        |                       |                         |             |           |         |                    |                |                   |          |
| 2                |                 |                 | ********* | 222225 | ====== | *********             | ==========              |             | ========  | ******* | ********           | *******        | ==========        | ******** |
| 3                | TOTAL           |                 |           |        |        |                       |                         |             |           |         |                    |                |                   |          |
| 14               |                 |                 |           |        |        |                       |                         |             |           |         |                    |                |                   |          |
| 16<br>17         | TABLE FOR I     | DAYS IN M       | ONTHS     |        |        |                       |                         |             |           |         |                    |                |                   |          |
| 18               | 0               | 1               | 2         |        | 3      | 4                     | 5,                      | 6 7         | 8         | 9       | i≬                 | ) 11           | 12                |          |
| 19               | Ô               | 31              | 28        |        | 11     | 30 3                  | 1 3                     | 0 31        | 31        | 30      | 31                 | 1 30           | 31                |          |

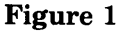

VisiCalc automatically calculates the worksheet. However, due to the size of the calculations in this exercise, you may want to manually calculate the worksheet after making your entries.

To set up the worksheet for manual calculation, type:

| /G | starts GLOBAL command |
|----|-----------------------|
| R  | recalculates          |
| Μ  | manual                |

To enter your column labels, place your cursor on the location where you want to make your entry. (VisiCalc automatically left justifies the label.) To right justify the label, type:

| / <b>F</b> | starts FORMAT command |
|------------|-----------------------|
| R          | justifies right       |

Type in the column label.

Depressing the cursor (directional) key enters the label into the location and allows the cursor to be advanced to the next location.

#### NOTE \_\_\_

When entering a label that contains more characters than the width of the column allows, you must move the cursor to the next adjacent column and continue typing the label. Type in the rest of your column headings using the sequence of commands above.

To enter dashed lines on your ledger sheet, place your cursor on the column and row where you want your dashed line to start (coordinate C2 in Figure 1). Type:

| /      | starts REPEAT LABEL command |
|--------|-----------------------------|
| —      | label to be repeated        |
| RETURN | executes the command        |

The column your cursor is on will now have a dashed line across its width. To extend the dashed line in the same row, across other columns, leave your cursor on C2 and type:

| /R     | starts REPLICATE command                                                       |
|--------|--------------------------------------------------------------------------------|
| RETURN | tells the command to copy the dashed line<br>your cursor is on                 |
| D2     | first coordinate in the row from which you wish the dashed line to be extended |
| •      | ellipsis indicating from-to                                                    |
| E2     | last coordinate in the row you wish<br>the dashed line to be extended to       |
| RETURN | executes the command                                                           |

The dashed line will now appear extended across the columns that you have indicated by your coordinates. To enter a double dashed line on your worksheet, repeat the operations above, using the symbol = as your label to be repeated.

### **ENTERING MATHEMATICAL FORMULAS**

You will now begin entering mathematical formulas that will establish the relationship between column and row positions. The formulas and their positions are illustrated in Figure 2.

| INVOICE DATE         DATE PAYABLE TO GET DISCOUNT         INTEREST         18           ACCOUNT         TOTAL         MONTH         DAY         YEAR         DISCOUNT         NATE         COST OF DISCOUNT           ACCOUNT         TOTAL         MONTH         DAY         YEAR         DISCOUNT         NATE         BORROWED         VS           ANAME         AHOUNT         DAY         YEAR         DISCOUNT         NATE         BORROWED         VS           ANAME         AHOUNT         DAY         YEAR         DISCOUNT         NATE         BORROWED         VS           ANAME         AHOUNT         DAY         YEAR         DISCOUNT         NATE         BORROWED         VS           AMOUNT         PAYABLE         MONTH         DAY         YEAR         DISCOUNT         NATE         BORROWED         VS           AMOUNT         PAYABLE         NONTH         DAY         YEAR         DISCOUNT         NANE         BORROWED         VS           ANDIA         PERCENT DISCOUNT         O         O         O         O         O         O         O         O         O         O         O         O         O         O         O         O         O                                                                                                    |    | A                                 | B                     | C        | D           | E                   | F                 | 6                        | K              | I          | J       | K                  | L              | M             | N        |       |
|----------------------------------------------------------------------------------------------------|----|-----------------------------------|-----------------------|----------|-------------|---------------------|-------------------|--------------------------|----------------|------------|---------|--------------------|----------------|---------------|----------|-------|
| ACCOUNT         TOTAL         NONTH         DAY         YEAR         DISCOUNT         DAY         YEAR         DISCOUNT         NET         DOOR of a procession           NAME         AHOUNT         PERCENT         DISCOUNT         NAME         AHOUNT         PAYABLE         NONEY         BORRON           Image: Construction of a procession of a procession of a procesion of a procession of a procesion procession of a procesion of |    |                                   | ***                   | I        | NVOICE      | DATE                |                   |                          | DATE PAYAB     | LE TO GET  | DISCOUN | ſ                  | INTEREST       | 18<br>COST OF | nternint |       |
| $\begin{array}{c ccccccccccccccccccccccccccccccccccc$                                                                                                    |    | ACCOUNT<br>NAME                   | TOTAL<br>Anount       | MONTH    | DAY         | Y                   | EAR DISCO<br>PERC | UNT DAYS F<br>Ent discou | OR MONTH<br>Nt | DAY        | YEAR    | DISCOUNT<br>Amount | NET<br>PAYABLE | BORROWED      | VS       |       |
| $\begin{array}{c ccccccccccccccccccccccccccccccccccc$                                                                                                    | 1  | DIF(D6+665                        | =ƏLOOKUP (            | C6,A18   | .M18),C     | 6, 21F(C            | 6+1=13,1,         | 26+1))                   | • 0            |            | 0       |                    | .00            | _0.00         | 0.00     | +K6-1 |
| $\begin{array}{c ccccccccccccccccccccccccccccccccccc$                                                                                                    |    | <u>21F (D6+66)</u><br>21F (D6+66) | (=QLOOKUP<br>=QLOOKUP | (C6, A18 | .M18),I     | 26+66,D6<br>6.21F(C | +66-2100k         | (UP (C6, A18.            |                |            | 0       | 0.00               | 0.00           | 0.00          | 0.00     |       |
| $\begin{array}{c ccccccccccccccccccccccccccccccccccc$                                                                                                    |    | +B6#F6/100                        |                       |          | */11/07 *** |                     | 0.1-10100         |                          | ·<br>0         |            | ,<br>L  | 0.00               | 0.00           | 0.00          | 0.00     |       |
| $\begin{array}{c ccccccccccccccccccccccccccccccccccc$                                                                                                    | Ē  | 186-K6                            |                       |          |             |                     |                   |                          | 0              |            | 0       | 0,00               | 0.00           | 0.00          | 0.00     |       |
| TDTAL       0.00       0.00       0.00       0.00       0.00       0.00         Image: SUM (B5B12).       Image: SUM (B5B12).       Image: Sum (B5B12).       Image: Sum (B5B12).       Image: Sum (B5B12).         Image: SUM (B5B12).       Image: Sum (B5B12).       Image: Sum (B5B12).       Image: Sum (B5B12).       Image: Sum (B5B12).         Image: Sum (B5B12).       Image: Sum (B5B12).       Image: Sum (B5B12).       Image: Sum (B5B12).       Image: Sum (B5B12).         Image: Sum (B5B12).       Image: Sum (B5B12).       Image: Sum (B5B12).       Image: Sum (B5B12).       Image: Sum (B5B12).         Image: Sum (B5B12).       Image: Sum (B5B12).       Image: Sum (B5B12).       Image: Sum (B5B12).       Image: Sum (B5B12).         Image: Sum (B5B12).       Image: Sum (B5B12).       Image: Sum (B5B12).       Image: Sum (B5B12).       Image: Sum (B5B12).       Image: Sum (B5B12).         Image: Sum (B5B12).       Image: Sum (B5B12).       Image: Sum (B5B12).       Image: Sum (B5B12).       Image: Sum (B5B12).         Image: Sum (B5B12).       Image: Sum (B5B12).       Image: Sum (B5B12).       Image: Sum (B5B12).       Image: Sum (B5B12).         Image: Sum (B5B12).       Image: Sum (B5B12).       Image: Sum (B5B12).       Image: Sum (B5B12).                                                                                                    | +  | H1/100/36                         | S‡ (ƏLOOKU            | P(H6,A18 |             | -16)\$L6            | ·                 |                          | Q              | <b>(</b> ) | 0       | 0.00               | 0.00           | 0.00          | 0.00     |       |
| O         1         2         3         4         5         6         7         8         9         10         11         12           0         31         28         31         : 30         31         30         31         30         31         30         31         30         31         30         31         30         31         30         31         30         31         30         31         30         31         30         31         30         31         30         31         30         31         30         31         30         31         30         31         30         31         30         31         30         31         30         31         30         31         30         31         30         31         30         31         30         31         30         31         30         31         30         31         30         31         30         31         30         31         30         31         30         31         30         31         30         31         30         31         30         31         30         31         30         31         30         31                                                                                                            | TC | DTAL<br>Əsum (BS                  | 0.00<br>B12).         |          |             |                     |                   |                          |                |            |         | 0.00               | 0.00           | 0.00          | 0.00     |       |
| 0         i         2         3         4         5         6         7         8         9         10         11         12           0         31         28         31         30         31         30         31         30         31         30         31         30         31         30         31         30         31         30         31         30         31         30         31         30         31         30         31         30         31         30         31         30         31         30         31         30         31         30         31         30         31         30         31         30         31         30         31         30         31         30         31         30         31         30         31         30         31         30         31         30         31         30         31         30         31         30         31         30         31         30         31         30         31         30         31         30         31         30         31         30         31         30         31         30         31         30         31                                                                                                    | T  | ABLE FOR I                        | DAYS IN M             | ONTHS    |             |                     |                   |                          |                |            |         |                    |                |               |          |       |
| 0 31 28 31 30 31 30 31 31 30 31 30 31 30 31                                                                                                    |    | 0                                 | 1                     | 2        |             | 3                   | 4                 | 5                        | 6 7            | 8          | 9       | 10                 | 11             | 12            | i.       |       |
|                                                                                                    |    | 0                                 | 31                    | 28       |             | 31 :                | 30                | 31                       | 30 31          | 31         | 30      | 31                 | 30             | ) 31          |          |       |

Figure 2

Formula one, in the MONTH column of the DATE PAYABLE TO GET DISCOUNT column, utilizes IF logic function and LOOKUP function to determine the month in which the payment must be paid to enable you to take the discount.

#### NOTE \_\_\_\_

If logic function contains three expressions separated by commas. The first expression generates a true or false value as a result of a logical operation. If the value is true, the IF selects the value generated by the second expression. If the value is false, the IF selects the value generated by the third expression. In the following formula, the value of the third expression is generated by the use of a second IF function.

Place your cursor on H6 and type:

@IF(

starts IF logic function

D6+G6

part of the first expression, which generates the first value to be compared

| <        | LOGICAL OPERATORS, compare the first<br>value against the second value, and result<br>in the logical value of true or false                          |
|----------|----------------------------------------------------------------------------------------------------|
| @LOOKUP( | starts LOOKUP function, which generates the second value to be compared                                                                              |
| C6       | coordinate containing value to look up                                                                                                    |
| ,        | comma-separates LOOKUP value from the reference table                                                                                                |
| A18      | first coordinate in the reference table                                                                                                    |
| •        | ellipsis indicating from-to                                                                                                    |
| M18      | last coordinate in the reference table                                                                                                    |
| )        | closes LOOKUP function                                                                                                    |
| ,        | comma-separates expressions in the formula                                                                                                    |
| C6       | second expression in IF function, which<br>is selected if the first expression is<br>true                                                            |
| ,        | comma-separates expressions in the formula                                                                                                    |
| @IF(     | starts the second IF logic function,<br>which generates the value for the third<br>expression, which is selected if the first<br>expression is false |
| C6+1     | part of the first expression in the second<br>IF function, which generates the first<br>value to be compared                                         |
| =        | LOGICAL OPERATOR, compares the first<br>value against the second value and<br>results in the logical value of true<br>or false                       |
| 13       | second value to be compared                                                                                                    |
| ,        | comma-separates expressions in the formula                                                                                                    |
| 1        | second expression in the second IF function,<br>which is selected if the first expression<br>is true                                                 |
| ,        | comma-separates expressions in the formula                                                                                                    |

| C6+1   | third expression in the second IF function,<br>which is selected if the first expression<br>is false |
|--------|----------------------------------------------------------------------------------------------------|
| )      | closes second IF logic function                                                                      |
| )      | closes first IF logic function                                                                       |
| RETURN | enters the formula                                                                                   |

Formula two, in the DAY column, of the DATE PAYABLE TO GET DISCOUNT column, utilizes IF logic function and LOOKUP function to determine the day that the payable must be paid to allow you to take the discount.

#### NOTE.

IF logic function contains three expressions separated by commas. The first expression generates a true or false value as a result of a logical operation. If the value is true, the IF selects the value generated by the second expression. If the value is false, the IF selects the value generated by the third expression.

Place your cursor on I6 and type:

| @IF(     | starts IF logic function                                                                                                    |
|----------|----------------------------------------------------------------------------------------------------|
| D6+G6    | part of the first expression, which<br>generates the first value to be<br>compared                                            |
| < =      | LOGICAL OPERATORS, compare the first<br>value against the second value and<br>result in the logical value of true<br>or false |
| @LOOKUP( | starts LOOKUP function, which generates the second value to be compared                                                       |
| C6       | coordinate containing value to look up                                                                                        |
| ,        | comma-separates LOOKUP value from the reference table                                                                         |
| A18      | first coordinate in the reference table                                                                                       |
| •        | ellipsis indicating from-to                                                                                                   |
| M18      | last coordinate in the reference table                                                                                        |
| )        | closes LOOKUP function                                                                                                    |

| ,        | comma-separates expressions in the formula                                                                                                    |
|----------|----------------------------------------------------------------------------------------------------|
| D6+G6    | second expression in the IF function,<br>which is selected if the first expression<br>is true                                                                 |
| ,        | comma-separates expressions in the formula                                                                                                    |
| D6+G6    | beginning of the third expression, which<br>generates part of the value of the third<br>expression which will be selected if the<br>first expression is false |
|          | subtracts                                                                                                    |
| @LOOKUP( | starts LOOKUP function, which generates<br>the value to be subtracted in the third<br>expression                                                              |
| C6       | coordinate containing value to look up                                                                                                    |
| ,        | comma-separates LOOKUP value from the reference table                                                                                                    |
| A18      | first coordinate in the reference table                                                                                                    |
| •        | ellipsis indicating from-to                                                                                                    |
| M18      | last coordinate in the reference table                                                                                                    |
| )        | closes LOOKUP function                                                                                                    |
| )        | closes the formula                                                                                                    |
| RETURN   | enters the formula                                                                                                    |

Formula three, in the YEAR column, of the DATE PAYABLE TO GET DISCOUNT column, utilizes IF logic function and LOOKUP function, to determine the year in which the payable must be paid to allow you to take the discount.

# NOTE.

IF logic function contains three expressions separated by commas. The first expression generates a true or false value as a result of a logical operation. If the value is true, the IF selects the value generated by the second expression. If the value is false, the IF selects the value generated by the third expression.

In the following formula, the value of the third expression is generated by the use of a second IF function.

Place your cursor on J6 and type:

| @IF(     | starts IF logic function                                                                                                    |
|----------|----------------------------------------------------------------------------------------------------|
| D6 + G6  | part of the first expression, which generates the first value to be compared                                                  |
| < =      | LOGICAL OPERATORS, compare the first<br>value against the second value and<br>result in the logical value of true<br>or false |
| @LOOKUP( | starts LOOKUP function, which generates the second value to be compared                                                       |
| C6       | coordinate containing value to LOOKUP                                                                                         |
| ,        | comma-separates LOOKUP value from the reference table                                                                         |
| A18      | first coordinate in the reference table                                                                                       |
| •        | ellipsis indicating from-to                                                                                                   |
| M18      | last coordinate in the reference table                                                                                        |
| )        | closes LOOKUP Function                                                                                                    |
| ,        | comma-separates expressions in the formula                                                                                    |
| E6       | second expression in the IF function,<br>which is selected if the first expression<br>is true                                 |
| ,        | comma-separates expressions in the formula                                                                                    |

| @IF(   | starts the second IF logic function, which<br>generates the value for the third<br>expression, which is selected if the<br>first expression is false |
|--------|----------------------------------------------------------------------------------------------------|
| C6+1   | part of the first expression in the second<br>IF function, which generates the first<br>value to be compared                                         |
| =      | LOGICAL OPERATOR, compares the first<br>value against the second value and<br>results in the logical value of true or<br>false                       |
| 13     | second value to be compared                                                                                                    |
| ,      | comma-separates expressions in the formula                                                                                                    |
| E6+1   | second expression in the second IF<br>function, which is selected if the first<br>expression is true                                                 |
| ,      | comma-separates expressions in the formula                                                                                                    |
| E6     | third expression in the second IF function,<br>which is selected if the first expression is<br>false                                                 |
| )      | closes second IF logic function                                                                                                    |
| )      | closes first IF logic function                                                                                                    |
| RETURN | enters the formula                                                                                                    |

Formula four, in the DISCOUNT AMOUNT column, calculates the discount amount, and displays it in dollars and cents.

Place your cursor on K6 and type:

| +      | prepares coordinate to accept a numeric expression |
|--------|----------------------------------------------------|
| B6     | coordinate containing total amount                 |
| *      | multiplies                                         |
| F6     | coordinate containing discount percent             |
| 1      | divides                                            |
| 100    | value                                              |
| RETURN | enters the formula                                 |
| /F | starts FORMAT command         |
|----|-------------------------------|
| \$ | displays in dollars and cents |

Formula five, in the NET PAYABLE column, calculates the net payable amount and displays it in dollars and cents.

Place your cursor on coordinate L6 and type:

| +      | prepares coordinate to accept a numeric expression |
|--------|----------------------------------------------------|
| B6     | coordinate containing total amount                 |
| _      | subtracts                                          |
| K6     | coordinate containing discount amount              |
| RETURN | enters the formula                                 |
| /F     | starts FORMAT command                              |
| \$     | displays in dollars and cents                      |

To enter the bank interest which will be used in the following formula,

Place your cursor on coordinate M1 and type:

18 value

**RETURN** enters the value

Formula six, in the COST OF BORROWED MONEY column, makes the following assumptions: That all bills are received on the first day of the month and are due on the last day of the month; that all discounted bills are paid on the date payable to get discount; that the money to pay the discounted bills does not come from cash flow, but is borrowed from the bank on the date payable to get discount, and is paid back on the last day of the month.

This formula calculates the cost of borrowing the money from the date payable to get discount through the last day of the month.

Place your cursor on M6 and type:

| +  | prepares coordinate to accept a numeric expresion |
|----|---------------------------------------------------|
| M1 | coordinate containing bank interest<br>rate       |

| 1         | divides                                                               |
|-----------|-----------------------------------------------------------------------|
| 100       | number used to reduce the value<br>generated to a percentage          |
| 1         | divides                                                               |
| 365       | number used to reduce the bank interest<br>to a percent per day value |
| *         | multiplies                                                            |
| (@LOOKUP( | starts LOOKUP function, which generates the value to be multiplied    |
| H6        | coordinate containing value to look up                                |
| ,         | comma-separates LOOKUP value from the reference table                 |
| A18       | first coordinate in the reference table                               |
| •         | ellipsis indicating from-to                                           |
| M18       | last coordinate in the reference table                                |
| )         | closes LOOKUP function                                                |
|           | subtracts                                                             |
| I6        | coordinate containing day of Date Payable                             |
| )         | closes subtraction function from<br>LOOKUP                            |
| *         | multiplies result generated                                           |
| L6        | coordinate containing net payable                                     |
| RETURN    | enters the formula                                                    |
| /F        | starts FORMAT command                                                 |
| \$        | displays in dollars and cents                                         |

Formula seven, in the DISCOUNT VS BORROW column, subtracts the cost of the borrowed money from the amount of discount received. This enables you to see whether you have actually gained or lost money by borrowing the money necessary to pay the bills and take the discount.

| Place your cursor on N6 and type: |                                                    |
|-----------------------------------|----------------------------------------------------|
| +                                 | prepares coordinate to accept a numeric expression |
| K6                                | coordinate containing discount amount              |
|                                   | subtracts                                          |
| M6                                | coordinate containing cost of<br>borrowed money    |
| RETURN                            | enters the formula                                 |
| /F                                | starts FORMAT command                              |
| \$                                | displays in dollars and cents                      |

Your next operation is to copy, using REPLICATE command, the formulas just entered at the top of each column into each row in the respective columns.

Place your cursor on H6 and type:

| /R     | starts REPLICATE command                                                   |
|--------|----------------------------------------------------------------------------|
| N6     | copies all entries across columns<br>H6 to N6                              |
| RETURN | prepares to receive additional information                                 |
| H7     | first coordinate where you wish<br>to copy the formulas down<br>columns    |
| •      | ellipsis indicating from-to                                                |
| H11    | last coordinate where you wish<br>to copy the formulas down<br>columns     |
| RETURN | executes the command and<br>prepares to receive<br>additional instructions |

| R                                | tells the command to copy the                        |
|----------------------------------|------------------------------------------------------|
| R                                | coordinate address in the formula                    |
| R                                | relative to its new location                         |
|                                  |                                                      |
| N                                | tells the command to copy the                        |
| N                                | coordinate address in the formula                    |
|                                  | in its new location without change                   |
| _                                | -                                                    |
| R                                |                                                      |
| R                                |                                                      |
| R                                |                                                      |
| R                                |                                                      |
| R                                |                                                      |
| R                                |                                                      |
| N                                |                                                      |
| N                                |                                                      |
| R                                |                                                      |
| R                                |                                                      |
| R                                |                                                      |
| R                                |                                                      |
| R                                |                                                      |
| N                                |                                                      |
| N                                |                                                      |
| R                                |                                                      |
| R                                |                                                      |
| R                                |                                                      |
| N                                |                                                      |
| N                                |                                                      |
| R                                |                                                      |
| R                                |                                                      |
| R                                |                                                      |
| R                                |                                                      |
| B                                |                                                      |
| B                                |                                                      |
| B                                |                                                      |
| B                                |                                                      |
| N                                |                                                      |
| B                                |                                                      |
| N                                |                                                      |
| N                                |                                                      |
| R                                |                                                      |
|                                  |                                                      |
|                                  |                                                      |
| ĸ                                |                                                      |
| ĸ                                |                                                      |
| к                                |                                                      |
| Formula eight in the TOTAL AMOUN | Talumn algulates the total amount of neurobles to be |

Formula eight, in the TOTAL AMOUNT column, calculates the total amount of payables to be paid, prior to any discounts being taken.

Place your cursor on B13 and type:

@SUM( adds values in the list **B5** first coordinate in the list

| •      | ellipsis indicating from-to   |
|--------|-------------------------------|
| B12    | last coordinate in the list   |
| )      | closes the list               |
| RETURN | enters the formula            |
| /F     | starts FORMAT command         |
| \$     | displays in dollars and cents |

Your next operation is to copy, using REPLICATE command, the formula just entered into the respective row at the bottom of each appropriate column.

Place your cursor on B13 and type:

| /R     | starts REPLICATE command                                                                           |
|--------|----------------------------------------------------------------------------------------------------|
| RETURN | tells the command to copy the formula in B13                                                       |
| К3     | first coordinate where you wish<br>to copy the formula across<br>columns                           |
| •      | ellipsis indicating from-to                                                                        |
| N13    | last coordinate where you wish<br>to copy the formula across columns                               |
| RETURN | executes the command and<br>prepares to receive<br>additional instructions                         |
| R<br>R | tells the command to copy the<br>coordinate address in the formula<br>relative to its new location |

# MAKING WORKSHEET ENTRIES

Enter worksheet entries exactly as illustrated in Figure 3, retaining exact row and column locations of all information.

| A               | B               | C     | D          | E    | F        | G                    | H            | I      | J        | ĸ                  | L              | M             | N        |
|-----------------|-----------------|-------|------------|------|----------|----------------------|--------------|--------|----------|--------------------|----------------|---------------|----------|
|                 |                 | IN    | IVOICE DAT | Έ    |          |                      | DATE PAYABLE | TO GET | DISCOUNT |                    | INTEREST       | 18<br>COST OF | BICCOUNT |
| ACCOUNT<br>NAME | TOTAL<br>Amount | MONTH | DAY        | YEAR | DISCOUNT | DAYS FOR<br>DISCOUNT | MONTH        | DAY    | YEAR     | DISCOUNT<br>Amount | NET<br>Payable | BORROWED      | VS       |
| TYLER           | 500             | 6     | 2          | 82   | 1        | 10                   |              | 12     | 82       | 5.00               | 495.00         | 4.39          | 0.61     |
| TIFFANY         | 900             | 6     | 12         | 82   | 1.5      | 15                   | 6            | 27     | 82       | 13.50              | 886.50         | 1.31          | 12.19    |
| KAREN           | 1500            | 12    | 25         | 82   | 1.25     | 10                   | í            | 4      | 83       | 18.75              | 1481.25        | 19.72         | -0.97    |
|                 |                 |       |            |      |          |                      | ŷ            | 0      | ŋ        | 0.00               | 0.00           | 0.09          | 0.0      |
|                 |                 |       |            |      |          |                      | 0            | 0      | 0        | 0.00               | 0.00           | 0.00          | 0.00     |
|                 |                 |       |            |      |          |                      | Û            | 0      | Ŋ        | 0.00               | 0.00           | 0.00          | 0.0      |
| TOTAL           | 2900.00         |       |            |      |          |                      |              |        | *******  | 37.25              | 2862.75        | 25.42         | 11.83    |
|                 |                 |       |            |      |          |                      |              |        |          |                    |                |               |          |
| TABLE FOR       | DAYS IN MO      | NTHS  |            |      |          |                      |              |        |          |                    |                |               |          |
| *********       |                 |       |            |      |          |                      |              |        |          |                    |                |               |          |
| 0               | 1               | 2     | 3          | 4    | 5        | 6                    | 7            | 8      | 9        | 10                 | 11             | 12            |          |
| 0               | 31              | 28    | 31         | 30   | 31       | 30                   | 31           | 31     | 30       | 31                 | 30             | 31            |          |

**Figure 3** 

After the entries have been made, you will want to do a manual recalculation to calculate the entire sheet at one time.

To perform this function, depress the following key:

manual recalculation

# MAKING ADDITIONAL WORKSHEET ENTRIES

To make additional worksheet entries after you have manually recalculated, simply complete the following operations:

Place your cursor on the coordinate whose value you wish to change, and type the new value for that coordinate. Then type:

manual recalculation

# SAVING

1

t

In some instances you may wish to store your work format or completed work on a disk file for later retrieval.

To save the entire worksheet, type:

| starts STORAGE command    |
|---------------------------|
| saves                     |
| name of file; do not type |
| spaces between words      |
| executes the command      |
|                           |

# PRINTING

You may wish to print a portion or all of your worksheet for filing or distribution.

printer

Place your cursor on the upper-left coordinate of the worksheet area rectangle that you wish to print and type:

/P starts PRINT command

Р

Type in the lower-right coordinate of the worksheet area rectangle that you wish to print and press:

RETURN

executes the command

# **PAYROLL REPORTING**

# DESCRIPTION

VisiCalc has the ability to allow the updating, storage, retrieval and use of multiple worksheets. VisiCalc allows you to draw information from one worksheet, and insert it into another worksheet, for updating and accumulating purposes.

To demonstrate VisiCalc's ability, Exercise Nine consists of two worksheets, a MONTHLY PAYROLL worksheet and a QUARTERLY PAYROLL worksheet. Information for the QUARTERLY PAYROLL worksheet is updated from the MONTHLY PAYROLL worksheet, allowing you to keep updated quarterly year to date totals, and the MONTHLY PAYROLL worksheet to receive YTD totals from the QUARTERLY PAYROLL worksheet.

## **OPERATIONS PERFORMED**

Setting Up The Worksheet

**Entering Mathematical Formulas** 

Making Worksheet Entries

Making Ledger Entries to Worksheet

Saving Worksheet

Loading Worksheet

Printing

#### **FUNCTIONS USED**

LOOKUP

MAX

MIN

SUM

#### **COMMANDS USED**

| OLEAR        |                                                           |
|--------------|-----------------------------------------------------------|
| FORMAT       | R = justifies right                                       |
| FORMAT       | \$ = displays in dollars and cents                        |
| PRINT        |                                                           |
| REPEAT LABEL |                                                           |
| REPLICATE    | copies                                                    |
| STORAGE      | # = saves a (DIF) Data Interchange<br>Format file         |
| STORAGE      | <pre># = loads a (DIF) Data Interchange Format file</pre> |

## SETTING UP THE WORKSHEET FORMAT

The first worksheet that you will set up and label is the MONTHLY PAYROLL WORK-SHEET. To do this, use the following directions, copying Figure 1 exactly as it is illustrated, retaining exact row and column locations of all information.

| A           | B                                       | C                                         | D                                         | Ε                                              | F                                       | G                                           | Η                                 | I                                   | J       |                          |
|-------------|-----------------------------------------|-------------------------------------------|-------------------------------------------|------------------------------------------------|-----------------------------------------|---------------------------------------------|-----------------------------------|-------------------------------------|---------|--------------------------|
| EMPLOYEE    | HOURLY                                  | REG.                                      | OT                                        | - DT                                           | GROSS                                   | MISC                                        | FED                               | FICA                                | NET     | ¥]                       |
| NAME        | RATE                                    | HOURS                                     | HOURS                                     | HOURS                                          | PAY                                     | W/H                                         | W/H                               |                                     | PAY     | GROS                     |
|             | ner 186 det det 197 von net 200, der 19 | pe dan ann ada ada ada ada dan dar ing ad | 14. Jap 144 was dan an isla isla isla isl | 9" 499 499 494 494 994 994 994 995 995 25<br>2 | . MAR ANN ANN ANN ANN ANN ANN ANN ANN   | 164 666 768 769 667 667 667 667 667 667 667 | 9 14- 14- 44 45 66 At An An An An | ada 486 486 48 an an an an an an an |         | · ••• ••• ••• ••• ••• •• |
|             |                                         |                                           |                                           |                                                |                                         |                                             |                                   |                                     |         |                          |
|             |                                         |                                           |                                           |                                                |                                         |                                             |                                   |                                     |         |                          |
|             |                                         |                                           |                                           |                                                |                                         |                                             |                                   |                                     |         |                          |
|             |                                         | ٩                                         |                                           |                                                |                                         |                                             |                                   |                                     |         |                          |
|             |                                         |                                           | ,                                         |                                                |                                         |                                             |                                   |                                     |         |                          |
|             |                                         |                                           |                                           |                                                |                                         |                                             |                                   |                                     |         |                          |
| 34227888822 |                                         | ********                                  |                                           | *********                                      | ======================================= |                                             | *********                         | *********                           | ******* | =====                    |
|             |                                         |                                           |                                           |                                                | ×                                       |                                             |                                   |                                     |         |                          |
|             |                                         |                                           |                                           |                                                |                                         |                                             |                                   |                                     |         |                          |
| FED W/H TA  | BLE                                     |                                           |                                           |                                                |                                         |                                             |                                   |                                     |         |                          |
| **********  |                                         |                                           |                                           |                                                | ****                                    |                                             |                                   |                                     |         | ę                        |
| 0           | 100                                     | 200                                       | 300                                       | 400                                            | 500                                     |                                             |                                   |                                     |         |                          |
| .005        | .01                                     | .015                                      | .02                                       | .025                                           | . 03                                    |                                             |                                   |                                     |         |                          |

Figure 1

To enter your column labels, place your cursor on the location where you want to make your entry. VisiCalc automatically left justifies the label; to right justify the label, type:

| / <b>F</b> | starts FORMAT command |
|------------|-----------------------|
| R          | justifies right       |

Type the column label.

Depressing the cursor (directional) key enters the label into the location and allows the cursor to be advanced to the next location.

#### NOTE

When entering a label that contains more characters than the width of the column allows, you must move the cursor to the next adjacent column and continue typing the label.

Type in the rest of your column headings using the sequence of commands above.

To enter dashed lines on your worksheet, place your cursor on the column and row where you want your dashed line to start (coordinate A3 in Figure 1). Type:

| /      | starts REPEAT LABEL command |
|--------|-----------------------------|
| -      | label to be repeated        |
| RETURN | executes the command        |

The column that your cursor is on will now have a dashed line across its width. To extend the dashed line in the same row, across other columns, leave your cursor where it is and type:

| /R     | starts REPLICATE command                                                             |
|--------|--------------------------------------------------------------------------------------|
| RETURN | tells the command to copy the dashed line<br>your cursor is on                       |
| B3     | first coordinate in the row from<br>which you wish the dashed line to be<br>extended |
| •      | ellipsis indicating from-to                                                          |
| К3     | last coordinate in the row you wish<br>the dashed line to be extended to             |
| RETURN | executes the command                                                                 |

The dashed line will now appear extended across the columns that you have indicated by your coordinates. To enter a double dashed line on your worksheet, repeat the operations above, using the symbol = as your label to be repeated.

## **ENTERING MATHEMATICAL FORMULAS**

You will now begin entering mathematical formulas that will establish the relationship between column and row positions. The formulas and their positions are illustrated in Figure 2.

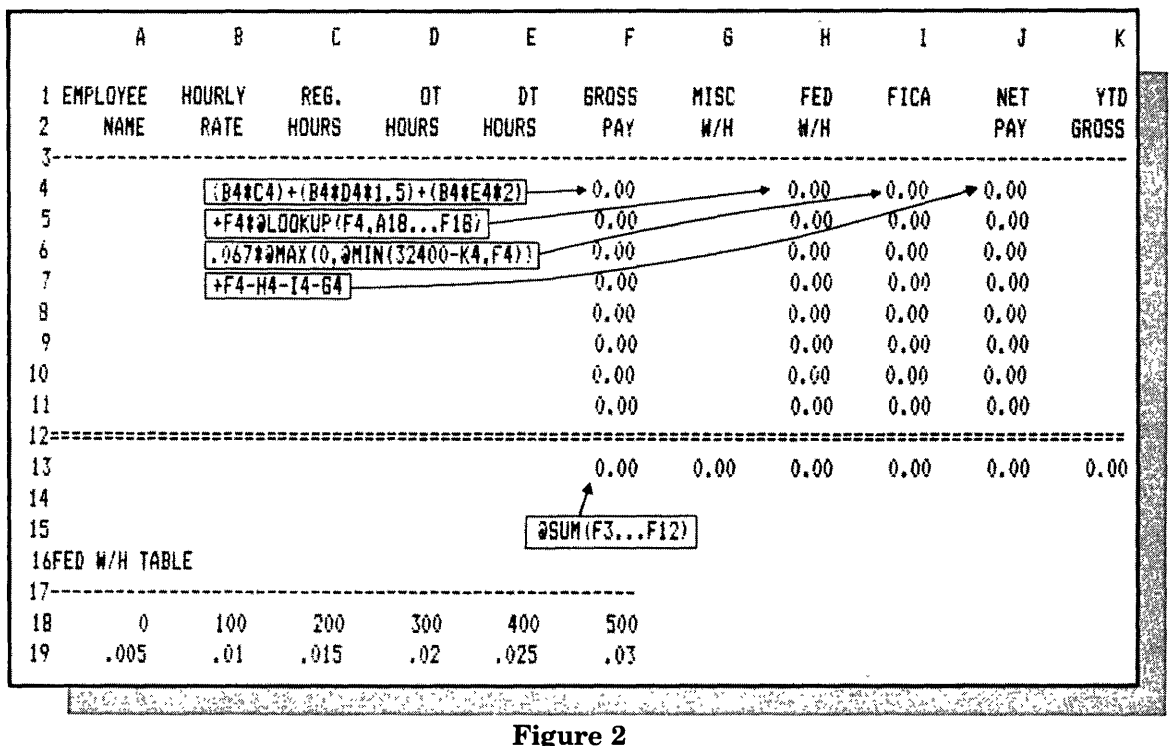

| <b>Figure</b> | 2 |
|---------------|---|
|---------------|---|

Formula one, in the GROSS PAY column, figures total gross pay by first taking the total number of regular hours worked, and multiplying that times the hourly rate. It then takes the number of overtime hours worked and multiplies that one and one-half times the hourly rate. It then takes the number of double time hours worked and multiplies the total by two times the hourly rate. It adds the three totals and displays the total amount in the GROSS PAY Column.

Place your cursor on F4 and type:

| (  | starts first expression             |
|----|-------------------------------------|
| B4 | coordinate containing hourly rate   |
| *  | multiplies                          |
| C4 | coordinate containing regular hours |
| )  | closes first expression             |
| +  | adds                                |
| (  | opens second expression             |
| B4 | coordinate containing hourly rate   |
| *  | multiplies                          |

| D4     | coordinate containing overtime hours    |
|--------|-----------------------------------------|
| *      | multiplies                              |
| 1.5    | value                                   |
| )      | closes second expression                |
| +      | adds                                    |
| (      | opens third expression                  |
| B4     | coordinate containing hourly rate       |
| *      | multiplies                              |
| E4     | coordinate containing double time hours |
| *      | multiplies                              |
| 2      | value                                   |
| )      | closes third expression and formula     |
| RETURN | enters the formula                      |
| /F     | starts FORMAT command                   |
| \$     | displays in dollars and cents           |

Formula two, in the FED W/H column, takes the amount of gross pay and multiplies it times a value generated by a LOOKUP of the FED W/H table. With these operations, formula number two calculates the correct amount of money payable to FED W/H and displays that amount in dollars and cents.

#### NOTE \_

The table shown is for demonstration purposes only. It is not meant to be used for actual calculation of the FED W/H.

Place your cursor on H4 and type:

| +        | prepares coordinate to accept a numeric expression                              |
|----------|---------------------------------------------------------------------------------|
| F4       | coordinate containing gross pay                                                 |
| *        | multiplies                                                                      |
| @LOOKUP( | starts LOOKUP function, which<br>generates the second value to be<br>multiplied |

| F4     | coordinate containing value to<br>look up              |
|--------|--------------------------------------------------------|
| ,      | comma, separates LOOKUP value from the reference table |
| A18    | first coordinate in the reference table                |
| •      | ellipsis indicating from-to                            |
| F18    | last coordinate in the reference<br>table              |
| )      | closes LOOKUP function                                 |
| RETURN | enters the formula                                     |
| /F     | starts FORMAT command                                  |
| \$     | displays in dollars and cents                          |

Formula three, in the FICA column, calculates the amount of money to be paid to FICA, up to a gross pay amount of \$32,400. It then displays the amount payable, in dollars and cents. This formula uses a MAX function to select a fixed value, or the value generated from a list by the MIN function.

Place your cursor on I4 and type:

| .067  | value to multiply by                                                                                          |
|-------|----------------------------------------------------------------------------------------------------|
| *     | multiplies                                                                                                    |
| @MAX  | selects the maximum value of the following list                                                               |
| (     | opens the list                                                                                                |
| 0     | value in the list                                                                                             |
| ,     | comma-separates values in the list                                                                            |
| @MIN  | selects the minimum value of the<br>following list, which will generate<br>the second value in the first list |
| (     | opens the second list                                                                                         |
| 32400 | value                                                                                                    |
| _ ,   | subtracts                                                                                                    |

| K4     | coordinate containing YTD gross                |
|--------|------------------------------------------------|
| ,      | comma-separates values in the list             |
| F4     | coordinate containing value in the second list |
| )      | closes the second list                         |
| )      | closes the first list                          |
| RETURN | enters the formula                             |
| /F     | starts FORMAT command                          |
| \$     | displays in dollars and cents                  |

Formula four, in the NET PAY column, subtracts the amounts in the FED W/H, FICA, and MISC. W/H columns from the GROSS PAY amount to arrive at a NET PAY figure. It then displays that figure in dollars and cents.

Place your cursor on J4 and type:

| +      | prepares coordinate to accept a numeric expression |
|--------|----------------------------------------------------|
| F4     | coordinate containing gross pay                    |
| _      | subtracts                                          |
| H4     | coordinate containing Fed. W/H                     |
| -      | subtracts                                          |
| I4     | coordinate containing FICA                         |
| _      | subtracts                                          |
| G4     | coordinate containing Misc. W/H                    |
| RETURN | enters the formula                                 |
| /F     | starts FORMAT command                              |
| \$     | displays in dollars and cents                      |

Your next operation is to copy, using REPLICATE command, the formulas that you just entered, in the appropriate rows and columns on the worksheet.

Place your cursor on F4 and type:

| /R                              | starts REPLICATE command                                                                                 |
|---------------------------------|----------------------------------------------------------------------------------------------------|
| J4                              | copies all entries across columns,<br>F4 through J4                                                      |
| RETURN                          | prepares to receive additional information                                                               |
| F5                              | first coordinate where you wish to copy the formulas down columns                                        |
| •                               | ellipsis indicating from-to                                                                              |
| F11                             | last coordinate where you wish to<br>copy the formulas down columns                                      |
| RETURN                          | executes the command and prepares<br>to receive additional instructions                                  |
| R<br>R<br>R<br>R<br>R<br>R<br>R | tells the command to copy the<br>coordinate address in the formula<br>relative to its new location       |
| N<br>N                          | tells the command to copy the<br>coordinate address in the formula<br>in its new location without change |
| R<br>R<br>R<br>R<br>R           |                                                                                                    |

Formula five, in the GROSS PAY column, calculates the total of the gross pay at the bottom of the column and displays that amount in dollars and cents.

Place your cursor on F13 and type:

| @SUM( | adds values in the list                                |
|-------|--------------------------------------------------------|
| F3    | first coordinate of the column that<br>you wish to add |
| •     | ellipsis indicating from-to                            |

| F12)   | last coordinate of the column that<br>you wish to add |
|--------|-------------------------------------------------------|
| RETURN | enters the formula                                    |
| /F     | starts FORMAT command                                 |
| \$     | displays in dollars and cents                         |

Your next operation is to copy, using REPLICATE command, the formula just entered in the GROSS PAY column, into the row at the bottom of each appropriate column.

Place your cursor on F13 and type:

| /R     | starts REPLICATE command                                                                            |
|--------|----------------------------------------------------------------------------------------------------|
| RETURN | tells the command to copy the formula in F13                                                        |
| G13    | first coordinate where you wish to copy<br>the formula across columns                               |
| •      | ellipsis indicating from-to                                                                         |
| K13    | last coordinate where you wish to copy the formula across colums                                    |
| RETURN | executes the command and prepares to receive additional instructions                                |
| R<br>R | tells the command to copy the<br>coordinate address in the formula<br>relative to its new location. |

## SAVING

Now that the monthly worksheet is completed, you will need to save it on a disk for later use.

To save the entire worksheet type:

| /S          | starts STORAGE command                            |
|-------------|---------------------------------------------------|
| S           | saves                                             |
| MONTHLY.RPT | name of file; do not type spaces<br>between words |
| RETURN      | executes the command                              |

# PRINTING

You may wish to print a portion or all of your worksheet for filing or distribution.

Place your cursor on the upper-left coordinate of the worksheet area rectangle that you wish to print, coordinate A1, and type:

| /P     | starts PRINT command                                                                 |
|--------|--------------------------------------------------------------------------------------|
| Р      | printer                                                                              |
| K19    | the lower-right coordinate of the worksheet<br>area rectangle that you wish to print |
| RETURN | executes the command                                                                 |

Now that your worksheet formatting is complete, you may wish to print the formulas for later use.

To print the formulas, type:

| /S       | starts STORAGE command |
|----------|------------------------|
| S        | saves                  |
| .PRINTER | prints the file        |
| RETURN   | executes the command   |

## SETTING UP THE WORKSHEET FORMAT

Prior to setting up a second worksheet, you must be sure that you have cleared memory. To do this, type:

| /C | starts CLEAR command                    |
|----|-----------------------------------------|
| Y  | yes, clears memory and executes command |

The second worksheet that you will set up and label is the QUARTERLY PAYROLL REPORT worksheet. Copy Figure 3 exactly as it is illustrated, retaining exact row and column locations of all information.

the

For the purpose of demonstration, we are only going to use two months in the quarter.

| 1              | Å            | B           | C          | D          | Ē            | F           | 6          | Н    | I            | J           | K          | L    | M             |
|----------------|--------------|-------------|------------|------------|--------------|-------------|------------|------|--------------|-------------|------------|------|---------------|
| 1              | QU           | ARTERLY P   | AYROLL RE  | PORT       |              |             |            |      |              |             |            |      |               |
| 3              | FIRST MONTH  |             |            | SE         | COND MONTI   | 4           |            | YE   | AR TO DAT    | E           |            |      |               |
| 5              | GROSS<br>Pay | MISC<br>W/H | FED<br>W/H | FICA       | GROSS<br>Pay | MISC<br>W/H | FED<br>W/H | FICA | GROSS<br>Pay | NISC<br>W/H | FED<br>W/H | FICA | TOTAL<br>Fica |
| 8<br>9         |              |             |            |            |              |             |            |      |              |             |            |      |               |
| 10<br>11<br>12 |              |             |            |            |              |             |            |      |              |             |            |      |               |
| 13<br>14       |              |             |            |            |              |             |            |      |              |             |            |      |               |
| 15<br>16       |              | ======      |            | ========== |              |             | *******    |      |              |             |            |      | ======        |

Figure 3

To format all coordinates to display value entries in dollars and cents, type:

| /G | starts GLOBAL command |
|----|-----------------------|
| F  | FORMAT                |
| \$ | dollars and cents     |

To enter your column labels, place your cursor on the location where you want to make your entry. (VisiCalc automatically left justifies the label.) To right justify the label, type:

| /F | starts FORMAT command |
|----|-----------------------|
| R  | justifies right       |

Type the column label.

Depressing the cursor (directional) key enters the label into the location and allows the cursor to be advanced to the next location.

#### NOTE.

When entering a label that contains more characters than the width of the column allows, you must move the cursor to the next adjacent column and continue typing the label.

Type in the rest of your column headings, using the sequence of commands above.

To enter dashed lines on your worksheet, move your cursor to the column and row where you want your dashed line to start (coordinate B2 in Figure 3). Type:

| /      | starts REPEAT LABEL command |
|--------|-----------------------------|
| _      | label to be repeated        |
| RETURN | executes the command        |

The column that your cursor is on will now have a dashed line across its width. To extend the dashed line in the same row, across the other columns, leave your cursor where it is and type:

| /R     | starts REPLICATE command                                                          |
|--------|-----------------------------------------------------------------------------------|
| RETURN | tells the command to copy the dashed<br>line your cursor is on                    |
| C2     | first coordinate in the row from which<br>you wish the dashed line to be extended |
| •      | ellipsis indicating from-to                                                       |
| D2     | last coordinate in the row you wish<br>the dashed line to be extended to          |
| RETURN | executes the command                                                              |

The dashed lines will appear extended across the columns that you have indicated by your coordinates. To enter a double dashed line, or any other character, on your worksheet, repeat the operations above, using whatever character you chose as your label to be repeated.

## **ENTERING MATHEMATICAL FORMULAS**

You will now begin entering mathematical formulas that will establish the relationship between column and row positions. The formulas and their positions are illustrated in Figure 4.

| í     | Â            | 8           | C          | D    | Ε            | F           | 6          | H    | I            | 5           | K.         | L    | H             |
|-------|--------------|-------------|------------|------|--------------|-------------|------------|------|--------------|-------------|------------|------|---------------|
|       | QUA          | RTERLY PA   | YROLL REI  | PORT |              |             |            |      |              |             |            |      |               |
| FIRSI | T MONTH      |             |            | SE   | COND MONT    | н           |            | YE   | AR TO DAT    | E           |            |      |               |
| (     | GROSS<br>Pay | MISC<br>W/H | FED<br>W/H | FICA | GROSS<br>Pay | MISC<br>W/H | FED<br>#/H | FICA | GROSS<br>Pay | MISC<br>W/H | FED<br>W/H | FICA | TOTAL<br>FICA |
|       |              |             |            | **** |              |             | <b>+</b> A | 8+E8 |              | 0.00        | 0.00       | 0.00 | 0.00 - +L     |
|       |              |             |            |      |              |             |            |      | 0.00         | 0.00        | 0.00       | 0.00 | .0.00         |
|       |              |             |            |      |              |             |            |      | 0.00         | 0.00        | 0.00       | 0.00 | 0.00          |
|       |              |             |            |      |              |             |            |      | 0.00         | 0.00        | 0.00       | 0.00 | 0.00          |
|       |              |             |            |      |              |             |            |      | 0.00         | 0.00        | 0.00       | 0.00 | 0.00          |
|       |              |             |            |      |              |             |            |      | 0.00         | 0.00        | 0.00       | 0.00 | 0.00          |
|       |              |             |            |      |              |             |            |      | 0.00         | 0.00        | 0.00       | 0.00 | 0.00          |
|       |              |             |            |      |              |             |            |      | 0,00         | 0.00        | 0.00       | 0.00 | 0.00          |
| 2225  | 0.00         | 0.00        | 0.00       | 0.40 | 0.00         | 0.00        | 0.00       | 0.00 | 0.00         | 0.00        | 0.00       | 0.00 | 0.00          |
|       | JSUM (A7.    |             |            |      |              |             |            |      |              |             |            |      |               |

#### Figure 4

Formula one, in the YEAR TO DATE, GROSS PAY column, takes the amount of gross pay in the first and second months, totals the amount and displays it in dollars and cents. Place your cursor on I8 and type:

| +      | prepares coordinate to accept a numeric expression |
|--------|----------------------------------------------------|
| A8     | coordinate containing first month,<br>gross pay    |
| +      | adds                                               |
| E8     | coordinate containing second month, gross pay      |
| RETURN | enters the formula                                 |

Your next operation is to copy the YTD, GROSS PAY formula that you just entered across the row into the MISC W/H, FED W/H and FICA columns.

.

| Place your cursor on I8 and type: |                                                                                                    |
|-----------------------------------|----------------------------------------------------------------------------------------------------|
| /R                                | starts REPLICATE command                                                                            |
| RETURN                            | tells the command to copy the formula in I8                                                         |
| J8                                | first coordinate where you wish to copy the formulas across rows                                    |
| •                                 | ellipsis indicating from-to                                                                         |
| L8                                | last coordinate where you wish to<br>copy the formulas across rows                                  |
| RETURN                            | executes the command and prepares to receive additional instructions                                |
| R<br>R                            | tells the command to copy the<br>coordinate address in the formula<br>relative to its new location. |

Formula two calculates the total amount of FICA due, by taking the amount in the FICA column and multiplying by two.

Place your cursor on M8 and type:

| +      | prepares coordinate to accept a<br>numeric expression |
|--------|-------------------------------------------------------|
| L8     | coordinate containing FICA                            |
| *      | multiplies                                            |
| 2      | value                                                 |
| RETURN | enters the formula                                    |

The next operation is to copy the formulas in the YTD, GROSS PAY, MISC W/H, FICA and TOTAL FICA down the columns.

Place your cursor on I8 and type:

| /R     | starts REPLICATE command                           |
|--------|----------------------------------------------------|
| M8     | copies all entries across columns I8<br>through M8 |
| RETURN | prepares to receive additional information         |

| 19                                     | first coordinate where you wish<br>to copy formulas down columns                                   |
|----------------------------------------|----------------------------------------------------------------------------------------------------|
| •                                      | ellipsis indicating from-to                                                                        |
| I15                                    | last coordinate where you wish<br>to copy formulas down columns                                    |
| RETURN                                 | executes the command and prepares to receive additional instructions                               |
| R<br>R<br>R<br>R<br>R<br>R<br>R<br>R   | tells the command to copy the<br>coordinate address in the formula<br>relative to its new location |
| Formula three totals the first month's | s GROSS PAY column.                                                                                |
| Place your cursor on A17 and type:     |                                                                                                    |
| @SUM(                                  | adds values in list                                                                                |

| (BDDIM( | auds values in fist          |
|---------|------------------------------|
| A7      | first coordinate in the list |
| •       | ellipsis indicating from-to  |
| A16     | last coordinate in the list  |
| )       | closes the list              |
| RETURN  | enters the formula           |

The next operation is to copy the formula just entered, at the bottom of the FIRST MONTH GROSS PAY column, across the columns, starting with the FIRST MONTH MISC W/H through the TOTAL FICA column.

Place your cursor on A17 and type:

| /R     | starts REPLICATE command                                               |
|--------|------------------------------------------------------------------------|
| RETURN | tells the command to copy the formula in A17                           |
| B17    | first coordinate where you wish<br>to copy the formulas across columns |

| •      | ellipsis indicating from-to                                                                        |
|--------|----------------------------------------------------------------------------------------------------|
| M17    | last coordinate where you wish<br>to copy the formulas across columns                              |
| RETURN | executes the command and prepares<br>to receive additional instructions                            |
| R<br>R | tells the command to copy the<br>coordinate address in the formula<br>relative to its new location |

## SAVING

Now that your QUARTERLY PAYROLL REPORT worksheet is completed, you will need to save it on a disk for later use.

To save the entire worksheet, type:

| /S        | starts STORAGE command                            |
|-----------|---------------------------------------------------|
| S         | saves                                             |
| QTRLY.RPT | name of file; do not type<br>spaces between words |
| RETURN    | executes the command                              |

## PRINTING

You may wish to print a portion or all of your worksheet for filing or distribution.

Place your cursor on A1, the upper-left coordinate of the worksheet area rectangle that you wish to print, and type:

| /P                                                                        | start PRINT command                                                                     |
|---------------------------------------------------------------------------|-----------------------------------------------------------------------------------------|
| Р                                                                         | printer                                                                                 |
| M17                                                                       | the lower-right coordinate of the<br>worksheet area rectangle that you<br>wish to print |
| RETURN                                                                    | executes the command                                                                    |
| The last operation for you to perform REPORT worksheet. To do this, type: | is to clear memory of the QUARTERLY PAYROLL                                             |
| /C                                                                        | starts CLEAR command                                                                    |
| Y                                                                         | yes, clears memory and<br>executes the command                                          |

.

# MAKING WORKSHEET ENTRIES

The first operation is making MONTHLY PAYROLL REPORT entries. To do this you must load the computer. (Computer memory should already be cleared.)

To load the MONTHLY PAYROLL REPORT worksheet into memory, type:

| /S          | starts STORAGE command                            |
|-------------|---------------------------------------------------|
| L           | loads file                                        |
| MONTHLY.RPT | name of file; do not type<br>spaces between words |
| RETURN      | executes the command                              |

You are now ready to make entries to your monthly report as illustrated in Figure 5.

|  | A                         | B              | С             | D                | Ε           | F            | 6           | Н          | I     | J          | K.           |
|--|---------------------------|----------------|---------------|------------------|-------------|--------------|-------------|------------|-------|------------|--------------|
|  | EMPLOYEE<br>Name          | HOURLY<br>Rate | REG.<br>HOURS | ot<br>Hours      | DT<br>Hours | GROSS<br>Pay | MISC<br>W/H | FED<br>W/H | FICA  | NET<br>Pay | YTD<br>Gross |
|  |                           |                | ••••<br>, •   |                  |             |              |             |            |       |            |              |
|  | LIFFANY                   | 5.5            | 40            | 1                | 1           | 152.25       |             | 1.52       | 10.20 | 140.53     |              |
|  | TYLER                     | 5.65           | 40            | 5                |             | 268.38       |             | 4.03       | 17.98 | 246.37     |              |
|  | WILLIAMS                  | 9.55           | 40            |                  | 4           | 458.40       |             | 11.46      | 30.71 | 416.23     |              |
|  | KING                      | 9.55           | 40            | 2                | 3           | 467.95       |             | 11.70      | 31.35 | 424.90     |              |
|  |                           |                |               |                  |             | 0.09         |             | 0.00       | 0.00  | 0.00       |              |
|  |                           |                |               |                  |             | 0.00         |             | 0.00       | 0.00  | 0.00       |              |
|  |                           |                |               |                  |             | 0.00         |             | 0.00       | 0.00  | 9.00       |              |
|  |                           |                |               |                  |             | 0.00         |             | 0.00       | 0.00  | 0.00       |              |
|  | ========================= |                |               | ================ | ========    | 222222222    | =========   |            |       |            | =======      |
|  |                           |                |               |                  |             | 1346.98      | 0.00        | 28.71      | 90.25 | 1228.02    | 0,00         |
|  |                           |                |               |                  |             |              |             |            |       |            |              |
|  |                           |                |               |                  |             |              |             |            |       |            |              |
|  | FED W/H TA                | BLE            |               |                  |             |              |             |            |       |            |              |
|  |                           |                |               | ********         |             |              |             |            |       |            |              |
|  | Ũ                         | 190            | 200           | 300              | 400         | 500          |             |            |       |            |              |
|  | .005                      | .01            | .015          | . 02             | .025        | . 03         |             |            |       |            |              |

|  | Fi | gure | 5 |
|--|----|------|---|
|--|----|------|---|

Now that the entries are entered, you will need to update the QUARTERLY PAYROLL REPORT with the monthly payroll totals.

Place your cursor on F4 and type:

| /S                                                                  | starts STORAGE command                                        |
|---------------------------------------------------------------------|---------------------------------------------------------------|
| #                                                                   | saves a (DIF) Data Interchange Format<br>file                 |
| S                                                                   | saves                                                         |
| QTRLY.UPD                                                           | name of file; do not type<br>spaces between words             |
| RETURN                                                              | prepares to receive additional information                    |
| I11                                                                 | lower right corner of worksheet<br>to save                    |
| RETURN                                                              | prepares to receive additional instructions                   |
| C                                                                   | saves the values in column format<br>and executes the command |
| You may wish to save the entire work                                | rsheet for later use. To do this, type:                       |
| /S                                                                  | starts STORAGE command                                        |
| S                                                                   | saves                                                         |
| MTH.ONE                                                             | name of file; do not type                                     |
| RETURN                                                              | executes the command                                          |
| You now have to clear memory of the M to load the QUARTERLY PAYROLL | ONTHLY PAYROLL REPORT worksheet to allow you WORKSHEET.       |
| To do this, type:                                                   |                                                               |
| / <b>C</b>                                                          | starts CLEAR command                                          |

Y

yes, clears memory and executes the command

To load the QUARTERLY PAYROLL REPORT worksheet, type:

| /S        | starts STORAGE command                            |
|-----------|---------------------------------------------------|
| L         | loads file                                        |
| QTRLY.RPT | name of file; do not type<br>spaces between words |
| RETURN    | executes the command                              |

You are now ready to make entries to your QUARTERLY PAYROLL WORKSHEET, as illustrated in Figure 6.

|                  | A                | B           | C             | D                 | E            | F           | 6          | H                                      | Ι                      | J            | K             | L              | M              |
|------------------|------------------|-------------|---------------|-------------------|--------------|-------------|------------|----------------------------------------|------------------------|--------------|---------------|----------------|----------------|
| 1                | QUA              | RTERLY F    | AYROLL RE     | PORT              |              |             |            |                                        |                        |              |               |                |                |
| 3                | FIRST MONTH      |             |               | SE                | COND MONT    | H           |            | Ŷ                                      | EAR TO DAT             | E            |               |                |                |
| 4<br>5<br>6<br>7 | GROSS<br>Pay     | NISC<br>W/H | FED<br>W/H    | FICA              | GROSS<br>Pay | MISC<br>W/H | FED<br>W/H | FICA                                   | GROSS<br>Pay           | NISC<br>W/H  | FED<br>W/H    | FICA           | TOTAL<br>FICA  |
| 8                | 152.25           |             | 1.52          | 10.20             |              |             |            |                                        | 152.25                 | 0.00         | 1.52          | 10.20          | 20.40          |
| 9<br>10          | 268.38<br>458.40 |             | 4.03<br>11.46 | 17.98<br>30.71    |              |             |            |                                        | 268.38<br>458.40       | 0.00         | 4.03          | 17.98<br>30.71 | 55.96<br>61.43 |
| 11<br>12         | 467.95<br>0.00   |             | 11.70<br>0.00 | 31.35<br>0.00     |              |             |            |                                        | 467 <b>.95</b><br>0.00 | 0.00<br>0.00 | 11.70<br>0.00 | 31.35<br>0.00  | 62.71<br>0.00  |
| 13<br>14         | 0.00<br>0.00     |             | 0.00<br>0.00  | 0.00<br>0.00      |              |             |            |                                        | 0.00<br>0.00           | 0.00<br>0.00 | 0.00          | 0.00<br>0.00   | 0.00<br>0.00   |
| 15<br>16         | 0.00             | 70707222    | ·0.00         | 0.00              |              |             |            |                                        | 0.00                   | 0.00         | 0.00          | 0.00           | 0.00           |
| 17               | 1346.98          | 0.00        | 28.71         | 90.25             | 0.00         | 0.00        | 0.00       | 0.00                                   | 1346.98                | 0.00         | 28.71         | 90.25          | 180.49         |
|                  | 1940 - L. C      |             | ٤ ،           | <pre> * * *</pre> |              | · · · ·     |            | ······································ | · · · · ·              |              | , .<br>, .    | , , ,          |                |

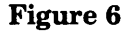

To update the report with monthly payroll values, into the first month entries, place your cursor on A8 and type:

| /S        | starts STORAGE command                            |
|-----------|---------------------------------------------------|
| #         | saves a (DIF) Data Interchange Format file        |
| L         | loads                                             |
| QTRLY.UPD | name of file; do not type<br>spaces between words |

| RETURN | prepares to receive additional instructions                |
|--------|------------------------------------------------------------|
| С      | loads the values in column format and executes the command |
|        | Commentions and dish for laten and                         |

Now you need to save this information on a disk for later use.

To save the entire worksheet, type:

| /S        | starts STORAGE command                            |
|-----------|---------------------------------------------------|
| S         | saves                                             |
| QTRLY.RPT | name of file; do not type<br>spaces between words |
| RETURN    | executes the command                              |

Now we will have to save the gross YTD total from the QUARTERLY PAYROLL REPORT worksheet, so that it can be entered in the new MONTHLY PAYROLL REPORT worksheet to allow the accumulation of accurate FICA totals on the monthly worksheet.

Place your cursor on I8 and type:

| /S      | starts STORAGE command                                                     |
|---------|----------------------------------------------------------------------------|
| #       | saves a (DIF) Data Interchange Format<br>file                              |
| S       | saves                                                                      |
| YTD.TOT | name of file; do not type<br>spaces between words                          |
| RETURN  | prepares to receive<br>additional information                              |
| I15     | lower-right coordinate of the<br>rectangle of value entries<br>to be saved |
| RETURN  | prepares to receive<br>additional instructions                             |
| C       | saves the values in column format<br>and executes the command              |

The next operation is to clear the memory of the present worksheet (which you have already saved) and load the MONTHLY PAYROLL REPORT worksheet.

To do this, you will type: /C starts CLEAR command Y yes, clears memory and executes the command To load the MONTHLY PAYROLL WORKSHEET, type: Sstarts STORAGE command L loads file MONTHLY.RPT name of file; do not type spaces between words RETURN executes the command

Before making the monthly payroll entries, you will need to load the YTD.TOT file, so that the FICA column will calculate properly.

Place your cursor on K4 and type:

| /S      | starts STORAGE command                                        |
|---------|---------------------------------------------------------------|
| #       | loads a (DIF) Data Interchange Format file                    |
| L       | loads file                                                    |
| YTD.TOT | name of file                                                  |
| RETURN  | prepares to receive<br>additional instructions                |
| C       | loads the values in column format<br>and executes the command |

Your worksheet is ready for the monthly pay entries, which are illustrated in Figure 7 as you start the updating process again.

| A        |       | B       | C       | D        | E         | F         | 6    | Н                       | 1        | J    |       |
|----------|-------|---------|---------|----------|-----------|-----------|------|-------------------------|----------|------|-------|
| EMPLOY   | EE i  | IOURLY  | REG.    | OT       | DT        | GROSS     | MISC | FED                     | FICA     | NET  | ١     |
| NAI      | 1E    | RATE    | HOURS   | HOURS    | HOURS     | PAY       | W/H  | W/H                     |          | PAY  | GRC   |
|          |       |         | 5       |          |           | 0.00      |      | 0.00                    | 0.00     | 9.00 | 152.  |
|          |       |         |         |          |           | 0.00      |      | 0.00                    | 0.00     | 0.00 | 268.  |
|          |       |         |         |          | κ.        | 0.00      |      | 0.00                    | 0.00     | 0.00 | 45    |
|          |       |         |         |          |           | 0.00      |      | 0.00                    | 0.00     | 0.00 | 467   |
|          |       |         |         |          |           | 0.00      |      | 0.00                    | 0.00     | 0.00 |       |
|          |       |         |         |          |           | 0.00      |      | 0.00                    | 0.00     | 0.00 |       |
|          |       |         |         |          |           | 0.00      |      | 0.00                    | 0.00     | 0.00 |       |
|          |       |         |         |          |           | 0.00      |      | 0.00                    | 0.00     | 0.00 |       |
| ======== | ***** | ======= | ======= | ======== | ========= | ********* |      | ======================= | *======= |      | ===== |
|          |       |         |         |          |           | 0.00      | 0.00 | 0.00                    | 0.00     | 0.00 | 1346  |
|          |       |         |         |          |           |           |      |                         |          |      |       |
|          |       |         |         |          |           |           |      |                         |          |      |       |
| FED W/H  | TABLE |         |         |          |           |           |      |                         |          |      |       |
| ****     |       | ***     |         |          |           |           |      |                         |          |      |       |
|          | 9     | 100     | 200     | 300      | 400       | 200       |      |                         |          |      |       |
| .0       | )5    | .01     | .015    | .02      | .025      | .03       |      | *                       |          |      |       |

Figure 7

# MONTHLY SALES REPORTING

## DESCRIPTION

VisiCalc has the capability of formatting, updating, performing calculations and totaling multiple reports on one worksheet. This can save time in the summarization of multiple reports because the summarization is updated simultaneously as entries are made to individual reports.

To demonstrate VisiCalc's ability, a MONTHLY SALES REPORT worksheet has been set up. In this worksheet we have set up MONTHLY SALES REPORTS for two salespersons. We have also set up a MONTHLY SALES REPORT SUMMARY, to summarize the two sales reports. Entries that are made to the MONTHLY SALES REPORTS will simultaneously update the MONTHLY SALES REPORT SUMMARY.

#### **OPERATIONS PERFORMED**

Setting Up The Worksheet

**Entering Mathematical Formulas** 

Making Worksheet Entries

Saving

Printing

#### **FUNCTIONS NEEDED**

AND AVERAGE IF LOOKUP MAX NA SUM

#### **COMMANDS USED**

| FORMAT       | I = displays as integer          |
|--------------|----------------------------------|
| FORMAT       | $\mathbf{R} = $ justifies right  |
| GLOBAL       | =  displays in dollars and cents |
| GLOBAL       | manual calculates                |
| PRINT        |                                  |
| REPEAT LABEL |                                  |
| REPLICATE    | copies                           |
| STORAGE      | saves                            |

## SETTING UP THE WORKSHEET FORMAT

The worksheet that you will set up consists of two MONTHLY SALES REPORTS, which are summarized in a MONTHLY SALES REPORT SUMMARY. To set up this worksheet, use the following directions, copying Figure 1 exactly as it is illustrated, retaining exact row and column locations of all information.

To format all coordinates to display value entries in dollars and cents, type:

| /G                                                                                | starts GLOBAL command                                                                                        |
|-----------------------------------------------------------------------------------|----------------------------------------------------------------------------------------------------|
| F                                                                                 | FORMAT                                                                                                    |
| \$                                                                                | dollars and cents                                                                                            |
| To set up the worksheet for manual c                                              | alculation, type:                                                                                            |
| /G                                                                                | starts GLOBAL command                                                                                        |
| R                                                                                 | recalculates                                                                                                 |
| М                                                                                 | manual                                                                                                    |
| To calculate your worksheet, you mu                                               | st type:                                                                                                    |
| !                                                                                 | manual recalculates                                                                                          |
| To enter your column labels, place you<br>entry. VisiCalc automatically left just | ar cursor on the location where you want to make your<br>tifies the label. To right justify the label, type: |
| /F                                                                                | starts FORMAT command                                                                                        |
| R                                                                                 | justifies right                                                                                              |
|                                                                                   |                                                                                                    |

Type the column label.

|                | A                         | B                    | C        | D                        | E                          | F                 | G                   | н               | I       | J        | ĸ        | L        |
|----------------|---------------------------|----------------------|----------|--------------------------|----------------------------|-------------------|---------------------|-----------------|---------|----------|----------|----------|
| 1<br>2<br>3    | MONTH:<br>Days/Nth<br>Day | PROD. 4              | A PROD.  | COMMISSION<br>B PROD. C  | BASE ===<br>TOTAL<br>SALES | SALES<br>NEED/DAY | AVERAGE<br>SALE/DAY | PRO-<br>Jection |         |          |          |          |
| 4<br>5         | *****                     |                      |          | ********                 |                            |                   |                     |                 |         |          |          |          |
| 7<br>8         |                           |                      |          |                          |                            |                   |                     |                 |         |          |          |          |
| 9<br>10        |                           |                      |          |                          |                            |                   |                     |                 |         |          |          |          |
| 12<br>13       |                           |                      |          |                          |                            |                   |                     |                 |         |          |          |          |
| 14<br>15       |                           |                      |          |                          |                            |                   |                     |                 |         |          |          |          |
| 18<br>17<br>18 |                           |                      |          |                          |                            |                   |                     |                 |         |          |          |          |
| 19<br>20       |                           |                      |          |                          |                            |                   |                     |                 |         |          |          |          |
| 21<br>22<br>23 |                           |                      |          |                          |                            |                   |                     |                 |         |          |          |          |
| 24<br>25       |                           |                      |          |                          |                            |                   |                     |                 |         |          |          |          |
| 26<br>27<br>28 |                           |                      |          | **********               |                            |                   | ********            | =======         |         |          |          |          |
| 29<br>30       |                           |                      |          |                          |                            |                   |                     |                 |         |          |          |          |
| 31<br>32       | DAY                       |                      | 6900     |                          | BASE ===<br>TOTAL          | SALES             | AVERAGE             | PRD-            |         |          |          |          |
| 33<br>34<br>35 |                           |                      |          | p FRUD. C                | JALES                      |                   | JHLC/ UH 1          |                 |         |          |          |          |
| 36<br>37<br>70 |                           |                      |          |                          |                            |                   |                     |                 |         |          |          |          |
| 38<br>39<br>40 |                           |                      |          |                          |                            |                   |                     |                 |         |          |          |          |
| 41<br>42       |                           |                      |          |                          |                            |                   |                     |                 |         |          |          |          |
| 43<br>44<br>45 |                           |                      |          |                          |                            |                   |                     |                 |         |          |          |          |
| 46<br>47       |                           |                      |          |                          |                            |                   |                     |                 |         |          |          |          |
| 48<br>49<br>50 |                           |                      |          |                          |                            |                   |                     |                 |         |          |          |          |
| 51<br>52       |                           |                      |          |                          |                            |                   |                     |                 |         |          |          |          |
| 53<br>54<br>55 |                           |                      |          |                          |                            |                   |                     |                 |         |          |          |          |
| 56<br>57       |                           |                      |          |                          |                            |                   |                     |                 |         |          |          |          |
| 58<br>59<br>40 | **********                |                      | *******  | **********               | *********                  |                   | *********           |                 |         |          | ******** |          |
| 61<br>62       |                           | H                    | ONTHLY   | SALES REPOR              | T SUMMARY                  |                   |                     |                 |         |          |          |          |
| 63<br>64<br>65 | DAY                       | PROD. A              | PROD.    | B PROD. C                | TOTAL<br>SALES             |                   |                     |                 |         |          |          |          |
| 67<br>68<br>69 | COMMISSION FO             | DR SALES<br>OR SALES | PERSON I | NUMBER ONE<br>NUMBER TWO |                            |                   |                     |                 |         |          |          |          |
| 70<br>71<br>72 |                           | т                    | OTAL CO  | MMISSION                 | C==#######                 |                   |                     |                 |         |          |          |          |
| 73<br>74       | WORKING DAYS              | S PER MO             | NTH TABL | .E                       |                            |                   |                     |                 |         |          |          |          |
| 75<br>76       | 0<br>21                   | 2<br>20              | 2        | 5 <b>4</b><br>3 22       | 5<br>20                    | 6<br>22           | 7<br>22             | 8<br>22         | 9<br>22 | 10<br>21 | 11<br>21 | 12<br>23 |

Depressing the cursor (directional) key enters the label into the location and allows the cursor to be advanced to the next location.

NOTE .

When entering a label that contains more characters than the width of the column allows, you must move the cursor to the next adjacent column and continue typing the label.

Type in the rest of your column headings, using the sequence of commands above.

To enter dashed lines on your worksheet, place your cursor on the column and row where you want your dashed line to start (coordinate A4 in Figure 1), and type:

| /      | starts REPEAT LABEL command |
|--------|-----------------------------|
| -      | label to be repeated        |
| RETURN | executes the command        |

The column that your cursor is on will now have a dashed line across its width. To extend the dashed line, in the same row, across the other columns, leave the cursor on A4 and type:

\_\_\_\_

| /R     | starts REPLICATE command                                                             |
|--------|--------------------------------------------------------------------------------------|
| RETURN | tells the command to copy the dashed line your cursor is on                          |
| B4     | first coordinate in the row from<br>which you wish the dashed line to be<br>extended |
| •      | ellipsis indicating from-to                                                          |
| H4     | last coordinate in the row you<br>wish the dashed line to be extended to             |
| RETURN | executes the command                                                                 |

The dashed line will now appear extended across the columns that you have indicated by your coordinates. To enter a double dashed line on your worksheet, repeat the opeations above, using the symbol = as your label to be repeated.

## ENTERING MATHEMATICAL FORMULAS

You will now begin entering mathematical formulas that will establish the relationship between column and row locations. The formulas and their locations are illustrated in Figure 2.

Formula one, in the DAYS/MONTH column, looks up in the reference table the number of working days in the month, using the value in the MONTH row (which will be entered when you make your worksheet entries).

@LOOKUP( starts LOOKUP function **B1** coordinate containing value to look up comma, separates LOOKUP value from , the reference table A75 first coordinate in the reference table ellipsis . . . indicating from-to L75 last coordinate in the reference table ) closes LOOKUP function RETURN enters the formula /F starts FORMAT command Ι displays the value as an integer

Place your cursor on B2 and type:

Formula two, in the DAY column, of the first MONTHLY SALES REPORT, sequentially increases the day, from the top to the bottom of the column. It is a three-part process as follows:

|          | A               | B                                    | C           | D             | E        | F         | 6             | н           | I             | J             | ĸ           | L              |                                |                      |
|----------|-----------------|--------------------------------------|-------------|---------------|----------|-----------|---------------|-------------|---------------|---------------|-------------|----------------|--------------------------------|----------------------|
| 1        | MONTH:          |                                      |             | COMMISSION B  | IASE === |           |               |             |               |               |             |                |                                |                      |
| 2        | DAYS/MTH        | 21                                   | 0000        | n 0000 C      | TOTAL    | SALES     | AVERAGE       | JECTION     |               |               |             |                |                                |                      |
| 3        | DAY             | PR00 A                               | PRUD.       | 8 PRUV. C     | 3HLC3    | NEED/ DA1 |               |             | <u></u>       | 1             |             |                |                                |                      |
| s        | 1               | PLOOKUP                              | (B1, A75.   | L75)          | -0.00    | 0.00      | 0.00          | 0.00        | +65#B2        |               |             |                |                                |                      |
| 6        | [1+A5]+2        | Charling of the second second second | <u>د</u> ا  | SUM (85       | 0.00     | 0.00      | 0.00          | 0.00        | JAVERAL       | BE(E3         | 7 (21F (82- | A5(=0.2NA      | R2-4511                        |                      |
| 7        | 2               |                                      | L.•         | 0011.00111021 |          | 0.00      | 0.00          | 0.00        | (1-1-451      | MILLLJ//.     |             | nu v , wing    | WA NOT                         |                      |
| 8        | 4               |                                      |             |               | 0.00     | 0.00      | 0.00          | 0.00        |               |               |             |                |                                |                      |
| 10       | 5               |                                      |             |               | 0.00     | 0.00      | 0.00          | 0.00        |               |               |             |                |                                |                      |
|          | 7               |                                      |             |               | 0.00     | 0.00      | 0.00          | 0.00        |               |               |             |                |                                |                      |
| 12       | 8               |                                      |             |               | 0.00     | 0.00      | 0.00          | 0.00        |               |               |             |                |                                |                      |
| 13       | 9               |                                      |             |               | 0.00     | 0.00      | 0.00          | 0.00        |               |               |             |                |                                |                      |
| 14       | 10              |                                      |             |               | 0,00     | 0.00      | 0.00          | 0.00        |               |               |             |                |                                |                      |
| 15       | 11              |                                      |             |               | 0.00     | 0.00      | 0.00          | 0.00        |               |               |             |                |                                |                      |
| 17       | 13              |                                      |             |               | 0.00     | 0.00      | 0.00          | 0.00        |               |               |             |                |                                |                      |
| 18       | 14              |                                      |             |               | 0.00     | 0.00      | 0.00          | 0.00        |               |               | A           |                |                                |                      |
| 19       | 15              |                                      |             |               | 0.00     | 0.00      | 0.00          | 0.00        |               |               |             |                |                                |                      |
| 20       | 16              |                                      |             |               | 0.00     | 0.00      | 0.00          | 0.00        |               |               |             |                |                                |                      |
| 22       | 18              |                                      |             |               | 0.00     | 0.00      | 0.00          | 0.00        |               |               |             |                |                                |                      |
| 23       | 19              |                                      |             |               | 0.00     | 0.00      | 0.00          | 0.00        |               |               |             |                |                                |                      |
| 24       | 20              |                                      |             |               | 0.00     | Ű.00      | 0.00          | 0.00        |               |               |             |                |                                |                      |
| 25       | 21              |                                      |             |               | 0.00     | NA        | 0.00          | 0.00        |               |               |             |                |                                |                      |
| 26       | 22              |                                      |             |               | 0.00     | NA<br>NA  | 0.00          | 0.00        |               |               |             |                |                                |                      |
| 27       | 23<br>          |                                      | *******     | ***********   |          | ********* |               | ********    |               |               |             |                |                                |                      |
| 29       |                 | _0.00                                | 0.0         | 0 0.00        | 0.00     |           |               |             |               |               |             |                |                                |                      |
| 30       | <b>ƏSUM (B4</b> |                                      |             |               |          |           |               |             |               |               |             |                |                                |                      |
| 31       | L               |                                      |             | COMMISSION B  | ASE ===  |           |               | 000         |               |               |             |                |                                |                      |
| 32       |                 |                                      | 0000        | 5 5505 C      | TUTAL    | SALES     | AVENAGE       | JECTION     |               |               |             |                |                                |                      |
| 33       | DAY             | PRUD. A                              | PRUD. 1     | D FRUD. C     | 3HLE3    | NCCD/ 001 |               |             |               |               |             |                |                                |                      |
| 35       | 1               |                                      | <b>ƏSUM</b> | (835035)      | + 0.00   | 0.00      | - 0.00        | 0.00        | +635#8        | 2             |             |                |                                |                      |
| 36       | 1+A35 - 7       |                                      |             |               | 0.00     | 0.00      | 0.00          | 0.00        | <b>ƏAVERA</b> | GE(E35E35     | <u>;; ]</u> |                | ANA PO ATELL                   | 1                    |
| 37       | 3               |                                      |             |               | 0.00     | 0.00      | 0.00          | 0.00        | (F31-()       | SUN (E35E     | 35) 1/ (ƏIF | (B2-A35(=(     | , dRA, B2-H33/1                |                      |
| 28       | 4               |                                      |             |               | 0,00     | 0.00      | 0.00          | 0.00        |               |               |             |                |                                |                      |
| 39       | 5               |                                      |             |               | 0.00     | 0.00      | 0.00          | 6.00        |               |               |             |                |                                |                      |
| 41       | 7               |                                      |             |               | 0.00     | 0.00      | 0.00          | 0.00        |               |               |             |                |                                |                      |
| 42       | 8               |                                      |             |               | 0,00     | 0.00      | 0.00          | 0.00        |               |               |             |                |                                |                      |
| 43       | 9               |                                      |             |               | 0.00     | 0.00      | 0.00          | 0.00        |               |               |             |                |                                |                      |
| 44       | 10              |                                      |             |               | 0.00     | 0.00      | 0.00          | 0.00        |               |               |             |                |                                | 1                    |
| 45       | 12              |                                      |             |               | 0.00     | 0.00      | 0.00          | 0.00        |               |               |             |                |                                | 1                    |
| 47       | 13              |                                      |             |               | 0.00     | 0.00      | 0.00          | 0.00        |               |               |             |                |                                | L                    |
| 48       | 14              |                                      |             |               | 0.00     | 0.00      | 0.00          | 0.00        |               |               |             |                |                                | L                    |
| 49       | 15              |                                      |             |               | 0.00     | 0.00      | 0.00          | 0.00        |               |               |             |                |                                |                      |
| 50       | 16              |                                      |             |               | 0.00     | 0.00      | 0.00          | 0.00        |               |               |             |                |                                | L                    |
| 52       | 17              |                                      |             |               | 0.00     | 0.00      | 0.00          | 0.00        |               |               |             |                |                                | ľ                    |
| 53       | 19              |                                      |             |               | 0.00     | 0.00      | 0.00          | 0.00        |               |               |             |                |                                | 1                    |
| 54       | 20              |                                      |             |               | 0.00     | 0.00      | 0.00          | 0.00        |               |               |             |                |                                |                      |
| 55       | 21              |                                      |             |               | 0.00     | NA        | 0.00          | 0.00        |               |               |             |                |                                | 1                    |
| 56       | 22              |                                      |             | ٩             | 0.00     | na<br>Na  | 0.00          | 0.00        |               |               |             |                |                                | ţ,                   |
| 58       | ()<br>          | *******                              | *******     |               | ****     |           | *****         | =========== |               |               | *********   | ******         |                                | i i                  |
| 59       |                 | _0.00                                | 0.0         | 0 0.00        | 0.00     | 4         |               |             |               |               |             |                |                                | Ê                    |
| 60       | 95UN (834       | 8581                                 |             |               |          |           |               |             |               |               |             |                |                                | ľ                    |
| 61       | L               | M                                    | IONTHLY     | SALES REPORT  | SUMMAR   | T         |               |             |               |               |             |                |                                | E                    |
| 67       |                 | •                                    |             |               | TOTAL    |           |               |             |               |               |             | 4              |                                | ľ                    |
| 64       | DAY             | PROD. A                              | PROD.       | B PROD. C     | SALES    |           |               |             |               |               |             |                |                                | Ŀ                    |
| 65       |                 |                                      |             |               |          |           |               |             |               |               |             |                |                                | ľ                    |
| 66       | 2SUN (829,859   | <b>)</b> -0.00                       | 0.0         | 0 0.00        | 0.00     |           |               |             |               |               |             |                |                                |                      |
| 6/<br>48 | CONNISSION      | FOR SALES                            | PERSON      | NUMBER ONE    | 0.00     | air (a    | AND (E29)=    | F1,E59>=F   | 31),(E29      | -F1)\$.12,9M  | AX (0, E29- | F1)8.1         |                                | 1.                   |
| 69       | COMMISSION      | FOR SALES                            | SPERSON     | NUMBER TWO    | 0.00     | + 21F (2/ | AND (E59)=F   | 31,E29>=F   | 1), (E59      | -F31)\$.12,2M | AX (0, E59- | F31)\$.1       |                                | <b>V</b> .,          |
| 70       |                 |                                      |             |               | ******   | ( <u></u> |               | 7           |               |               |             |                |                                |                      |
| 71       |                 |                                      | TOTAL, CL   | JHA1551UN     | 0.00     | + asum (E | 68E70)        | ſ           |               |               |             |                |                                |                      |
| 73       | WORKING DA      | YS PER M                             | INTH TAR    | LE            |          |           |               |             |               |               |             |                |                                |                      |
| 74       |                 |                                      |             | • ••          |          |           |               |             |               | _             |             |                |                                | 20 1<br>1 1 1<br>2 1 |
| 75       | 0               | 2                                    | -           | 3 4           | 5        | 6         | 7             | 8           | -             | 9 10          | 11          | 12<br>27       |                                | 2                    |
| 76       | 21              | 20                                   | 2           | (J 22         | 20       | 22        | 22            | 22          | 2             |               | 11          | <b>دع</b><br>ا | S. C. Martin Martin and Martin |                      |
|          | P               |                                      |             |               |          |           | 1 C R 1 C N 8 |             |               |               |             |                |                                |                      |

134 The Power Of: VisiCalc

Figure 2

Step one, place your cursor on A5 and type:

| /F     | starts FORMAT command            |
|--------|----------------------------------|
| I      | displays the value as an integer |
| 1      | value                            |
| RETURN | enters the value                 |

You have just assigned the value of one to coordinate A5.

Step two enters the formula which generates the value in the next coordinate in the column.

Place your cursor on A6 and type:

| /F     | starts FORMAT command            |
|--------|----------------------------------|
| I      | displays the value as an integer |
| 1      | value                            |
| +      | adds                             |
| A5     | coordinate containing value of 1 |
| RETURN | enters the formula               |

Step three is to copy this formula down the column, using the REPLICATE command, to allow the values to be sequentially increased in the coordinates in the column.

Place your cursor on A6 and type:

| /R     | starts REPLICATE command                                                                           |
|--------|----------------------------------------------------------------------------------------------------|
| RETURN | tells the command to copy the formula in A6                                                        |
| A7     | first coordinate where you wish to copy the formula down the column                                |
| •      | ellipsis indicating from-to                                                                        |
| A27    | last coordinate where you wish to copy the formula down the column                                 |
| RETURN | executes the command and prepares to receive additional instructions                               |
| R      | tells the command to copy the<br>coordinate address in the formula<br>relative to its new location |
Formula three, in the TOTAL SALES column, adds the daily sales in columns labeled PROD. A, PROD. B, and PROD. C, and displays the total amount sold.

Place your cursor on E5 and type:

| @SUM(  | adds values in the list      |
|--------|------------------------------|
| B5     | first coordinate in the list |
| •      | ellipsis indicating from-to  |
| D5     | last coordinate in the list  |
| )      | closes the list              |
| RETURN | enters the formula           |

Your next operation is to copy the formula just entered, down the column, using the REPLI-CATE command.

Place your cursor on E5 and type:

| /R     | starts REPLICATE command                                                                           |
|--------|----------------------------------------------------------------------------------------------------|
| RETURN | tells the command to copy<br>the formula in E5                                                     |
| E6     | first coordinate where you wish<br>to copy the formula down the column                             |
| •      | ellipsis indicating from-to                                                                        |
| E27    | last coordinate where you wish<br>to copy the formula down the column                              |
| RETURN | executes the command and prepares to receive additional instructions                               |
| R<br>R | tells the command to copy the<br>coordinate address in the formula<br>relative to its new location |

Formula four, in the SALES NEED/DAY column, utilizes the IF logic function and the NA function to calculate the sales needed per day to reach the commission base.

### NOTE.

IF logic function contains three expressions separated by commas. The first expression generates a true or false value as a result of a logical operation. If the value is true, the IF selects the value generated by the second expression. If the value is false, the IF selects the value generated by the third expression.

The NA function for this exercise means NOT APPLICABLE, and is displayed on the last working day of the month and on every day thereafter.

( opens first expression in formula F1 coordinate containing commission base subtracts @SUM( adds values in the list E5 first coordinate in the list ellipsis . . . indicating from-to E5last coordinate in the list ) closes the list closes first expression ) divides 1 ( opens second expression in the formula @IF( starts IF logic function B2-A5 part of the first expression, which generates the first value to be compared LOGICAL OPERATORS, compare the first < = value against the second value and result in the logical value of true or false 0 the second value to be compared

Place your cursor on F5 and type:

| ,      | comma-separates expressions in the<br>IF function                                                                      |
|--------|----------------------------------------------------------------------------------------------------|
| @NA    | second expression in the IF function,<br>which will be selected if the first<br>expression is true                     |
| ,      | comma-separates expressions in the<br>IF function                                                                      |
| B2-A5  | third expression in the IF function,<br>generates the value which will be<br>selected if the first expression is false |
| )      | closes IF logic function                                                                                               |
| )      | closes second expression                                                                                               |
| RETURN | enters formula                                                                                                    |

Your next operation is to copy the formula you just entered, down the column, using the REPLICATE command.

Place your cursor on F5 and type:

| /R               | starts REPLICATE command                                                                                 |
|------------------|----------------------------------------------------------------------------------------------------|
| RETURN           | tells the command to copy the formula in F5                                                              |
| F6               | first coordinate where you wish<br>to copy the formula down the column                                   |
| •                | ellipsis indicating from-to                                                                              |
| F27              | last coordinate where you wish<br>to copy the formula down the column                                    |
| RETURN           | executes the command and prepares to receive additional instructions                                     |
| N<br>N           | tells the command to copy the<br>coordinate address in the formula<br>in its new location without change |
| R                | tells the command to copy the<br>coordinate address in the formula<br>relative to its new location       |
| N<br>R<br>N<br>R |                                                                                                    |

Formula five, in the AVERAGE SALE/DAY column, calculates the average amount of sales per day.

Place your cursor on G5 and type:

| @AVERAGE( | averages the values in the list |
|-----------|---------------------------------|
| E5        | first coordinate in the list    |
| •         | ellipsis indicating from-to     |
| E5        | last coordinate in the list     |
| )         | closes the list                 |
| RETURN    | enters the formula              |

The next operation is to copy this formula down the column, using the REPLICATE command, to allow each coordinate to display its appropriate daily average.

Place your cursor on G5 and type:

| /R     | starts REPLICATE command                                                                                 |
|--------|----------------------------------------------------------------------------------------------------|
| RETURN | tells the command to copy the formula in G5                                                              |
| G6     | first coordinate where you wish to copy the formula down the column                                      |
| •      | ellipsis indicating from-to                                                                              |
| G27    | last coordinate where you wish to copy the formula down the column                                       |
| RETURN | executes the command and prepares to receive additional instructions                                     |
| Ν      | tells the command to copy the<br>coordinate address in the formula<br>in its new location without change |
| R      | tells the command to copy the<br>coordinate address in the formula<br>relative to its new location       |

Formula six, in the PROJECTION column, takes the average sales per day and multiplies it times the number of working days in the month to determine a projected total sales figure for the month.

| Place your cursor on H5 and type:                                      |                                                                                                    |
|------------------------------------------------------------------------|----------------------------------------------------------------------------------------------------|
| +                                                                      | prepares the coordinate to accept<br>a numeric expression                                                |
| G5                                                                     | coordinate containing average sales/day                                                                  |
| *                                                                      | multiplies                                                                                               |
| B2                                                                     | coordinate containing number of working<br>days per month                                                |
| RETURN                                                                 | enters the formula                                                                                       |
| Your next operation is to copy the form CATE command.                  | nula just entered, down the column, using the REPLI-                                                     |
| Place your cursor on H5 and type:                                      |                                                                                                    |
| /R                                                                     | starts REPLICATE command                                                                                 |
| RETURN                                                                 | tells the command to copy<br>the formula in H5                                                           |
| H6                                                                     | first coordinate where you wish to<br>copy the formula down the column                                   |
| •                                                                      | ellipsis indicating from-to                                                                              |
| H27                                                                    | last coordinate where you wish<br>to copy the formula down the column                                    |
| RETURN                                                                 | executes the command and prepares to receive additional instructions                                     |
| R                                                                      | tells the command to copy the<br>coordinate address in the formula<br>relative to its new location       |
| Ν                                                                      | tells the command to copy the<br>coordinate address in the formula<br>in its new location without change |
| Formula seven, at the bottom of the PR give you a monthly sales total. | OD. A column, adds the total daily sales of Product A, to                                                |
| Place your cursor on B29 and type:                                     |                                                                                                    |
| @SUM(                                                                  | adds values in the list                                                                                  |

| B28    | last coordinate in the list |
|--------|-----------------------------|
| )      | closes the list             |
| RETURN | enters the formula          |

Your next operation is to copy the formula entered above, using the REPLICATE command, across the bottom of the PROD. B, PROD. C and TOTAL SALES row.

Place your cursor on B29 and type:

| /R     | starts REPLICATE command                                                                           |
|--------|----------------------------------------------------------------------------------------------------|
| RETURN | tells the command to copy<br>the formula in B29                                                    |
| C29    | first coordinate where you wish to copy the formula across rows                                    |
| •      | ellipsis indicating from-to                                                                        |
| E29    | last coordinate where you wish to copy the formula across rows                                     |
| RETURN | executes the command and prepares to receive additional instructions                               |
| R<br>R | tells the command to copy the<br>coordinate address in the formula<br>relative to its new location |

Formula eight, in the DAY column, of the second MONTHLY SALES REPORT, sequentially increases the day, from the top to the bottom of the column. It is a three-step process as follows:

Step one, place your cursor on A35 and type:

| /F     | starts FORMAT command            |
|--------|----------------------------------|
| I      | displays the value as an integer |
| 1      | value                            |
| RETURN | enters the value                 |

You have just assigned the value of one to coordinate A35.

Step two enters the formula which generates the value in the next coordinate in the column.

Place your cursor on A36 and type:

| /F     | starts FORMAT command              |
|--------|------------------------------------|
| I      | displays the value as an integer   |
| 1      | value                              |
| +      | adds                               |
| A35    | coordinate containing day of month |
| RETURN | enters the formula                 |

Step three is to copy this formula down the column, using the REPLICATE command, to allow the sequential increase in the coordinates in the column.

Place your cursor on A36 and type:

| /R     | starts REPLICATE command                                                                           |
|--------|----------------------------------------------------------------------------------------------------|
| RETURN | tells the command to copy<br>the formula in A36                                                    |
| A37    | first coordinate where you wish to<br>copy the formula down the column                             |
| •      | ellipsis indicating from-to                                                                        |
| A57    | last coordinate where you wish to<br>copy the formula down the column                              |
| RETURN | executes the command and prepares<br>to receive additional instructions                            |
| R      | tells the command to copy the<br>coordinate address in the formula<br>relative to its new location |

Formula nine, in the TOTAL SALES column, adds the daily sales in columns labeled PROD. A, PROD. B and PROD. C and displays the total of the bottom of the TOTAL SALES column.

Place your cursor on E35 and type:

| @SUM( | adds values in the list      |
|-------|------------------------------|
| B35   | first coordinate in the list |
| •     | ellipsis indicating from-to  |
| D35   | last coordinate in the list  |

| )      | closes the list    |
|--------|--------------------|
| RETURN | enters the formula |

Your next operation is to copy the formula just entered, down the column, using the REPLI-CATE command.

Place your cursor on E35 and type:

| /R     | starts REPLICATE command                                                                            |
|--------|----------------------------------------------------------------------------------------------------|
| RETURN | tells the command to copy<br>the formula in E35                                                     |
| E36    | first coordinate where you wish to<br>copy the formula down the column                              |
| •      | ellipsis indicating from-to                                                                         |
| E57    | last coordinate where you wish to<br>copy the formula down the column                               |
| RETURN | executes the command and prepares to receive additional instructions                                |
| R<br>R | tells the command to copy the<br>coordinate address in the formula<br>relative to its new location. |

Formula ten, in the SALES NEED/DAY column, utilizes IF logic function and the NA function to calculate the sales needed per day to reach the commission base.

### . NOTE \_\_\_\_\_

IF logic function contains three expressions separated by commas. The first expression generates a true or false value as a result of a logical operation. If the value is true, the IF selects the value generated by the second expression. If the value is false, the IF selects the value generated by the third expression.

The NA function, for this exercise, means NOT APPLICABLE, and is displayed on the last working day of the month and on every day thereafter.

Place your cursor on F35 and type:

| (   | opens first expression in formula     |
|-----|---------------------------------------|
| F31 | coordinate containing commission base |
| _   | subtracts                             |

The Power Of: VisiCalc 143

| (@SUM(     | adds values in the list                                                                                                    |
|------------|----------------------------------------------------------------------------------------------------|
| E35        | first coordinate in the list                                                                                                  |
| •          | ellipsis indicating from-to                                                                                                   |
| E35        | last coordinate in the list                                                                                                   |
| )          | closes the list                                                                                                    |
| )          | closes first expression                                                                                                    |
| 1          | divides                                                                                                    |
| (          | opens second expression<br>in the formula                                                                                     |
| @IF(       | starts IF logic function                                                                                                    |
| B2-A35     | part of the first expression which<br>generates the first value to be<br>compared                                             |
| < <u>=</u> | LOGICAL OPERATORS, compare the<br>first value against the second value<br>and result in the logical value of<br>true or false |
| 0          | second value to be compared                                                                                                   |
| ,          | comma-separates expressions in the<br>IF function                                                                             |
| @NA        | second expression in the IF function<br>which is selected if the<br>first expression is true                                  |
| ,          | comma, separates expressions in the IF function                                                                               |
| B2-A35     | third expression, generates the<br>value to be compared, which will<br>be selected if the first expression<br>is false        |
| )          | closes IF logic function                                                                                                    |
| )          | closes the formula                                                                                                    |
| RETURN     | enters the formula                                                                                                    |

Your next operation is to copy the formula just entered, down the column, using the REPLI-CATE command.

| Place | your | cursor | on | F35 | and | type: |
|-------|------|--------|----|-----|-----|-------|
|-------|------|--------|----|-----|-----|-------|

| /R          | starts REPLICATE command                                                                                 |
|-------------|----------------------------------------------------------------------------------------------------|
| RETURN      | tells the command to copy the<br>formula in F35                                                          |
| F36         | first coordinate where you wish to copy the formula down the column                                      |
| •           | ellipsis indicating from-to                                                                              |
| F57         | last coordinate where you wish to copy the formula down the column                                       |
| RETURN      | executes the command and prepares to receive additional instructions                                     |
| N<br>N      | tells the command to copy the<br>coordinate address in the formula<br>in its new location without change |
| R           | tells the command to copy the<br>coordinate address in the formula<br>relative to its new location       |
| N<br>R<br>N |                                                                                                    |

R

Formula eleven, in the AVERAGE SALE/DAY column, calculates the average amount of sales per day.

Place your cursor on G35 and type:

| @AVERAGE( | averages values in the list  |
|-----------|------------------------------|
| E35       | first coordinate in the list |
| •         | ellipsis indicating from-to  |
| E35       | last coordinate in the list  |
| )         | closes list                  |
| RETURN    | enters the formula           |

The next operation is to copy this formula down the column, using the REPLICATE command, to allow each coordinate in the column to display its appropriate daily average.

Place your cursor on G35 and type:

| /R     | starts REPLICATE command                                                                                 |
|--------|----------------------------------------------------------------------------------------------------|
| RETURN | tells the command to copy<br>the formula in G35                                                          |
| G36    | first coordinate where you wish to<br>copy the formula down the column                                   |
| •      | ellipsis indicating from-to                                                                              |
| G57    | last coordinate where you wish to<br>copy the formula down the column                                    |
| RETURN | executes the command and prepares to receive additional instructions                                     |
| Ν      | tells the command to copy the<br>coordinate address in the formula<br>in its new location without change |
| R      | tells the command to copy the<br>coordinate address in the formula<br>relative to its new location       |

Formula twelve, in the PROJECTION column, takes the average sales per day and multiplies it times the number of working days in the month, to determine a projected total sales figure for the month.

.

Place your cursor on H35 and type:

| +      | prepares the coordinate to accept a numeric expression |
|--------|--------------------------------------------------------|
| G35    | coordinate containing average sales<br>per day         |
| *      | multiplies                                             |
| B2     | coordinate containing working days<br>per month        |
| RETURN | enters formula                                         |

Your next operation is to copy the formula just entered, down the column, using the REPLI-CATE command.

Place your cursor on H35 and type:

| /R     | starts REPLICATE command                     |
|--------|----------------------------------------------|
| RETURN | tells the command to copy the formula in H35 |

| H36    | first coordinate where you wish to copy the formula down the column                                      |
|--------|----------------------------------------------------------------------------------------------------|
| •      | ellipsis indicating from-to                                                                              |
| H57    | last coordinate where you wish to copy the formula down the column                                       |
| RETURN | executes the command and prepares to receive additional instructions                                     |
| R      | tells the command to copy the<br>coordinate address in the formula<br>relative to its new location       |
| Ν      | tells the command to copy the<br>coordinate address in the formula<br>in its new location without change |

Formula thirteen, at the bottom of the PROD. A column, adds the total daily sales of Product A, to give you a monthly sales total.

| Place your cursor on B59 and type: |                              |
|------------------------------------|------------------------------|
| @SUM(                              | adds values in the list      |
| B34                                | first coordinate in the list |
| •                                  | ellipsis indicating from-to  |
| B58                                | last coordinate in the list  |
| )                                  | closes list                  |
| RETURN                             | enters formula               |

Your next operation is to copy the formula entered above, across the bottom of the PROD. B, PROD. C and TOTAL SALES row.

Place your cursor on B59 and type:

| /R     | starts REPLICATE command                                        |
|--------|-----------------------------------------------------------------|
| RETURN | tells the command to copy<br>the formula in B59                 |
| C59    | first coordinate where you wish to copy the formula across rows |
| •      | ellipsis indicating from-to                                     |

| E59    | last coordinate where you wish to copy the formula across rows                                     |
|--------|----------------------------------------------------------------------------------------------------|
| RETURN | executes the command and prepares to receive additional instructions                               |
| R<br>R | tells the command to copy the<br>coordinate address in the formula<br>relative to its new location |

Formula fourteen, in the PROD. A column, of the MONTHLY SALES REPORT SUMMARY, totals the amount of Product A sold in both of the MONTHLY SALES REPORTS.

Place your cursor on B66 and type:

| @SUM(  | adds values in the list                    |
|--------|--------------------------------------------|
| B29    | coordinate containing value in the<br>list |
| ,      | comma-separates values in the list         |
| B59    | coordinate containing value in the list    |
| )      | closes the list                            |
| RETURN | enters the formula                         |

The next operation is to copy the formula just entered above, using the REPLICATE command, across the PROD. B, PROD. C and total sales row.

Place your cursor on B66 and type:

| /R     | starts REPLICATE command                                             |
|--------|----------------------------------------------------------------------|
| RETURN | tells the command to copy<br>the formula in B66                      |
| C66    | first coordinate where you wish to copy the formula across rows      |
| •      | ellipsis indicating from-to                                          |
| E66    | last coordinate where you wish to copy the formula across rows       |
| RETURN | executes the command and prepares to receive additional instructions |

| R | tells the command to copy the     |
|---|-----------------------------------|
| R | coordinate address in the formula |
|   | relative to its new location      |

Formula fifteen, in the COMMISSION FOR SALESPERSON NUMBER ONE row, calculates the salesperson's commission, which is based on two factors. First, that he receives a ten percent commission on any amount over the base amount that is set. Second, that he receives a twelve percent commission on any sale amount over the base amount that is set, if both he and the other salesperson surpass their base commission amount.

### NOTE .

IF logic function contains three expressions separated by commas. The first expression generates a true or false value as a result of a logical operation. If the value is true, the IF selects the value generated by the second expression. If the value is false, the IF selects the value generated by the third expression.

This formula utilizes AND logic function, which is true if all the values in the list are true and is otherwise false.

| @IF(  | starts IF logic function                                                                                                    |
|-------|----------------------------------------------------------------------------------------------------|
| @AND( | starts AND logic function                                                                                                    |
| E29   | coordinate containing value to be compared                                                                                    |
| >=    | LOGICAL OPERATORS, compare the<br>first value against the second<br>value and result in the logical<br>value of true or false |
| F1    | coordinate containing second value to be compared                                                                             |
| 3     | comma-separates expressions in AND function                                                                                   |
| E59   | coordinate containing total sales                                                                                             |
| > =   | LOGICAL OPERATORS, compare the<br>first value against the second<br>value and result in the logical<br>value of true or false |

Place your cursor on E68 and type:

| F31    | coordinate containing second value to be compared                                                                                                    |
|--------|----------------------------------------------------------------------------------------------------|
| )      | closes AND function. Ends<br>first expression in the IF<br>function                                                                                  |
| ,      | comma, separates expressions<br>in IF function                                                                                                    |
| ( .    | opens second expression in<br>IF function                                                                                                    |
| E29    | coordinate containing total sales                                                                                                    |
| _      | subtracts                                                                                                    |
| F1)    | coordinate containing commission base                                                                                                    |
| *      | multiplies                                                                                                    |
| .12    | value                                                                                                    |
| ,      | comma-separates expressions<br>in IF function                                                                                                    |
| @MAX(  | opens third expression of IF<br>function, which generates<br>the value to be compared, which<br>will be selected if the first<br>expression is false |
| 0      | first value to be compared                                                                                                    |
| ,      | comma, separates values<br>in the expression                                                                                                    |
| E29    | coordinate containing total sales                                                                                                    |
|        | subtracts                                                                                                    |
| F1     | coordinate containing commission base                                                                                                    |
| )      | closes third expression                                                                                                    |
| *      | multiplies                                                                                                    |
| .1     | value                                                                                                    |
| )      | closes IF logic function                                                                                                    |
| RETURN | enters the formula                                                                                                    |

Formula sixteen, in the COMMISSION FOR SALESPERSON NUMBER TWO row, calculates that if the salesperson has reached his base commission amount, or is below that amount, in total sales for the month, then he is paid his base commission. If he has surpassed his base commission amount in total sales, then the base commission amount is subtracted from the total sales figure and the salesman is paid an additional commission, at a set rate (which is entered when you make your worksheet entries), on the difference between the two figures.

### NOTE \_\_\_\_\_

IF logic function contains three expressions separated by commas. The first expression generates a true or false value as a result of a logical operation. If the value is true, the IF selects the value generated by the second expression. If the value is false, the IF selects the value generated by the third expression.

This formula utilizes the AND logic function, which is true if all the values in the list are true and is otherwise false.

Place your cursor on E69 and type:

| @IF(  | starts IF logic function                                                                                                    |
|-------|----------------------------------------------------------------------------------------------------|
| @AND( | starts AND logic function                                                                                                    |
| E59   | part of the first expression<br>which generates the first value<br>to be compared                                             |
| >=    | LOGICAL OPERATORS, compare the<br>first value against the second<br>value and result in the logical<br>value of true or false |
| F31   | coordinate containing second value<br>to be compared                                                                          |
| ,     | comma-separates values in<br>AND function                                                                                     |
| E29   | coordinate containing total sales                                                                                             |
| >=    | LOGICAL OPERATORS, compare the<br>first value against the second<br>value and result in the logical<br>value of true or false |

| F1     | coordinate containing commission base                                                                                                    |
|--------|----------------------------------------------------------------------------------------------------|
| )      | closes AND function. Ends first<br>expression in IF function                                                                                                    |
| ,      | comma-separates expressions in<br>IF function                                                                                                    |
| (E59   | coordinate containing value, opens<br>second expression in IF function,<br>which generates the value to be<br>compared, which will be selected<br>if the first expression is true |
|        | subtracts                                                                                                    |
| F31)   | coordinate containing commission base                                                                                                    |
| *      | multiplies                                                                                                    |
| .12    | value                                                                                                    |
| ,      | comma-separates expressions<br>in IF function                                                                                                    |
| @MAX(  | opens third expression in IF<br>function, which generates<br>the value to be compared,<br>which will be selected if<br>the first expression is<br>false                           |
| 0      | first value to be compared                                                                                                    |
| ,      | comma-separates values in<br>the expression                                                                                                    |
| E59    | coordinate containing total sales                                                                                                    |
| _      | subtracts                                                                                                    |
| F31    | coordinate containing commission base                                                                                                    |
| )      | closes IF logic function                                                                                                    |
| *      | multiplies                                                                                                    |
| .1     | value                                                                                                    |
| RETURN | enters formula                                                                                                    |

Formula seventeen, in the TOTAL COMMISSION row, calculates the total amount of commission for salesman one and salesman two.

| Place your cursor on E71 and type: |                                                      |
|------------------------------------|------------------------------------------------------|
| @SUM(                              | adds values in the list                              |
| E68                                | coordinate containing commission for salesperson one |
| •                                  | ellipsis indicating from-to                          |
| E70                                | coordinate containing commission for salesperson two |
| )                                  | closes list                                          |
| RETURN                             | enters formula                                       |
| Now type:                          |                                                      |
| !                                  | recalculates all formulas                            |

### PRINTING

Now that your MONTHLY SALES REPORT WORKSHEET is completed, you may wish to print it for filing or distribution.

Place your cursor on A1, the upper-left coordinate of the worksheet area rectangle that you wish to print, and type:

| /P     | starts PRINT command                                                                |
|--------|-------------------------------------------------------------------------------------|
| P      | printer                                                                             |
| L76    | lower-right coordinate of the<br>worksheet area rectangle that you<br>wish to print |
| RETURN | executes the command                                                                |

## MAKING WORKSHEET ENTRIES

You are now ready to make entries to your MONTHLY SALES REPORT worksheet as illustrated in Figure 3.

To start making worksheet entries, first enter the month that the report is for in B1. Then enter the commission base for each report in F1 and F31. Then enter the daily sales of each product by each salesperson.

Now type:

!

#### recalculates all formulas

Now that you have made the worksheet entries as illustrated in Figure 3, you may wish to save the entire worksheet for later use.

|                | A               | B             | С         | D         | . <b>E</b>                                       | F                 | 6                   | н                  | I       | J        | ĸ        | L    |
|----------------|-----------------|---------------|-----------|-----------|--------------------------------------------------|-------------------|---------------------|--------------------|---------|----------|----------|------|
| 1              | MONTH:          | 2             | CC        | MMISSION  | BASE ===                                         | 7000.00           |                     |                    |         |          |          |      |
| 2<br>3         | DAYS/NTH<br>Day | 20<br>Prod. A | PROD. B   | PROD. C   | TOTAL<br>SALES                                   | SALES<br>NEED/DAY | AVERAGE<br>SALE/DAY | PRO-<br>JECTION    |         |          |          |      |
| 5              | 1               | 125.00        | 75.00     | 25.00     | 225.00                                           | 356.58            | 225.00              | 4500.00            |         |          | , *<br>< | ł    |
| 6              | 2               | 50.00         | 68.00     | 90.00     | 208.00                                           | 364.83            | 216.50              | 4330.00            |         |          |          |      |
| 7              | 3               | 75.00         | 25.00     | 35.00     | 135.00                                           | 378.35            | 189.33              | 3786.67            |         |          |          |      |
| 9              | 5               |               |           |           | 0.00                                             | 428.80            | 113.60              | 2272.00            |         |          |          | 1    |
| 10             | 6               |               |           |           | 0.00                                             | 459.43            | 94.67               | 1893.33            |         |          |          |      |
| 11             | 7               |               | •         |           | 0.00                                             | 494.77            | 81.14               | 1622.86            |         |          |          | 1    |
| 12             | 9<br>8          |               |           |           | 0.00                                             | 584.73            | A3.11               | 1420.00            |         |          |          |      |
| 14             | 10              |               |           |           | 0.00                                             | 643.20            | 56.80               | 1136.00            |         |          |          |      |
| 15             | 11              |               |           |           | 0.00                                             | 714.67            | 51.64               | 1032.73            |         |          |          |      |
| 16             | 12              |               |           |           | 0.00                                             | 804.00            | 47.33               | 946.67             |         |          |          |      |
| 18             | 13              |               |           |           | 0.00                                             | 1072.00           | 43.67               | 811.43             |         |          |          | i    |
| 19             | 15              |               |           |           | 0.00                                             | 1286.40           | 37.87               | 757.33             |         |          |          | [    |
| 20             | 16              |               |           |           | 0.00                                             | 1608.00           | 35.50               | 710.00             |         |          |          |      |
| 21             | 17              |               |           |           | 0.00                                             | 2144.00           | 33.41               | 668.24             |         |          |          | [    |
| 22             | 19              |               |           |           | 0.00                                             | - 5216,00         | 29.89               | 597.89             |         |          |          | 1    |
| 24             | 20              |               |           |           | 0.00                                             | NA                | 28.40               | 568.00             |         |          |          |      |
| 25             | 21              |               |           |           | 0.00                                             | NA                | 27.05               | 540.95             |         |          |          |      |
| 26             | 22              |               |           |           | 0.00                                             | NA                | 25.82               | 516.36             |         |          |          |      |
| 28             | 23<br>222222222 | ********      | ******    | ******    | 9.00<br>                                         | NH<br>            | 29./V<br>========== | 470.71<br>======== |         |          |          | 1    |
| 29             |                 | 250.00        | 168.00    | 150.00    | 568.00                                           |                   |                     |                    |         |          |          |      |
| 30             |                 |               | 00        |           |                                                  |                   |                     |                    |         |          |          |      |
| 31             |                 |               | CU        | NN1551UN  | BASE ===                                         | 9000.00           | AUEDACE             | 800.               |         |          |          |      |
| 32             | DAY             | PROD. A       | PROD. B   | PROD. C   | SALES                                            | NEED/DAY          | SALE/DAY            | JECTION            |         |          |          |      |
| 34             |                 |               |           |           |                                                  |                   | *********           | ****               |         |          |          |      |
| 35             | 1               | 590.00        | 80.00     | 65.00     | 735.00                                           | 435.00            | 735.00              | 14700.00           |         |          |          |      |
| 36             | 2               | 150.00        | 75.00     | 25.00     | 250.00                                           | 445.28            | 492.50              | 9850.00            |         |          |          |      |
| 38             |                 | 30.00         | 170.00    | 1/0.00    | 0.00                                             | 475.69            | 347.25              | 6945.00            |         |          |          |      |
| 39             | 5               |               |           |           | 0.00                                             | 507.40            | 277.80              | 5556.00            |         |          |          |      |
| 40             | 6               |               |           |           | 0.00                                             | 543.64            | 231.50              | 4630.00            |         |          |          |      |
| 41             | 7               |               |           |           | 0.00                                             | 585.46            | 198.43              | 3968.57            |         |          |          |      |
| 43             | 9               |               |           |           | 0.00                                             | 691.91            | 173.63              | 3086.67            |         |          |          |      |
| 44             | 10              |               |           |           | 0.00                                             | 761.10            | 138.90              | 2778.00            |         |          |          |      |
| 45             | 11              |               |           |           | 0.00                                             | 845.67            | 126.27              | 2525.45            |         |          |          |      |
| 46             | 12              |               |           |           | 0.00                                             | 951.38            | 115.75              | 2315.00            |         |          |          |      |
| 48             | 13              |               |           |           | 0.00                                             | 1268.50           | 99.21               | 1984.29            |         |          |          |      |
| 49             | 15              |               |           |           | 0.00                                             | 1522.20           | 92.60               | 1852.00            |         |          |          |      |
| 50             | 16              |               |           |           | 0.00                                             | 1902.75           | 86.81               | 1736.25            |         |          |          |      |
| 51<br>52       | 17              |               |           |           | 0.00                                             | 2537.00           | 81.71               | 1634.12            |         |          |          |      |
| 53             | 19              |               |           |           | 0.00                                             | 7611.00           | 73,11               | 1462.11            |         |          |          |      |
| 54             | 20              |               |           |           | 0.00                                             | NA                | 69.45               | 1389.00            |         |          |          |      |
| 55             | 21              |               |           |           | 0.00                                             | NA                | 66.14               | 1322.86            |         |          |          |      |
| 36<br>57       | 22              |               |           |           | 0.00                                             | NA<br>NA          | 63.14               | 1262.73            |         |          |          |      |
| 58             | ********        |               | *******   |           | a========                                        | 1911<br>********  | 00:37<br>=========  | 1297.03            |         |          |          |      |
| 59             |                 | 776.00        | 345.00    | 268.00    | 1389.00                                          |                   |                     |                    |         |          |          |      |
| 60<br>61       |                 | H             | DNTHLY SA | LES REPOR | T SUMMARY                                        |                   |                     |                    |         |          |          |      |
| 63<br>64       | DAV             | PROD. 4       | PROD. P   | PR01. C   | TOTAL                                            |                   |                     |                    |         |          |          |      |
| 65             |                 |               |           | *******   | لی جا جا ۲۰ چا<br>۵۸ ها ها در شور ها ها ۲۰<br>۱۸ |                   |                     |                    |         |          |          |      |
| 66             |                 | 1026.00       | 513.00    | 418.00    | 1957.00                                          |                   |                     |                    |         |          |          |      |
| 67<br>68<br>69 |                 | FOR SALES     | PERSON NU | MBER ONE  | 0.00                                             |                   |                     |                    |         |          |          |      |
| 70<br>71       | rouu19910W      |               | OTAL COM  |           | 0.00<br>0.00                                     |                   |                     |                    |         |          |          |      |
| 72<br>73       | WORKING DA      | YS PER MO     | NTH TABLE |           | ****                                             |                   |                     |                    |         |          |          |      |
| 74             |                 |               |           | _         | ×                                                |                   |                     | _                  | -       |          |          |      |
| 75<br>76       | 0<br>21         | 2             | 3         | 4 22      | 5                                                | 6<br>22           | 7                   | 8<br>22            | 9<br>22 | 10<br>21 | 11 21    | 12   |
|                | 4 \$            | ¥.¥           |           | £ £       | 4V                                               |                   | £.£                 | <i></i>            | ££      | £ 1      | 4 A      | a. 4 |

# SAVING

To save the entire worksheet for later use, type:

| /S     | starts STORAGE command                            |
|--------|---------------------------------------------------|
| S      | saves                                             |
| MTH.SR | name of file; do not type<br>spaces between words |
| RETURN | executes the command                              |

156 The Power Of: VisiCalc

## DAILY INVENTORY

## DESCRIPTION

VisiCalc has the ability to accumulate totals, and have those totals updated. To do this, blocks of values must be saved, reentered, updated and saved again. VisiCalc also has the capability to assign a word value, to a coordinate, of TRUE, FALSE or NA, as the result of a logical operation.

To demonstrate VisiCalc's ability, a DAILY INVENTORY REPORT worksheet has been set up. Updating functions are performed on a daily basis and the entire TOTAL CASES column is saved at the end of each day and the CASES REC'D and CASES SOLD columns are cleared. The TOTAL CASES column values are then reentered in the CASES ON HAND column and the worksheet is ready for the next day's inventory process. The REORDER TIME column tells you when it is time to reorder by displaying the word TRUE when the REORDER QUANTITY column reaches its minimum stocking amount. At all other times, the REORDER TIME column will display NA (not applicable) because it is not yet time to reorder.

# **OPERATIONS PERFORMED**

Setting Up the Worksheet Format

**Entering Mathematical Formulas** 

Making Worksheet Entries

**Clearing Worksheet Entries** 

Saving Worksheet

Loading Worksheet

Printing

## **FUNCTIONS USED**

IF

MAX

NA

SUM

TRUE

| COMMANDS USED |                                                               |
|---------------|---------------------------------------------------------------|
| BLANK         |                                                               |
| FORMAT        | R = justifies right                                           |
| FORMAT        | =  displays in dollars and cents                              |
| PRINT         |                                                               |
| REPEAT LABEL  |                                                               |
| REPLICATE     | copies                                                        |
| STORAGE       | <pre># = saves a (DIF) Data Interchange     Format file</pre> |
| STORAGE       | <pre># = loads a (DIF) Data Interchange     Format file</pre> |

### SETTING UP THE WORKSHEET FORMAT

The worksheet that you will set up consists of the DAILY INVENTORY REPORT. To set up this worksheet, use the following instructions, copying Figure 1 exactly as it is illustrated, retaining exact row and column locations of all information.

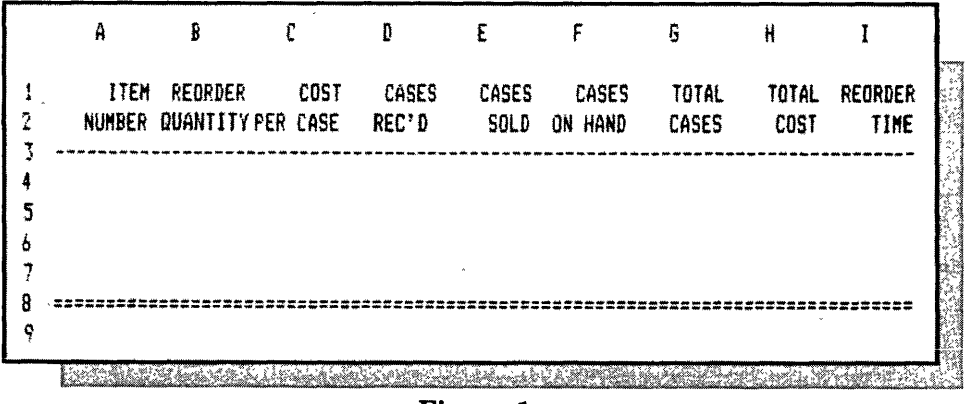

#### Figure 1

To enter your column labels, place your cursor on the location where you want to make your entry. (VisiCalc automatically left justifies the label.) To right justify the label, type:

| /F | starts FORMAT command |
|----|-----------------------|
|    |                       |

R

justifies right

Type the column label.

Depressing the cursor (directional) key, enters the label into the location and allows the cursor to be advanced to the next location.

Type in the rest of your column headings, using the sequence of commands above.

To enter dashed lines on your worksheet, place your cursor on column and row where you want your dashed line to start (coordinate A3 in Figure 1), and type:

| /      | starts REPEAT LABEL command |
|--------|-----------------------------|
| _      | label to be repeated        |
| RETURN | enters the label            |

The column that your cursor is on will now have a dashed line across its width. To extend the dashed line, in the same row, across the other columns, leave your cursor where it is and type:

| /R     | starts REPLICATE command                                                             |
|--------|--------------------------------------------------------------------------------------|
| RETURN | tells the command to copy the dashed line your cursor is on                          |
| B3     | first coordinate in the row from<br>which you wish the dashed line<br>to be extended |
| •      | ellipsis indicating from-to                                                          |
| I3     | last coordinate in the row you<br>wish the dashed line to be<br>extended to          |
| RETURN | executes the command                                                                 |

The dashed line will now appear extended across the columns that you have indicated by your coordinates. To enter a double dashed line on your worksheet, repeat the operations above, using the symbol = as your label to be repeated.

### **ENTERING MATHEMATICAL FORMULAS**

You will begin entering mathematical formulas that will establish the relationship between column and row locations. The formulas and their locations are illustrated in Figure 2.

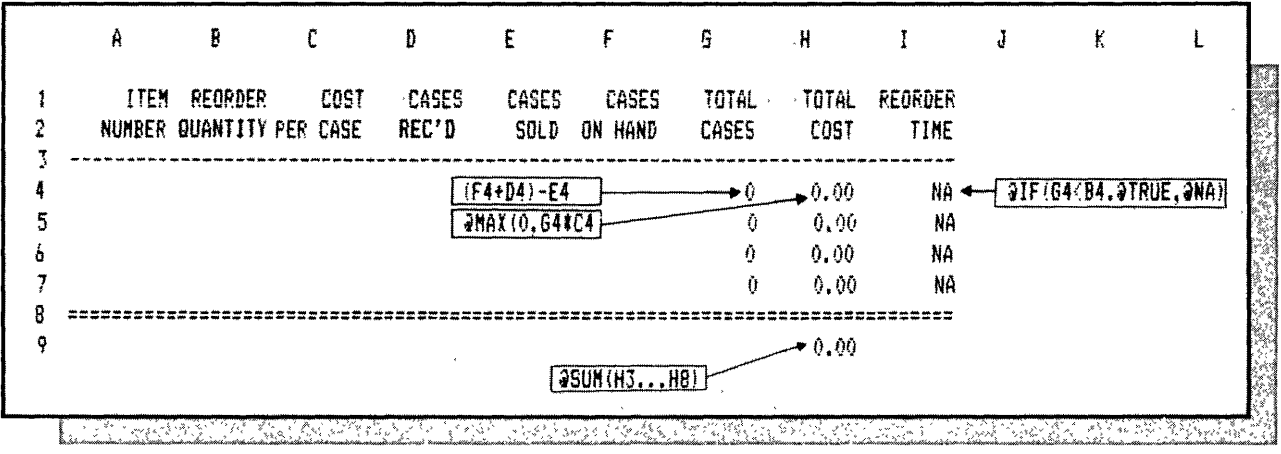

Figure 2

Formula one adds, in the same row, the CASES REC'D column and the CASES ON HAND column and, from that total, subtracts the CASES SOLD column, in the same row. The value generated is then displayed in the TOTAL CASES column of the same row.

Place your cursor on G4 and type:

| (      | opens expression                    |
|--------|-------------------------------------|
| D4     | coordinate containing cases rec'd   |
| +      | adds                                |
| F4     | coordinate containing cases on hand |
| )      | closes expression                   |
| -      | subtracts                           |
| E4     | coordinate containing cases sold    |
| RETURN | enters the formula                  |

Formula two, in the TOTAL COST column, determines the total cost of each inventory item. The MAX logic function is used so that a zero value will be displayed if the item is out of stock. Otherwise, a minus amount could be displayed, because a negative amount would be totaled. Place your cursor on H4 and type:

| @MAX   | selects the maximum value of the following list |
|--------|-------------------------------------------------|
| (      | opens the list                                  |
| 0      | value in the list                               |
| ,      | comma-separates values in the list              |
| G4     | coordinate containing total cases               |
| *      | multiplies                                      |
| C4     | coordinate containing cost per case             |
| )      | closes the list                                 |
| RETURN | enters the formula                              |
| /F     | starts FORMAT command                           |
| \$     | displays in dollars and cents                   |

Formula three, in the REORDER TIME column, uses IF logic function to determine if it is time to reorder an item. If it is time to reorder, it displays the word TRUE; if not, it displays NA.

### NOTE \_\_\_\_

IF logic function contains three expressions separated by commas. The first expression generates a true or false value as a result of a logical operation. If the value is true, the IF selects the value generated by the second expression. If the value is false, the IF selects the value generated by the third expression.

Place your cursor on I4 and type:

| @IF( | starts IF logic function                                                                                                    |
|------|----------------------------------------------------------------------------------------------------|
| G4   | part of the first expression,<br>which generates the first<br>value to be compared                                             |
| <    | LOGICAL OPERATOR, compares the<br>first value against the second value<br>and results in the logical value<br>of true or false |

| B4    | coordinate containing the second value to be compared                                                                                                    |
|-------|----------------------------------------------------------------------------------------------------|
| ,     | comma-separates expressions in the IF function                                                                                                    |
| @TRUE | TRUE function produces a<br>logical value TRUE, which is the<br>second expression in the IF<br>function and which will be<br>selected if the first expression<br>is true |
| ,     | comma-separates expressions in the IF function                                                                                                    |
| @NA   | NA function produces a logical<br>value NA, which is the third<br>expression of the IF function, which<br>will be selected if the first<br>expression is false           |
| )     |                                                                                                    |
| )     | closes IF logic function                                                                                                    |

Your next operation is to copy, using the REPLICATE command, the formulas at the top of the TOTAL CASES, TOTAL COST and REORDER TIME columns, down the columns.

Place your cursor on G4 and type:

| /R     | starts REPLICATE command                                                |
|--------|-------------------------------------------------------------------------|
| I4     | copies all entries across<br>columns G4 through I4                      |
| RETURN | prepares to receive<br>additional information                           |
| G5     | first coordinate where you<br>wish to copy the formulas down<br>columns |
| •      | ellipsis indicating from-to                                             |
| G7     | last coordinate where you<br>wish to copy the formulas down<br>columns  |

| RETURN | executes the command and prepares to receive additional instructions |
|--------|----------------------------------------------------------------------|
| R      |                                                                      |
| R      | tells the command to copy the                                        |
| R      | coordinate address in the formula                                    |
| R      | relative to its new location                                         |
| R      |                                                                      |
| R      |                                                                      |
| R      |                                                                      |

Formula four, at the bottom of the TOTAL COST column, totals the cost of the entire inventory, and displays that amount in dollars and cents.

Place your cursor on H9 and type:

| @SUM(  | adds values in the list       |
|--------|-------------------------------|
| H3     | first coordinate in the list  |
| •      | ellipsis indicating from-to   |
| H8     | last coordinate in the list   |
| )      | closes the list               |
| RETURN | enters the formula            |
| /F     | starts FORMAT command         |
| \$     | displays in dollars and cents |

## PRINTING

Now that your DAILY INVENTORY REPORT WORKSHEET is completed, you will need to print the formulas for later use.

To print the formulas, type:

| /S       | starts STORAGE command |
|----------|------------------------|
| S        | saves                  |
| .PRINTER | prints the file        |
| RETURN   | executes the command   |

### MAKING WORKSHEET ENTRIES

You are now ready to make entries to your DAILY INVENTORY REPORT WORKSHEET as illustrated in Figure 3.

|        | A               | 8                         | C                | D              | Ε             | F                | 6              | H .           | I       |
|--------|-----------------|---------------------------|------------------|----------------|---------------|------------------|----------------|---------------|---------|
| 1 2 7  | I TEN<br>NUMBER | REORDER<br>QUANTITY       | COST<br>PER CASE | CASES<br>REC'D | CASES<br>SOLD | Cases<br>On Hand | TOTAL<br>Cases | TOTAL<br>Cost | REORDER |
| ن<br>4 | 100             | 10                        | 5.25             | 20             | 5             |                  | 15             | 78.75         | NA      |
| 5      | 200             | 15                        | 6.35             | 20             | 2.00          |                  | 18             | 114.30        | NA      |
| 6      | 300             | 25                        | 9.55             | 30             | 5             |                  | 25             | 238.75        | NA      |
| 7      | 400             | 10                        | 14.55            | 12             | 5             |                  | 7              | 101.85        | TRUE    |
| 8      | ==========      | ========================= | **********       |                |               |                  |                | ********      | ******* |
| 9      |                 |                           |                  |                | ,             |                  |                | 533.65        |         |

Figure 3

## SAVING

Now that you have made the worksheet entries as illustrated above, and the worksheet is complete for the day, you may wish to save the entire worksheet for later use, or print it for distribution.

To save the entire worksheet, type:

| starts STORAGE command                            |
|---------------------------------------------------|
| saves                                             |
| name of file; do not type<br>spaces between words |
| executes the command                              |
|                                                   |

## PRINTING

To print a portion or all of your worksheet for filing or distribution, place your cursor on A1, the upper-left coordinate of the worksheet rectangle that you wish to print, and type:

 /P
 starts PRINT command

 P
 printer

Type in I9, the lower-right coordinate of the worksheet area rectangle that you wish to print.

RETURN

executes the command

## SAVING

Now we will have to save the totals in the TOTAL CASES columns of the current DAILY INVENTORY REPORT, so that they can be reentered in the CASES ON HAND column before entering the next day's inventory information, to allow the accumulation of accurate totals in the TOTAL CASES column of the new DAILY INVENTORY REPORT.

Place your cursor on G4 and type:

| /S        | starts STORAGE command                                                     |
|-----------|----------------------------------------------------------------------------|
| #         | saves a (DIF) Data Interchange<br>Format file                              |
| S         | saves                                                                      |
| TOT.CASES | name of file; do not type spaces<br>between words                          |
| RETURN    | prepares to receive<br>additional information                              |
| G7        | lower-right coordinate of the<br>rectangle of value entries to be<br>saved |
| RETURN    | prepares to receive<br>additional instructions                             |
| С         | saves the values in column format<br>and executes the command              |

You will now want to update the worksheet to prepare for tomorrow's entries by entering the TOTAL CASES file into the CASES ON HAND column, as illustrated in Figure 4.

Place your cursor on F4 and type:

| /8        | starts STORAGE command                            |
|-----------|---------------------------------------------------|
| #         | loads a (DIF) Data Interchange<br>Format file     |
| L         | loads                                             |
| TOT.CASES | name of file; do not type spaces<br>between words |

| RETURN | prepares to receive<br>additional instructions                |  |  |
|--------|---------------------------------------------------------------|--|--|
| С      | loads the values in column format<br>and executes the command |  |  |

It will be necessary to blank out the entries in the CASES REC'D and CASES SOLD columns to allow for tomorrow's entries into those columns. To do this, we will enter a blank in coordinate D4 and replicate it down and across the two columns.

Place your cursor on D4 and type:

| /B     | starts BLANK command                         |
|--------|----------------------------------------------|
| RETURN | tells the command to copy<br>the blank in D4 |

Now copy the blank down the column, using the REPLICATE command.

Leave the cursor on D4 and type:

| /R     | starts REPLICATE command                                             |
|--------|----------------------------------------------------------------------|
| RETURN | prepares to receive additional information                           |
| D5     | first coordinate where you wish to<br>copy the blank down the column |
| •      | ellipsis indicating from-to                                          |
| D7     | last coordinate where you wish to<br>copy the blank down the column  |
| RETURN | executes the command                                                 |

You have just blanked out the entries in the CASES REC'D column and your next operation is to copy that blank column into the CASES SOLD column.

Place your cursor on D4 and type:

| /R     | starts REPLICATE command                                          |
|--------|-------------------------------------------------------------------|
| D7     | last coordinate in column                                         |
| RETURN | prepares to receive<br>additional information                     |
| E4     | top coordinate of column into<br>which the blank is to be entered |
| RETURN | executes the command                                              |

Your DAILY INVENTORY REPORT WORKSHEET is now updated and ready to have new entries made as you repeat the entry and updating process for the new day.

|           | A           | B        | C        | D     | Ε     | F         | 6        | Н                   | I       |
|-----------|-------------|----------|----------|-------|-------|-----------|----------|---------------------|---------|
| 1         | ITEM        | REORDER  | COST     | CASES | CASES | CASES     | TOTAL    | TOTAL               | REORDER |
| 2<br>र    | NUMBER      | QUANTITY | PER CASE | REC'D | SOLD  | ON HAND   | CASES    | COST                | TIME    |
| 4         | 100         | 10       | 5.25     |       |       | 15        | 15       | 78.75               | NA      |
| i         | 200         | 15       | 6.35     |       |       | 18        | 18       | 114.30              | NA      |
| 5         | 300         | 25       | 9.55     |       |       | 25        | 25       | 238.75              | NA      |
| r         | <b>4</b> 00 | 10       | 14.55    |       |       | 7         | 7        | 101.85              | TRUE    |
| } ==<br>; |             |          |          |       |       | ********* | 22222222 | =========<br>533.65 |         |

Figure 4

168 The Power Of: VisiCalc

.

## FINANCIAL FORECASTING

## DESCRIPTION

VisiCalc provides you with the capability to do complete financial statements and financial forecasting. You are able to update your financial statements or forecasts at any time by merely entering new values in those areas that are variables.

To demonstrate VisiCalc's ability, we have set up a FINANCIAL BALANCE SHEET with last year's balance sheet. We will forecast next year's balance sheet by using projected sales figures for the coming year.

## **OPERATIONS PERFORMED**

Setting Up The Worksheet

**Entering Mathematical Formulas** 

Making Worksheet Entries

Saving

Printing

## **FUNCTIONS USED**

IF

SUM

### **COMMANDS USED**

FORMAT GLOBAL PRINT REPEAT LABEL REPLICATE STORAGE R = justifies rightC = adjusts column width

copies saves

## SETTING UP THE FORMAT

The worksheet that you will set up and label is the FINANCIAL STATEMENT worksheet. Using the following instructions, copy Figure 1 exactly as it is illustrated, retaining exact row and column locations of all information.

|              | A B                  | Ĕ,                               | D.                                    | E                                           |
|--------------|----------------------|----------------------------------|---------------------------------------|---------------------------------------------|
| 1            | PROJECTED SALES 1982 | 600000                           |                                       |                                             |
| 2            | ****                 |                                  | • • • • • • • • • • • • • • • • • • • |                                             |
| 3            | SALES FOR 1981       | 400000                           |                                       | `                                           |
| 4            | PRUFIT MARGIN SALES  | 102                              |                                       |                                             |
| 3<br>/       | STUCK DIVIDENDS      | <u>807</u>                       | `                                     |                                             |
| 0<br>7       |                      | DAI ANPE                         | GALANCE                               |                                             |
| 7<br>0       | ,                    | CUEET                            | DHLHULE<br>SUCCT                      | DAI CUCCT                                   |
| 0            |                      |                                  |                                       | CND DDN1                                    |
| ,<br>10      |                      | 106 1101                         |                                       | SALES R2                                    |
| 11           | *******              |                                  |                                       |                                             |
| 12           | CASH                 | - 10000                          |                                       |                                             |
| 13           | RECEIVABLES          | 90000                            |                                       | ÷                                           |
| 14           | INVENTORIES          | 200000                           |                                       |                                             |
| 15           | , –                  | an an an an an an an an an an an | er war and the same age and the a     | 40 496 400 400 400 400 VIII 400 400 400 400 |
| 16           | TOTAL CURRENT ASSETS | 300000                           |                                       |                                             |
| 17           | NET FIXED ASSETS     | 300000                           |                                       |                                             |
| 18           | -                    |                                  |                                       |                                             |
| 19           | TOTAL ASSETS         | 600000                           |                                       |                                             |
| 20           |                      |                                  |                                       | *********                                   |
| 21           | ACCOUNTS PAYABLE     | 40000                            | Ť                                     |                                             |
| 22           | NOTES PAYABLE        | 10000                            | n.a,                                  |                                             |
| 23           | ACCRUED WAGE & TAXES | 50000                            |                                       | ٠                                           |
| 24           | -                    |                                  | ~~~~ <i>~~</i> ~~~                    |                                             |
| 25           | IUTAL CUR LIABILITES | 100000                           |                                       |                                             |
| 20           | NUKIGAGE BUNDS       | 150000                           | n.a.                                  |                                             |
| 21<br>50 - 1 | CUMMUN SIUCK         | 30000                            | n.a.                                  |                                             |
| 20<br>70     | RETHINED EAKNINDS    | 200000                           | n.a.                                  |                                             |
| 27<br>70     |                      | 100000                           |                                       |                                             |
| 99 .<br>Ti   | SININE CENING        | UVVV0                            |                                       |                                             |
| 32           | ΔΝΛΙΤΤΠΜΔΙ           | CUNDE NEED                       |                                       |                                             |
| 33           | · THEFT I TANKER     | TANKA NCCO                       |                                       | ***                                         |
| 34           | 1                    | OTAL ASSET                       | 5                                     |                                             |
| ¥ 1          | ,                    | 1943 (756 - 2732)966 1           | 4                                     |                                             |

Figure 1

Your first operation is to change the column width from the standard 9 to a width of 10 characters for this exercise. To do this, type:

| /G     | startsGLOBALcommand         |
|--------|-----------------------------|
| С      | column width                |
| 10     | number of spaces per column |
| RETURN | executes the command        |

To enter your column labels, place your cursor on the location where you want to make your entry. VisiCalc automatically left justifies the label. To right justify the label, type:

| /F | starts FORMAT command |
|----|-----------------------|
| R  | justifies right       |

Type the column label.

Depressing the cursor (directional) key enters the label into the location and allows the cursor to be advanced to the next location.

NOTE \_

When entering a label that contains more characters than the width of the column allows, you must move the cursor to the next adjacent column and continue typing the label.

To be able to use a numeric value, or any special symbol as a label, you must first enter a quote " symbol to prepare the coordinate to accept it as a label.

Type in the rest of your column headings, using the sequence of commands above.

To enter dashed lines on your worksheet, move your cursor to the column and row where you want your dashed line to start (coordinate A2 in Figure 1). Type:

| /      | ${f starts}{f REPEAT}{f LABEL}{f command}$ |
|--------|--------------------------------------------|
|        | label to be repeated                       |
| RETURN | executes the command                       |
The column that your cursor is on will now have a dashed line across its width. To extend the dashed line in the same row, across other columns, leave your cursor where it is and type:

| starts REPLICATE command                                                                 |
|------------------------------------------------------------------------------------------|
| tells the command to copy the dashed<br>line your cursor is on                           |
| the first coordinate in the row<br>from which you wish the dashed<br>line to be extended |
| ellipsis indicating from-to                                                              |
| the last coordinate in the row you<br>wish the dashed line to be extended<br>to          |
| executes the command                                                                     |
|                                                                                          |

The dashed line will now appear extended across the columns that you have indicated by your coordinates. To enter a double dashed line on your worksheet, repeat the operations above, using the symbol = as your label to be repeated.

#### **ENTERING MATHEMATICAL FORMULAS**

You will now begin entering mathematical formulas that will establish the relationship between column and row positions. The formulas and their positions are illustrated in Figure 2.

| A B                 | С             | D        | E         |                      |
|---------------------|---------------|----------|-----------|----------------------|
| PROJECTED SALES 198 | 32 600000     |          |           |                      |
| SALES FOR 1981      | 400000        |          | ****      |                      |
| PROFIT MARGIN SALES | 5 107.        |          |           |                      |
| STOCK DIVIDENDS     | 60%           |          |           |                      |
|                     | BALANCE       | BALANCE  | PRO FORMA |                      |
|                     | SHEET         | SHEET    | BAL SHEET |                      |
|                     | FOR 1981      | AS % OF  | FOR PROJ. |                      |
|                     |               | 81 SALES | SALES 82  | +612/631100          |
| саѕн                | 10000         | 2.5      | - 15000 - | +012#01/100          |
| RECEIVABLES         | 90000         | 22.5     | 135000    |                      |
| INVENTORIES         | 200000        | 50       | 300000    |                      |
| TOTAL CURRENT ASSE  | TS 300000     | 75       | 450000    |                      |
| NET FIXED ASSETS    | 300000        | 75       | 450000    |                      |
|                     |               |          | ********* |                      |
| TOTAL ASSETS        | 600000        | 150      | 900000    | @SUM(D16D18)         |
|                     |               | ======== |           | +C21/C3#10C          |
| ACCOUNTS PAYABLE    | 40000         | 10       | 60000     | +D21+C1/100          |
| NOTES PAYABLE       | 10000         | n.a.     | 10000 <   | - JIF (D22=0, C22, D |
| ACCRUED WAGE & TAXE | ES 50000      | 12.5     | 75000     |                      |
|                     | ****==*****   | ****     |           |                      |
| TOTAL CUP LIABILITE | ES 100000     | 22.5     | 145000    | @SUN(D21D24)         |
| MORTGAGE BONDS      | 150600        | n.a.     | 150000    |                      |
| COMMON STOCK        | 50000         | n.a.     | 50000     |                      |
| RETAINED EARNINGS   | 300000        | n.a.     | 300000    |                      |
|                     |               |          | •••••••   |                      |
| TOTAL CLAIMS        | 600000        | 22.5     | 645000    | ( #SUM (D25D29 ·     |
|                     | **********    |          |           | /······              |
| ADDITION            | AL FUNDS NEED | ED       | 255000    | +E19-E30             |
|                     |               | _        |           |                      |
|                     | TOTAL ASSET   | S        | 900000 -  | - asum(E30E32)       |

Figure 2

Formula one, in the BALANCE SHEET AS % OF 81 SALES column, takes the amount in the CASH row and divides it by the amount of 1981 SALES. It then multiplies by 100 to display the result as a percentage.

Place your cursor on D12 and type:

| +      | prepares the coordinate to accept<br>a numeric expression |
|--------|-----------------------------------------------------------|
| C12    | coordinate containing cash                                |
| 1      | divides                                                   |
| C3     | coordinate containing 1981 sales                          |
| *      | multiplies                                                |
| 100    | number used to display result as a percentage             |
| RETURN | enters the formula                                        |

Formula two in the PRO FORMA BAL SHEET FOR PROJ. SALES 82 column, takes the cash percentage and multiplies it times the PROJECTED SALES 1982 figure. The resulting amount is then divided by 100 to convert it to a dollar amount.

Place your cursor on E12 and type:

| +      | prepares the coordinate to accept<br>a numeric expression |
|--------|-----------------------------------------------------------|
| D12    | coordinate containing cash percentage                     |
| *      | multiplies                                                |
| C1     | coordinate containing projected sales 1982                |
| 1      | divides                                                   |
| 100    | number used to convert result to dollar amount            |
| RETURN | enters the formula                                        |

Your next operation is to copy the formulas just entered, down the columns, using the REPLICATE command.

Place your cursor on D12 and type:

| /R  | starts REPLICATE command                          |
|-----|---------------------------------------------------|
| E12 | copies all entries down the columns<br>D12 to E12 |

| RETURN | prepares to receive additional information                                                               |
|--------|----------------------------------------------------------------------------------------------------|
| D13    | first coordinate where you wish to<br>copy the formulas down the columns                                 |
| •      | ellipsis indicating from-to                                                                              |
| D17    | last coordinate where you wish to copy<br>the formulas down the columns                                  |
| RETURN | executes the command and prepares<br>to receive additional instructions                                  |
| R      | tells the command to copy the<br>coordinate address in the formula<br>relative to its new location       |
| Ν      | tells the command to copy the<br>coordinate address in the formula<br>in its new location without change |
| R<br>N |                                                                                                    |

## \_\_\_\_\_ NOTE \_\_\_\_\_

You have just deleted your dashed line on row 15. To replace it, place your cursor on D15 and type:

| <i> </i>                                                                    | starts REPEAT LABEL         |  |
|-----------------------------------------------------------------------------|-----------------------------|--|
| _                                                                           | label to be repeated        |  |
| RETURN                                                                      | executes the command        |  |
| Now place your cursor on E15 and type:                                      |                             |  |
| /                                                                           | starts REPEAT LABEL command |  |
| _                                                                           | label to be repeated        |  |
| RETURN                                                                      | executes the command        |  |
| You will now have a continuous dashed line in row 15.                       |                             |  |
| Formula three, in the BALANCE SHEET for 1981 column, adds the TOTAL ASSETS. |                             |  |
| Place your cursor on D19 and type:                                          |                             |  |
| @SUM(                                                                       | adds values in the list     |  |

| D16    | first coordinate in the list |
|--------|------------------------------|
| •      | ellipsis indicating from-to  |
| D18    | last coordinate in the list  |
| )      | closes the list              |
| RETURN | enters the formula           |

Your next operation is to copy, using the REPLICATE command, the formula just entered, across the row, into the PRO FORMA BAL SHEET FOR PROJ. SALES 82 column.

Place your cursor on D19 and type:

| /R     | starts REPLICATE command                                                                           |
|--------|----------------------------------------------------------------------------------------------------|
| RETURN | tells the command to copy the<br>formula in D19                                                    |
| E19    | coordinate where you wish the formula to be copied                                                 |
| RETURN | enters the formula                                                                                 |
| R<br>R | tells the command to copy the<br>coordinate address in the formula<br>relative to its new location |

Formula four, in the BALANCE SHEET AS % OF 81 SALES column, in the ACCOUNTS PAYABLE row, takes the ACCOUNTS PAYABLE FOR 1981 and divides that by SALES FOR 1981. The resulting value is then multiplied by 100 to convert it to a dollar amount.

Place your cursor on D21 and type:

| +      | prepares the coordinate to accept<br>a numeric expression |
|--------|-----------------------------------------------------------|
| C21    | coordinate containing accounts payable 1981               |
| /      | divides                                                   |
| C3     | coordinate containing sales for 1981                      |
| *      | multiplies                                                |
| 100    | number used to convert result to dollar amount            |
| RETURN | enters the formula                                        |

Formula five, in the PRO FORMA BAL SHEET FOR PROJ. SALES 82 column, in the ACCOUNTS PAYABLE row, takes the ACCOUNTS PAYABLE AS % OF 81 SALES and multiplies that time the PROJECTED SALES 1982 figure. The resulting figure is then divided by 100 to convert it to a dollar amount.

Place your cursor on E21 and type:

| +      | prepares coordinate to accept<br>a numeric expression      |
|--------|------------------------------------------------------------|
| D21    | coordinate containing accounts<br>payable as % of 81 sales |
| *      | multiplies                                                 |
| C1     | coordinate containing projected<br>sales 1982              |
| 1      | divides                                                    |
| 100    | number used to convert result to dollar amount             |
| RETURN | enters the formula                                         |

Your next operation is to copy, using the REPLICATE command, the formulas just entered, in the same column into the ACCRUED WAGE AND TAXES row.

Place your cursor on D21 and type:

| /R     | starts REPLICATE command                                                                                    |
|--------|----------------------------------------------------------------------------------------------------|
| E21    | coordinate containing formula<br>to be copied                                                               |
| RETURN | tells the command to copy<br>the formula in E21                                                             |
| D23    | coordinate where you wish the<br>formula to be copied                                                       |
| RETURN | enters the formula                                                                                          |
| R      | tells the command to copy the<br>coordinate address in the formula<br>relative to its new location          |
| Ν      | tells the command to copy the<br>coordinate address in the formula<br>in its new location without<br>change |
| R      |                                                                                                    |

Ν

.

Formula six, in the PRO FORMA BAL SHEET FOR PROJ. SALES 82 column, NOTES PAYABLE ROW, uses the IF logic function to generate the values. If the notes payable for 1981 equal 0 (any label generates an 0 value) then use the 1981 figure. If not, use the NOTES PAYABLE as a % of 1981 SALES figure.

#### NOTE \_

IF logic function contains three expressions separated by commas. The first expression generates a true or false value as a result of a logical operation. If the value is true, the IF selects the value generated by the second expression. If the value is false, the IF selects the value generated by the third expression.

Place your cursor on E22 and type:

| @IF(   | starts IF logic function                                                                                                    |
|--------|----------------------------------------------------------------------------------------------------|
| D22    | part of the first expression<br>which generates the first value<br>to be compared                                                     |
| =      | LOGICAL OPERATOR, compares the first<br>value against the second and results<br>in the logical value of true or<br>false.             |
| 0      | second value to be compared                                                                                                    |
| ,      | comma-separates expressions in IF<br>function                                                                                         |
| C22    | coordinate containing value.<br>Second expression in the IF<br>function, which will be selected<br>if the first expression is<br>true |
| ,      | comma-separates expressions in the IF function                                                                                        |
| D22    | coordinate containing value.<br>Third expression in the IF<br>function, which will be selected<br>if the first expression is false    |
| )      | closes IF logic function                                                                                                    |
| RETURN | enters the formula                                                                                                    |

Your next operation is to copy, using the REPLICATE command, the formula just entered, in the same column, into the MORTGAGE BONDS, COMMON STOCK and RETAINED EARN-INGS rows.

Place your cursor on E22 and type:

| /R          | starts REPLICATE command                                                                           |
|-------------|----------------------------------------------------------------------------------------------------|
| RETURN      | tells the command to copy<br>the formula in E22                                                    |
| E26         | first coordinate where you wish<br>the formula to be copied                                        |
| •           | ellipsis indicating from-to                                                                        |
| E28         | last coordinate where you wish<br>the formula to be copied                                         |
| RETURN      | executes the command and prepares<br>to receive additional<br>instructions                         |
| R<br>R<br>R | tells the command to copy the<br>coordinate address of the formula<br>relative to its new location |

Formula seven, in the BALANCE SHEET AS % of 81 SALES column, TOTAL CUR LIABILI-TIES row, adds the percentage total of current liabilities.

Place your cursor on D25 and type:

| @SUM(  | adds values in the list      |
|--------|------------------------------|
| D21    | first coordinate in the list |
| •      | ellipsis indicating from-to  |
| D24    | last coordinate in the list  |
| )      | closes list                  |
| RETURN | enters the formula           |

Your next operation is to copy, using the REPLICATE command, the formula just entered, in the same row, into the PRO FORMA BAL SHEET FOR PROJ. SALES 82 column.

Place your cursor on D25 and type:

/R

starts REPLICATE command

| RETURN | tells the command to copy the<br>formula in D25                                                    |
|--------|----------------------------------------------------------------------------------------------------|
| E25    | coordinate where you wish the<br>formula to be copied                                              |
| RETURN | enters the formula                                                                                 |
| R<br>R | tells the command to copy the<br>coordinate address in the formula<br>relative to its new location |

Formula eight, in the BALANCE SHEET AS % OF 81 SALES column, TOTAL CLAIMS row, adds the total percentage of claims.

Place your cursor on D30 and type:

| @SUM(  | adds values in the list      |
|--------|------------------------------|
| D25    | first coordinate in the list |
| •      | ellipsis indicating from-to  |
| D29    | last coordinate in the list  |
| )      | closes the list              |
| RETURN | enters the formula           |

Your next operation is to copy, using the REPLICATE command, the formula just entered, in the same row, into the PRO FORMA BAL SHEET FOR PROJ. SALES 82 column.

ţ,

Place your cursor on D30 and type:

| /R     | starts REPLICATE command                                                                           |
|--------|----------------------------------------------------------------------------------------------------|
| RETURN | tells the command to copy the<br>formula in D30                                                    |
| E30    | coordinate into which the formula is to be copied                                                  |
| RETURN | enters the formula                                                                                 |
| R<br>R | tells the command to copy the<br>coordinate address in the formula<br>relative to its new location |

Formula nine, in the PRO FORMA BAL SHEET FOR PROJ. SALES 82 column, ADDITION-AL FUNDS NEEDED row, subtracts TOTAL CLAIMS from TOTAL ASSETS to calculate the additional funds needed. Place your cursor on E32 and type:

| +      | prepares the coordinate to accept<br>a numeric expression |
|--------|-----------------------------------------------------------|
| E19    | coordinate containing total assets                        |
|        | subtracts                                                 |
| E30    | coordinate containing total claims                        |
| RETURN | enters the formula                                        |

Formula ten, in the PRO FORMA BAL SHEET FOR PROJ. SALES 82 column, TOTAL ASSETS ROW, adds the TOTAL ASSETS in that column.

Place your cursor on E34 and type:

| @SUM(  | adds values in the list       |
|--------|-------------------------------|
| E30    | first coordinate in the list  |
| •      | ellipsis indicating from - to |
| E32    | last coordinate in the list   |
| )      | closes the list               |
| RETURN | enters the formula            |

Now that your worksheet formating is complete, you may wish to print the formulas for later use.

To print the formulas, type:

| /S       | starts STORAGE command |
|----------|------------------------|
| S        | saves                  |
| •PRINTER | prints the file        |
| RETURN   | executes the command   |

#### MAKING WORKSHEET ENTRIES

Now your worksheet is complete and ready to be updated. You are able to update the financial worksheet and forecast by changing any of the variable values. To illustrate this, we have changed the value of PROJECTED SALES 82 as illustrated in Figure 3. This simultaneously updated the values in the PRO FORMA column. You may also make any other entries which may be pertinent to your PRO FORMA projections.

|   | A B                      | С                      | D        | E                 |
|---|--------------------------|------------------------|----------|-------------------|
|   | PROJECTED SALES 1982     | 800000                 |          |                   |
|   | SALES FOR 1981           | 400000                 | ***      |                   |
|   | PROFIT MARGIN SALES      | 10%                    |          |                   |
|   | STOCK DIVIDENDS          | 60%                    |          |                   |
|   |                          | BALANCE                | BALANCE  | PRO FORMA         |
|   |                          | SHEET                  | SHEET    | BAL SHEET         |
|   |                          | FOR 1981               | AS % OF  | FOR PROJ.         |
|   |                          |                        | 81 SALES | SALES 82          |
|   | ************************ |                        |          | *********         |
|   | CASH                     | 10000                  | 2.5      | 20000             |
|   | RECEIVABLES              | 90000                  | 22.5     | 180000            |
| * | INVENTORIES              | 200000                 | 50       | 400000            |
|   |                          | ****                   |          | *********         |
|   | TOTAL CURPENT ASSETS     | 300000                 | 75       | 600000            |
|   | NET FIXED ASSETS         | 200000                 | 75       | 200000            |
|   |                          | -                      |          |                   |
|   | TOTAL ASSETS             | 600000                 | 150      | 1200000           |
|   | 400000000 0AUADI C       | 2222222222222<br>40444 |          | 222222222<br>^^^^ |
|   | ALLOUNIS PAYABLE         | 40000                  | 16       | 80000             |
|   | NUILS PHIABLE            | 10000                  | 0.a.     | 10000             |
|   | HUCKUED WHEE & THREE     | 00000                  | 14.3     | 100000            |
|   | TOTAL CHR I TARTI TTEC   | 100000                 | 77 E     | 100000            |
|   | MORTGAGE RONDS           | 150000                 |          | 150000            |
|   | COMMON STOCK             | 50000                  | n.a.     | 50000             |
|   | RETAINED FARNINGS        | 300000                 | 6.4.     | 300000            |
|   |                          | *******                | ******   | *****             |
|   | TOTAL CLAIMS             | 600000                 | 22.5     | 690000            |
|   |                          | *********              | *******  |                   |
|   | ADDITIONAL               | FUNDS NEEDE            | 20       | 510000            |
|   |                          | TOTAL ASSETS           | 3        | 1200000           |

1. 2. 4. X.

Figure 3

## SAVING

Now that you have made the worksheet entries as illustrated above, you may wish to save the entire report for later use or print it for filing or distribution.

To save the entire worksheet, type:

| /S | starts STORAGE command |
|----|------------------------|
|    |                        |

 $\mathbf{S}$ 

| FIN.STA | name of file; do not type<br>spaces between words |
|---------|---------------------------------------------------|
| RETURN  | executes the command                              |

## PRINTING

To print a portion or all of your report, place your cursor on A1, the upper-left coordinate of the worksheet area rectangle that you wish to print and type:

| / <b>P</b> | starts PRINT command                                                                    |
|------------|-----------------------------------------------------------------------------------------|
| P          | printer                                                                                 |
| E34        | the lower-right coordinate of the<br>worksheet area rectangle that you<br>wish to print |
| RETURN     | executes the command                                                                    |

## INDEX

## **FUNCTIONS USED**

| ABS     | 31           |
|---------|--------------|
| AND     | 149,151      |
| AVERAGE | 58,139,145   |
| COS     | 90           |
| IF      | 94,96,98,178 |
| INT     | 68,69        |
| LOOKUP  | 18,20,49,67  |
| MAX     | 18,24,30     |
| MIN     | 23,24,31     |
| NA      | 138,144,162  |
| PI      | 68           |
| SQRT    | 89           |
| SUM     | 4,20,21,22   |
| TRUE    | 162          |
| <br>    | 35           |
|         |              |

## **COMMANDS USED**

| BLANK                                 | 33,166      |
|---------------------------------------|-------------|
| CLEAR                                 | 84,116,122  |
| FORMAT                                |             |
| dollars and cents                     | 19,100      |
| integer                               | 44          |
| justify right                         | 2,14,28,40  |
| CI ODAI                               |             |
| GLUBAL                                | 14 171      |
| dollars and conts                     | 9 98 76 190 |
| adaulate by row                       | 14 40       |
| calculate by row                      | 14,40       |
| INSERT                                | 11,26,37,62 |
| LOAD                                  | 84          |
| MOVE                                  | 59          |
| PRINT                                 | 11,37,62,74 |
| REPEAT LABEL                          | 2,16,29,42  |
| REPLICATE                             | 3,5,16,19   |
|                                       | 11.07.00.74 |
| STORAGE                               | 11,37,62,74 |
| #saves a Data Interchange Format Ille | 1,0,34,84   |
| #10ads a Data Interchange Format Ille | 0,7,04,00   |
| WINDOW                                | .59         |

Note: Some of the functions and commands appear in more pages than listed in the above index.

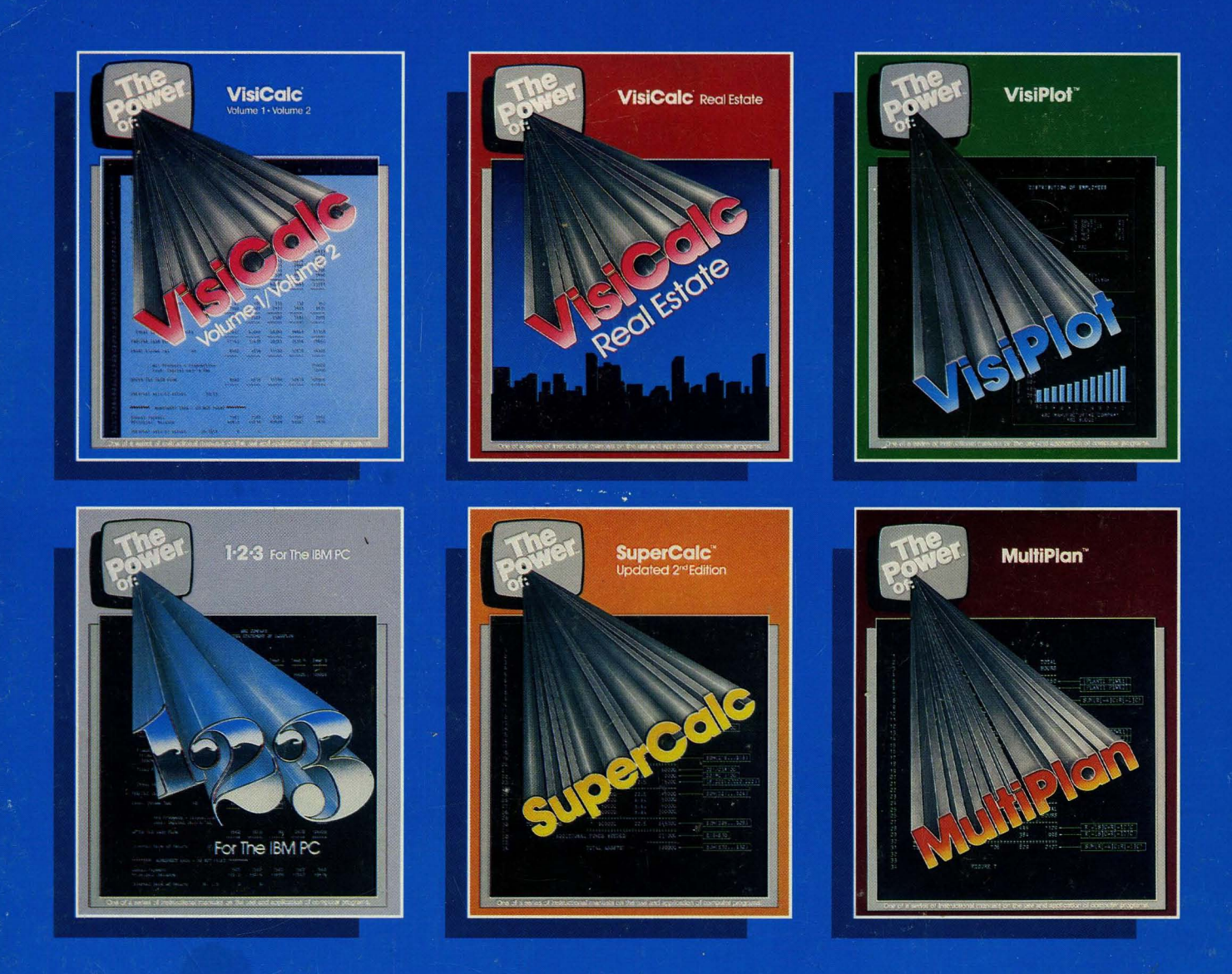

# The Leader in Computer Training Manuals

THE POWER OF: series of books are written with the computer novice or experienced user specifically in mind. Applications are used to illustrate the use of the functions and commands of the programs.

The user follows step-by-step instructions, and easily acquires the ability to apply the programs to his own specific needs.

TEACHERS TRAINING MANUALS WITH OVERHEAD PROJECTION TRANSPARENCIES, AVAILABLE in 3-RING BINDER FOR EASY USE.

The Power of: Books are available at your local computer store or where fine books are sold.

Management Information Source, Inc. 3543 N.E. Broadway • Portland, Oregon 97232 • Telephone (503) 287-1462

\$14.95

VC003

ISBN 0-13-687541-6